# KEZELÉSI ÚTMUTATÓ

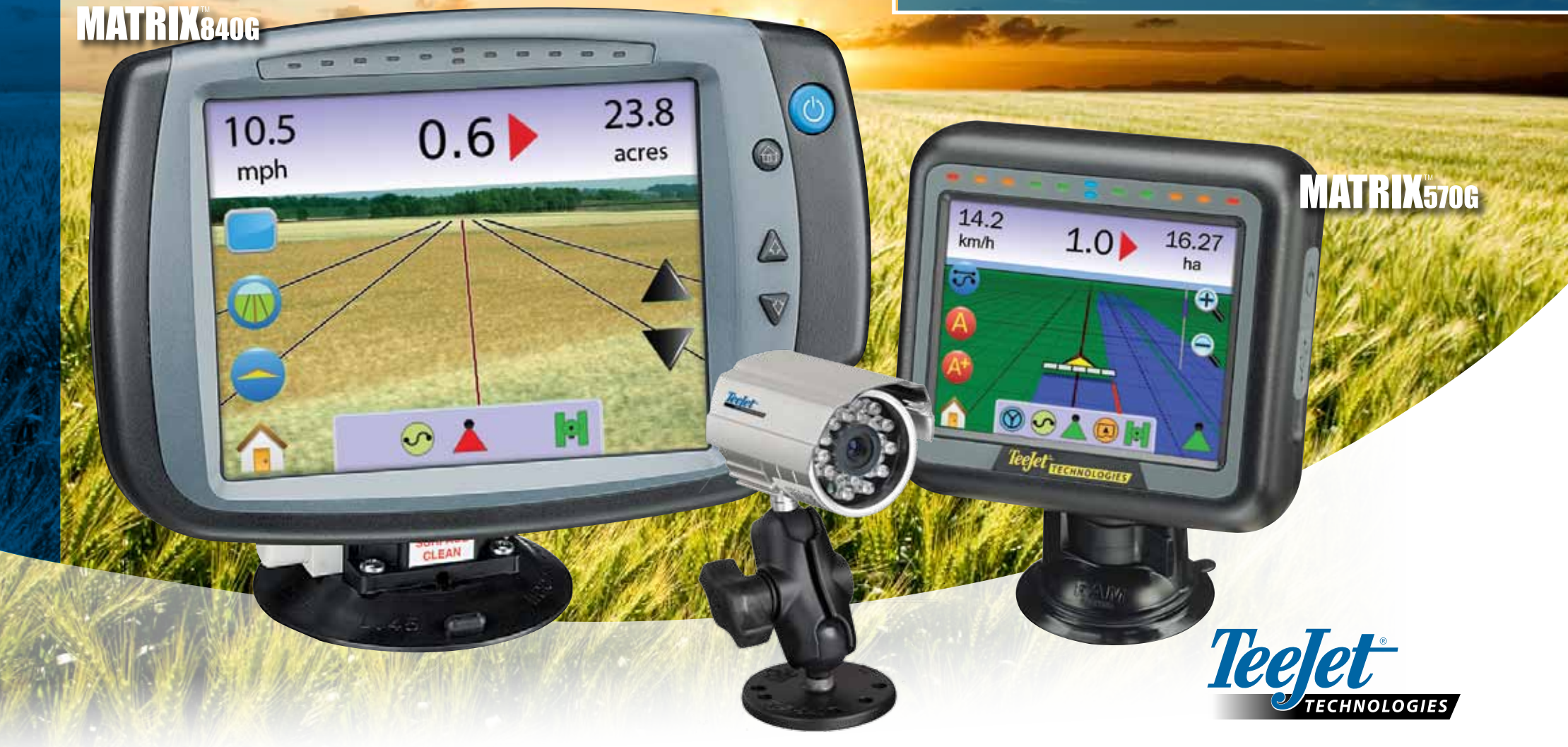

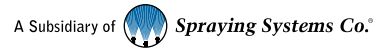

#### SZERZŐI JOG

© 2010 TeeJet Technologies. Minden jog fenntartva. A jelen dokumentum vagy annak egyes részei, illetve a benne leírt számítógép program nem közölhető, nem másolható, nem fénymásolható, nem fordítható, nem hozható forgalomba semmilyen módon, elektronikusan vagy gépileg olvashatóan, felvétel formájában sem a TeeJet Technologies írásbeli engedélye nélkül.

#### VÉDJEGYEK

Amennyiben másképpen nincs jelölve, minden más márka vagy terméknév az illetékes társaság vagy szervezet bejegyzett védjegye vagy törvényileg védett márkaneve.

#### A FELELŐSSÉG KORLÁTOZÁSA

TEEJET TECHNOLOGIES EZT AZ ANYAGOT "AHOGY VAN" MINDENFÉLE KIFEJEZETT VAGY HALLGATÓLAGOS GARANCIA NÉLKÜL ADJA KÖZRE. SZERZŐI VAGY SZABADALMI FELELŐSSÉGET NEM VÁLLAL. TEEJET TECHNOLOGIES SEMMILYEN ESETBEN NEM TEHETŐ FELELŐSSÉ SEMMIFÉLE ÜZLETI VESZTESÉGÉRT, PROFITVESZTESÉGÉRT, HASZNÁLATI- VAGY ADATVESZTÉSÉRT, AZ ÜZLET MEGSZAKADÁSÁRT, SEMMILYEN KÖZVETETT, KÜLÖNLEGES, BALESETI VAGY KÖVETKEZMÉNYKÁROKÉRT, MÉG AKKOR SEM, HA TEEJET TECHNOLOGIES ILYENEK FELMERÜLÉSÉNEK LEHETŐSÉGÉRE A TEEJET TECHNOLOGIES SZOFTVERÉBEN UTAL.

#### AUTOMATIKUS KORMÁNYZÁS BIZTONSÁGI TUDNIVALÓI

Amennyiben az Ön Matrix rendszeréhez FieldPilot kormányautomatikát ("kormányzássegítőt") csatlakoztattak, akkor figyelembe kell vennie néhány általános érvényű elővigyázatossági rendszabályt, így többek között:

- A FieldPilot kormányautomatikának kikapcsolt "KI" állásban kell lennie akkor, ha a jármű közúton közlekedik. Ha a rendszer bekapcsolva "BE" maradna, akkor interferálhat a kormányművel és veszélyhelyzetet okozhat.
- Vigyázzunk akkor is, ha a jármű áll és egyetlen nyomvonal sincs aktiválva. Mindenkinek biztonságos távolságot kell tartania a kormányszerkezet csuklópontjaitól, csapszegeitől akkor, ha a FieldPilot rendszer "BE" van kapcsolva.
- A kormányautomatika nagy sebesség mellett történő bekapcsolása gyors irányváltást eredményezhet a nyomvonalhoz történő azonnali igazodás miatt. A rendszert csak akkor szabad bekapcsolni, ha a vezető már biztonságosan helyet foglalt és átvette az uralmat a jármű felett.
- 4. A FieldPilot rendszer pontosan követi a nyomvonalat és csökkenti a vezető igénybevételét; SOHA nem pótolhatja azonban az éber vezetőt. A vezetőnek a helyén kell ülnie, ébernek, figyelmesnek kell lennie, ügyelve a mozgó jármű által követett nyomvonalon esetleg fellépő veszélyekre.
- 5. Soha nem használja a rendszert az üléskapcsoló és a megfelelően bekötött kormányérzékelő nélkül.
- 6. A FieldPilot hidraulikus rendszerének bekötésekor a nagynyomású hidraulikarendszeren kell munkát végezni. Erre a megfelelő munkavédelmi rendszabályok betartása mellett kerüljön sor. Vonatkozik ez a felhasznált anyagokra, szerszámokra, tömlőszerelvényekre, a rendszervizsgálatra és a rendszeres karbantartásra/ felülvizsgálatra is.

# Tartalomjegyzék

| I. FEJEZET – TERMÉKISMERTETŐ    | 1        |
|---------------------------------|----------|
| RENDSZERELŐNYÖK                 | 1        |
| A RENDSZER ÖSSZETEVŐI           | 1        |
| Matrix 570G műszer              | 1        |
| Matrix 840G műszer              | 2        |
| Valós nézetű kamera             | 2        |
| KONFIGURÁCIÓK                   | 5        |
| Sebesség Ki / Érzékelő Be kábel | 5        |
| ÁPFESZÜLTSÉG BE/KI              | 7        |
| Indító oldal                    |          |
| ÁLTALÁNOS KEZELÉSI TUDNIVALÓK   | 8        |
| Oldalbeosztás és navigáció      | 10       |
| 2. FEJEZET – MŰSZERBEÁLLÍTÁS    |          |
| Általános tudnivalók            | 11       |
|                                 |          |
|                                 | 11       |
| RENDSZER TESTRESZABÁSA          |          |
| Fénysor                         | 12       |
| ED térköz                       | 12       |
| 📟 Kijelző üzemmódja             | 13       |
| 👻 LED fényerő                   | 13       |
|                                 | 14       |
| Mértékegységek                  | 14       |
| Netvelv                         | 14       |
| ldőzóna                         | 15       |
|                                 | 15       |
| GPS Típusa                      | 15<br>15 |
| GPS Bemenet                     | 16       |
|                                 |          |

| Külső Vevőkészülék Minimális Konfigurációs Követelményei                                                                                                    | 16 |
|----------------------------------------------------------------------------------------------------|----|
| 🚣 GPS állapot                                                                                                    | 16 |
| PRN                                                                                                    | 17 |
| GGA követelmények                                                                                                    | 17 |
| С <sub>Мűszer</sub>                                                                                                    | 17 |
| Hangerő                                                                                                    | 17 |
| 👻 LCD fényerő                                                                                                    | 18 |
| 🖾 Érintőképernyő Kalibrálása 1,00 és 1,02 közötti Szoftverváltozatnál                                                                                                    | 18 |
| A következő újraindítás                                                                                                    | 18 |
| 🖾 Érintőképernyő Kalibrálása 1,03 Szoftverváltozatnál                                                                                                    | 19 |
| Képernyőkép                                                                                                    | 19 |
| Bekapcsolás/kikapcsolás                                                                                                    | 19 |
| Egy kép mentése                                                                                                    | 20 |
| Szoftverek/mentés                                                                                                    | 20 |
| Szoftverek mentési tudnivalói                                                                                                    | 20 |
| <b>O</b> Videó                                                                                                    | 21 |
| Nyolc Csatornás VSM                                                                                                    | 21 |
| 8 Csatornás VSM csak A, B, C és D esetén                                                                                                    | 21 |
| Négy Csatornás VSM                                                                                                    | 22 |
| BOOMPILOT / TELJES SZÓRÓKERET BEÁLLÍTÁSA                                                                                                    |    |
| BoomPilot szakaszoló beállítása                                                                                                    | 22 |
| - III - IIII - IIII - IIIII - IIII - IIIII - IIIII - IIII - IIII - IIII - IIIII - IIIII - IIIII - IIIII - IIIII - IIII - IIII - IIIII - IIIII - IIIII - IIIII - IIIII - IIIII - IIIIII | 23 |
| 💩 Késleltetés Be                                                                                                    | 23 |
| 🖄 Késleltetés Ki                                                                                                    | 24 |
| 🔺 Szórókeret szakaszok száma                                                                                                    | 24 |
| 📥 Szórókeret szakaszok szélessége                                                                                                    | 24 |
| Teljes szórókeret beállítása                                                                                                    | 25 |
| Szórókeret szakaszok szélessége                                                                                                    | 25 |
| JÁRMŰJELLEMZŐK BEÁLLÍTÁSA                                                                                                    | 25 |
| <sup>™</sup> <sup>™</sup> <sup>™</sup> <sup>™</sup> Járműtípus                                                                                                    | 26 |
| 🏁 Antenna magassága                                                                                                    | 26 |

|          | 💰 🍻 Irány a szórókerettől                  | 26 |
|----------|--------------------------------------------|----|
|          | 💑 Szórókeret távolsága                     | 27 |
| ر 🔪      | ILT GYRO DŐLÉSKIEGYENLÍTŐ BEÁLLÍTÁSA       |    |
|          | A dőléskiegyenlítés nem érhető el          | 27 |
|          | Dőléskorrekció BE és a kalibrálás          | 27 |
|          | Be/Ki                                      | 27 |
|          | Dőlési helyzet 1. szint                    | 28 |
|          | Dőlési helyzet 2. szint                    | 28 |
|          | Dőléskorrekció kalibrálásának befejezése   | 28 |
|          | 🗞 Dőléskorrekció Ki                        | 29 |
| . 🐼 . F  | FIELDPILOT KORMÁNYZÁSVEZÉRLŐ BEÁLLÍTÁSA    |    |
|          | FieldPilot nem elérhető                    | 29 |
|          | Automatikus kormányzás                     | 29 |
|          | Szelepbeállítás                            | 30 |
|          | Szelepfrekvencia                           | 30 |
|          | 📩 💼 Minimális üzemi ciklus                 | 31 |
|          | Baloldali ciklus                           | 31 |
|          | Jobboldali ciklus                          | 31 |
|          | Maximális üzemi ciklus                     | 32 |
|          | Szelepteszt                                | 32 |
|          | FieldPilot kormányzásvezérlő konfigurálása | 33 |
|          | Konfigurálási képernyő                     | 33 |
|          | Finomkormányzási beállítás                 | 34 |
|          | M→ Holtsáv                                 | 34 |
|          | Előretartás                                | 35 |
| 3. FEJEZ | ET – NYOMKÖVETÉS                           |    |
|          | NYOMKÖVETÉSI MÓDOK                         |    |
|          | Egyenesvonalú "A-B" közötti Nyomkövetés    | 37 |

ii

| Görbe menti "A-B" között Nyomkövetés                  | 37 |
|-------------------------------------------------------|----|
| Körkörös Követés                                      | 37 |
| Utolsó Menet Lekövetése                               | 38 |
| NYOMKÖVETÉSI & ÁLLAPOTJELZŐ SÁV                       |    |
| Nyomkövetési Sáv                                      | 38 |
| Állapotjelző Sáv                                      | 38 |
|                                                       | 3( |
| Nyomkövetés Kénernyőn                                 |    |
| Gombok használata                                     | 39 |
| Járműperspektíva                                      | 40 |
| Nvomkövetési Mód Kiválasztása                         | 40 |
| Nyomkövetés Smart kábellel vagy SDM modullal          | 40 |
| Eqyenesvonalú "A-B" közötti Nyomkövetés               | 40 |
| Az Egyenesvonalú "A-B" közötti Nyomkövetés aktiválása | 40 |
| "A" és "B" pontok kijelölése                          | 40 |
| A+ Nyomvonal Módosítás                                | 41 |
| Sörbe menti "A-B" közötti Nyomkövetés                 | 41 |
| Görbe menti "A-B" közötti Nyomkövetés aktiválása      | 41 |
| "A" és "B" pontok kijelölése                          | 41 |
| A+ Nyomvonal Módosítás                                | 41 |
| 🧧 Körkörös Követés                                    | 41 |
| Körkörös Követés aktiválása                           | 41 |
| "A" és "B" pontok kijelölése                          | 42 |
| 💹 Utolsó menet Lekövetése                             | 42 |
| Utolsó Menet Lekövetésének aktiválása                 | 42 |
| Utolsó menet                                          | 42 |
| Terület Körülhatárolása                               | 43 |
| Nincs Nyomkövetés                                     | 43 |
| Nyomkövetési Módok Törlése                            | 44 |
| 🕜 Kezdőképernyő Menü                                  | 44 |

| Zoom Be/Ki és Perspektíva                     | 44 |
|-----------------------------------------------|----|
| BoomPilot                                     | 44 |
| Nyomkövetés Smart kábellel vagy SDM modullal  | 45 |
| Ki/Kézi és Automata                           | 45 |
| Minden Szakasz Bekapcsolva üzemmód            | 45 |
| TÁBLANÉZET                                    |    |
| Nyomkövetés Képernyőn                         | 45 |
| Gombok használata                             | 45 |
| Táblanézet                                    | 46 |
| Terület Körülhatárolása                       | 46 |
| Vissza a Ponthoz                              | 46 |
| A Visszatérési Pont kijelölése                | 46 |
| Távolság a kitűzött ponttól                   | 47 |
| Vissza a Kitűzött Ponthoz Járműperspektívában | 47 |
| Kezdőképernyő Menü                            | 47 |
| 🔍 🛦                                           |    |
| Com Be/Ki                                     | 47 |
| 🔮 Világtávlat                                 | 48 |
| Pásztázó Üzemmód                              | 48 |
| NYOMKÖVETÉS VALÓS NÉZETBEN                    |    |
| Nyomkövetés Valós Nézetben                    | 49 |
| Teljes Képernyő                               | 49 |
| Nyomkövetés Videóval                          | 49 |
| Kormányzási Szög Kijelzője                    | 50 |
| Kezdőképernyő Menü                            | 50 |

 $\blacksquare$ 

iii

| Egyetlen Kamera Kiválasztása                 | 51 |
|----------------------------------------------|----|
| Nincs VSM                                    | 51 |
| Nyolc Csatornás VSM                          | 51 |
| Négy csatornás VSM                           | 51 |
| ••                                           |    |
| Osztott Kamerakép                            | 52 |
| Nincs VMS                                    | 52 |
| Nyolc Csatornás VSM                          | 52 |
| Négy Csatornás VSM                           | 53 |
| Nyomvonal Beigazítása                        | 53 |
| 4. FEJEZET – MONITORING                      | 55 |
| MUNKANÉZET                                   |    |
| Munkainformációk                             | 55 |
| Információk mentése                          | 55 |
| PDF jelentés                                 | 56 |
| KML adatok                                   | 56 |
| ESRI adatok                                  | 57 |
| Kezdőképernyő Menü                           | 57 |
| SZÓRÓKERET MONITORING                        | 57 |
| Szórókeret Figyelése                         | 57 |
| BoomPilot nem érhető el                      | 58 |
| Kezdőképernyő Menü                           | 58 |
| BoomPilot                                    | 58 |
| Nyomkövetés Smart kábellel vagy SDM modullal | 58 |
| Ki/Kézi és Automata                          | 58 |
| Minden Szakasz Bekapcsolva üzemmód           | 58 |

| 5. FEJEZET – MELLÉKLET                               | 59 |
|------------------------------------------------------|----|
| "A" MELLÉKLET – AZ IKONOK JELENTÉSE                  | 59 |
| MENÜ OPCIÓI                                          |    |
| 🕅 Műszerbeállítás                                    | 59 |
| Rendszer testreszabása                               | 59 |
| BoomPilot / teljes szórókeret beállítása             | 60 |
| o Járműjellemzők beállítása                          | 60 |
| Dőléskiegyenlítő Tilt Gyro modul beállítása          | 60 |
| FieldPilot kormányzássegítő beállítása               | 60 |
| Közös vezérlők                                       | 60 |
| 🛐 👰 💻 Nyomkövetési Képernyők                         | 61 |
| Állapotjelző ikonok                                  | 61 |
| Járműperspektíva opciói                              | 61 |
| Táblanézet opciói                                    | 61 |
| Valós nézetű nyomkövetés opciói                      | 62 |
| D Munkanézet                                         | 62 |
| "B" MELLÉKLET – IDŐZÓNÁK                             | 62 |
| "C" MELLÉKLET – GYÁRI ALAPBEÁLLÍTÁSOK ÉS TARTOMÁNYOK | 63 |
| "D" MELLÉKLET – A MŰSZER MŰSZAKI ADATAI              | 64 |

# **1. FEJEZET – TERMÉKISMERTETŐ**

A Matrix™ többféle kapcsolt modul, valamint a GPS térképezés, nyomkövetés, FieldPilot® kormányzássegítő, BoomPilot® szakaszoló és adatgyűjtő egyetlen műszerben történő összevezetését teszi lehetővé a CAN-BUS technológia segítségével. Ez az összetett rendszer a vezetőfülkében sok más műszert helyettesít.

# RENDSZERELŐNYÖK

- RealView™ nyomkövetés valós nézetben videóval
- Nyomkövetési információ és videókép egy időben, akár nyolc kamera csatlakoztatásával.
- BoomPilot® (automatikus szórókeret szakaszoló) a permetező- vagy szórógép szakaszainak automatikus be- és kikapcsolásával csökkenti az átfedést és megszünteti a kihagyást.
- · FieldPilot® (kormányzássegítő) az egyenes vagy görbe nyomvonalat követi.
- A könnyen használható, háromdimenziós grafikus nyomkövető bármely terepen pontos
- A jármű vagy az aktuális fogás szemszögéből visszajelző fénysor, valamint grafikus képernyő teszi teljessé a tájékozódást.
- · Táblatérkép / adatátvitel PDF, KML vagy SHP formátumban
- Erős fényű, nappal is jól olvasható képernyő 14,5 cm vagy 21,3 cm képátmérővel.
- A műszer lehetséges kiegészítői:
- FieldPilot kormányzássegítő
- BoomPilot automatikus szórókeret szakaszoló
- Tilt Gyro dőléskiegyenlítő modul
- Videóválasztó modul max. 8 kamerához
- Külső GPS-vevő vagy nagyteljesítményű antenna
- Akár 15 szórókeret szakaszt is kezel
- Színes háromdimenziós nyomkövetés négy üzemmódban "A-B" közötti egyenesvonalú, "A-B" között görbe, Körkörös és Utolsó menet
- 13 nyelv teszi nemzetközileg használhatóvá
- · Az elvégzett munka és a GPS-feljegyzések egyszerű kézbentartása
- · Érthetően szemléltető ikonok segítenek a menüválasztásban
- Kiváló minőségű saját belső GPS-motor kisméretű külső antennával
- · Két hektárszámláló is használható

# A RENDSZER ÖSSZETEVŐI

#### Matrix 570G műszer

A Matrix 570G műszert tipikusan mezőgazdasági körülmények közötti, sokéves üzemre tervezték. A jól tömített kiegészítők és gumi takarású csatlakozóik kifejezetten párás környezetben sem okozhatnak működési problémákat. Az esetlegesen ráfreccsenő víz sem okozhat károsodást a műszerben, de a Matrix 570G eső közvetlen behatásának nem tehető ki. Ügyeljen arra, hogy nedves környezetben ne használja a Matrix műszert.

1-1 ábra: A műszer előlapja és hátlapja

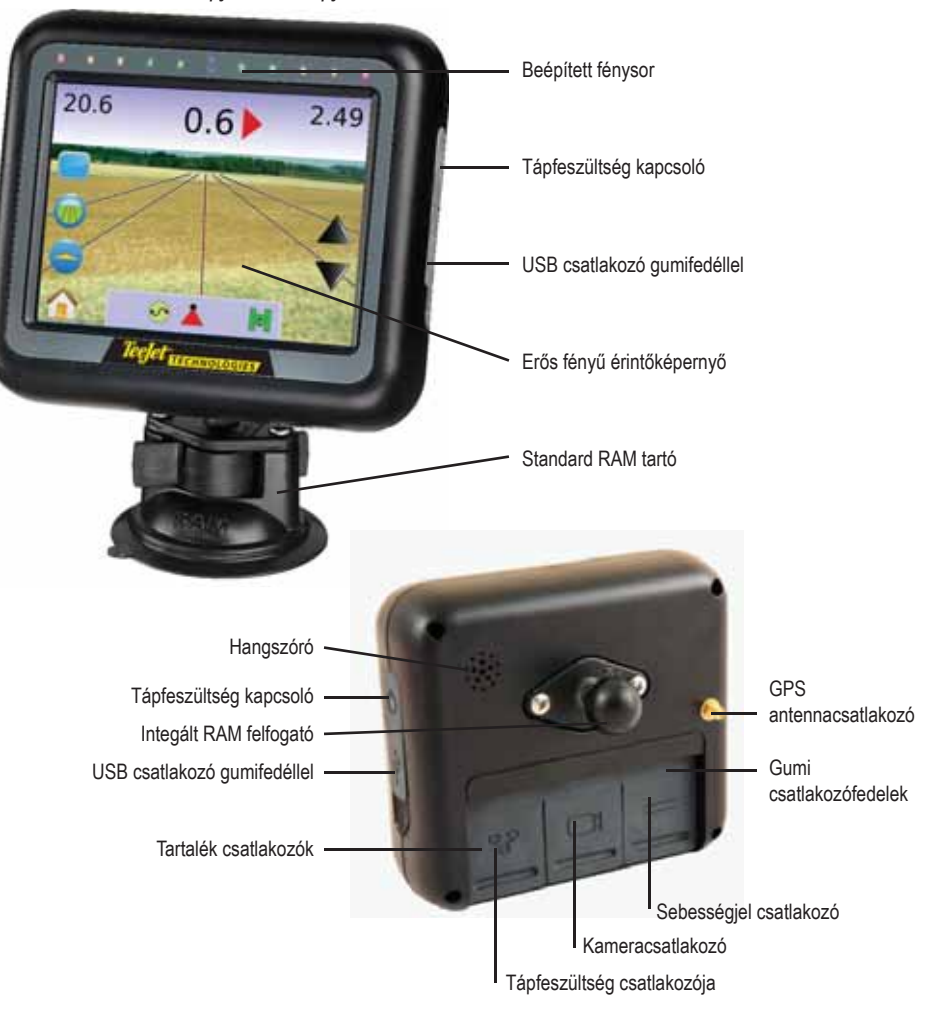

# Matrix 840G műszer

A Matrix 840G műszert tipikusan mezőgazdasági körülmények között történő, tartós üzemre tervezték. A jól tömített kiegészítők és gumi takarású csatlakozóik kifejezetten párás környezetben sem okozhatnak működési problémákat. Az esetlegesen ráfreccsenő víz sem okozhat károsodást a műszerben, de a Matrix 840G eső közvetlen behatásának nem tehető ki. Ügyeljen arra, hogy nedves környezetben ne használja a Matrix műszert.

#### 1-2 ábra: A műszer előlapja és hátlapja

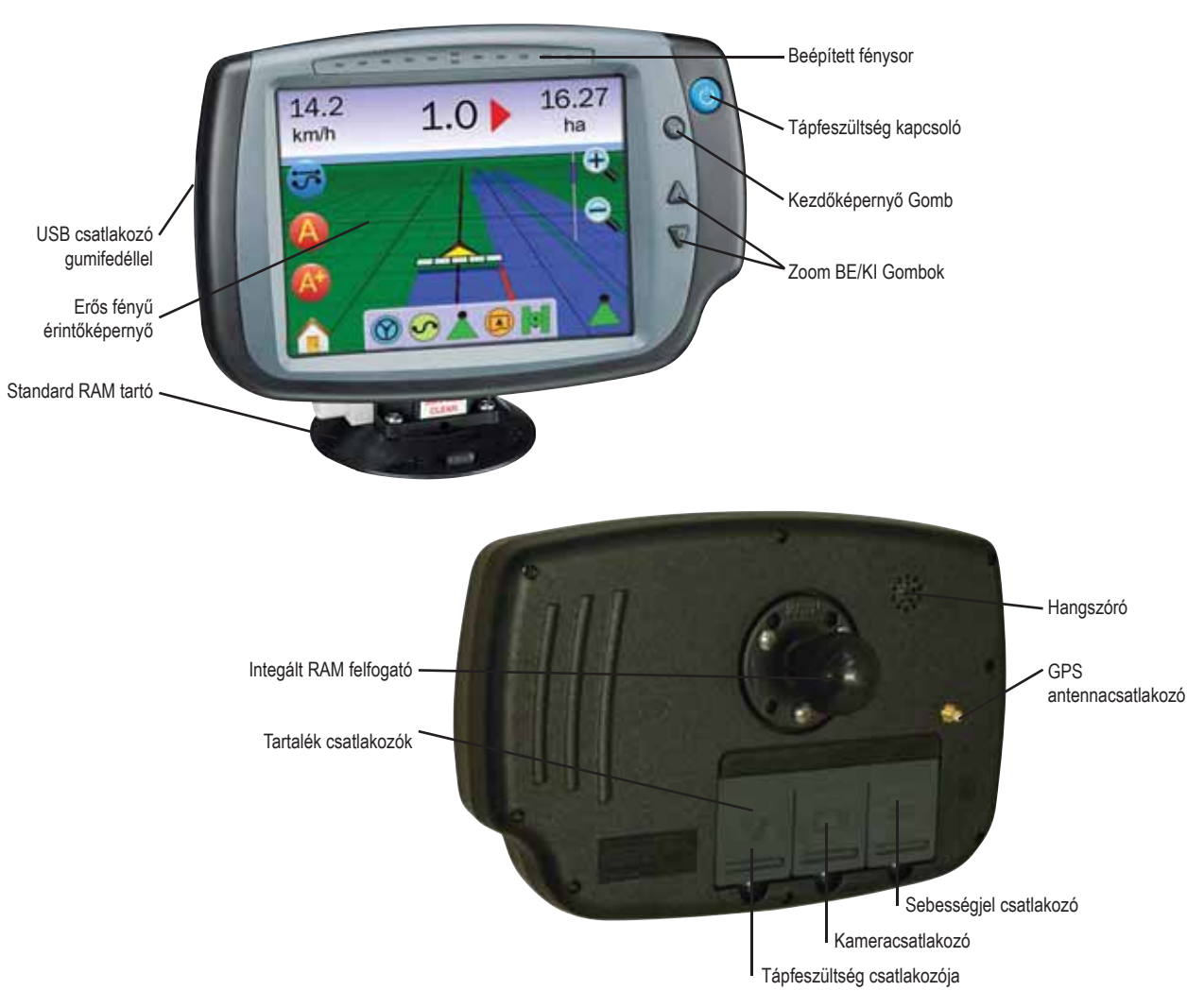

### Valós nézetű kamera

A TeeJet Technologies RealView<sup>™</sup> valós képet közvetítő kamerája a Matrix képernyőjén jeleníti meg a videóképet. A kamerát a tényleges videóképben megjelenő nyomkövetéshez előrefelé nézve kell elhelyezni, de ráirányítható a munkagép fontosabb működő részeire is. A kamera rugalmas RAM felfogatással, beépített napellenzővel és infravörös világítással rendelkezik, így tiszta videóképet ad sötétebb körülmények között is.

#### 1-3 ábra: Videókamera

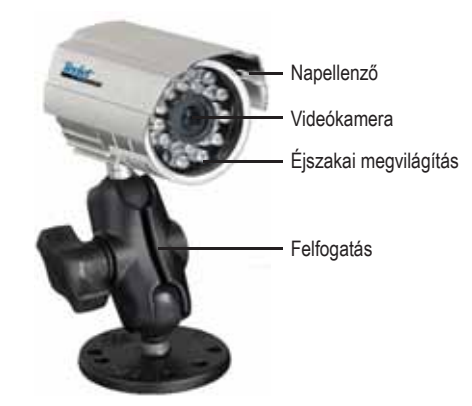

A Matrix műszer csatlakozója az AgCam kamerákkal kompatibilis.

### Videóválasztó modul

A videóválasztó modul (VSM) segítségével akár 8 videókamera is csatlakoztatható az Ön Matrix műszeréhez. Ez a modul kompakt és robosztus kivitelű, megfelelő helyre bárhol beszerelhető. Beszerelés után kezelést nem igényel.

1-4 ábra: Videóválasztó modul – 4-csatornás

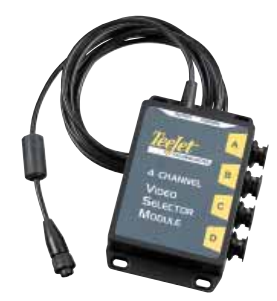

#### 1-5 ábra: Videóválasztó modul – 8-csatornás

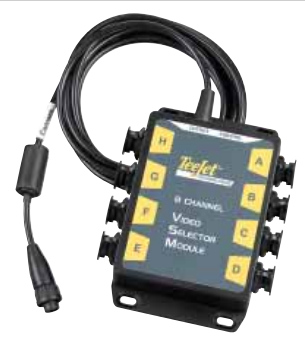

# GPS antennák

TeeJet az Ön precíziós gazdálkodási igényéhez igazodva jóminőségű GPS-vevők teljes választékát kínálja.

Az RXA-25 vagy RXA-30 GPS-antenna jobb minőségben szolgálja ki a GPS-vevőt, így a GPS teljesítménye olyan körülmények között is javul, ahol nem teljesen megfelelő a GPS vétel.

1-6 ábra: GPS RXA-25 antenna

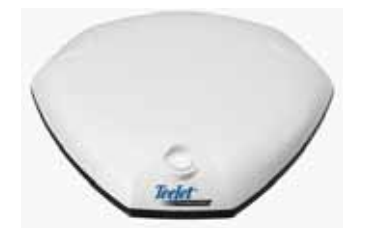

1-7 ábra: GPS RXA-30 antenna

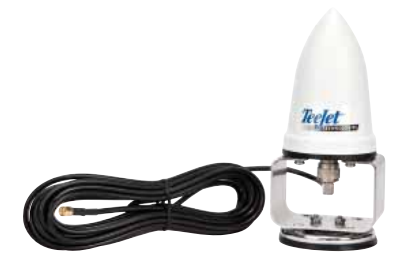

A II. típusú Patch antenna jó teljesítményt nyújt szokványos munkakörülmények között. Kis méretének köszönhetően könnyen felszerelhető, nem sérülékeny.

1-8 ábra: GPS Antenna

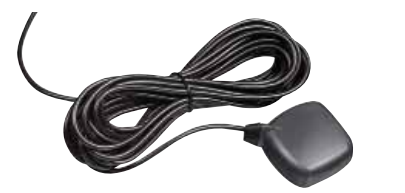

# FieldPilot kormányzásvezérlő modul

A FieldPilot kormányzásvezérlő modul a kormányzást segíti egyenesvonalú és görbe nyomvonal követésekor. A Matrix rendszere összeköthető a FieldPilot rendszerrel, és így pontosan követhető a járműhelyzete. A gépkezelő az automata kormányzássegítőt is a Matrix műszerről vezérli – a vezetőfülkében levő közös kijelzőjű műszernek ez az egyik előnye. Az automata kormány rendkívüli, ismételhető pontossággal követi az egyenes vonalú vagy a görbe nyomvonalat. A ködben vagy párás levegőben, nappal és éjjel is végezhető nagypontosságú munka révén hamarabb megtérül a gép beruházás, hatékonyabb a kijuttatás, figyelmesebb és éberebb a munkavégzés.

1-9 ábra: FieldPilot kormányzásvezérlő modul

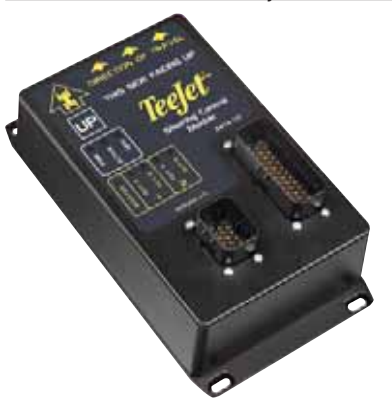

# BoomPilot szakaszoló modul

A Matrix műszerben alapból bennlevő szoftverrel kombinálva a szórókeret szakaszoló modul (SDM) lehetővé teszi a BoomPilot (automatikus szórókeret szakaszoló) csatlakoztatását. Az SDM szakaszoló modul a megfelelő kábellel csatlakoztatható az Ön BoomPilot rendszeréhez, a permetezésszabályzóhoz és/vagy a permetezőgéphez, gyorsan és könnyen szerelhetően. A szórókeret szakaszoló modulok és kábeleik annyi szakaszt képesek vezérelni, mint a permetezésszabályzó automatika, tehát akár 15 szakaszt is.

1-10 ábra: Szakaszoló modul

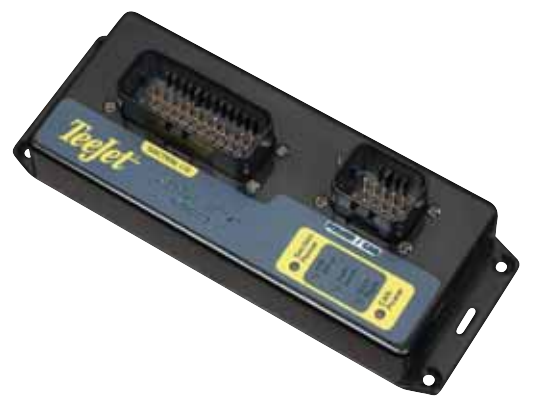

# Dőléskiegyenlítő modul

Amennyiben az Ön GPS-antennája a talaj felett 4 méterre van felszerelve, egy 10%-os lejtő már 0,6 m nyomtévesztést okoz. Az új TeeJet Tilt Gyro dőléskiegyenlítő modul (TCM) kiküszöböli a GPS helyzetmeghatározás hibáját lejtős terepen.

Az Ön járművének valamely szilárd felületére felfogatott Tilt Gyro dőléskiegyenlítő modul átveszi a GPS jeleket a vevőtől, és a nyomkövető műszerhez már a helyesbített helyzetet továbbítja.

- Diagnosztikai LED-ek jelzik a TCM dőléskiegyenlítő modul állapotát (tápfeszültség, működés, beérkező GPS jelek)
- Időjárással szemben védett elektromos csatlakozója zavarmentes üzemet szavatol.
- A felfogató furatok a házon rendelkezésre állnak.
- Automatikusan felismeri a GPS szenzor Baud-arányát, és ennek megfelelően állítja a kimenetet.
- · Matrix nyomkövető rendszerekkel kompatibilis
- MEGJEGYZÉS: A FieldPilot kormányzássegítő rendszerébe a TCM dőléskiegyenlítő már be van építve.

1-12 ábra: Tilt Gyro dőléskiegyenlítő modul

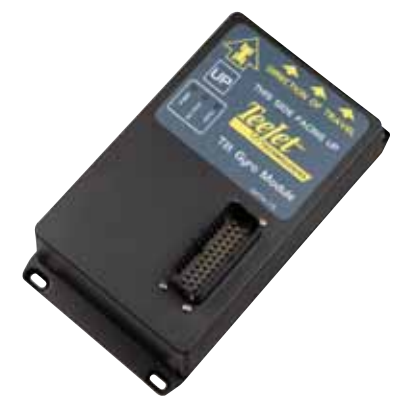

# Kábelkötegek

A TeeJet kábelkötegeket nehéz környezeti viszonyok közötti megbízható működésre tervezték. Borításuk és időjárási viszontagságoknak ellenálló csatlakozóik biztosítják, hogy a kábelek és elektromos csatlakozóik mindig megbízhatóak, zavarmentesek legyenek.

1-13 ábra: Kábelköteg

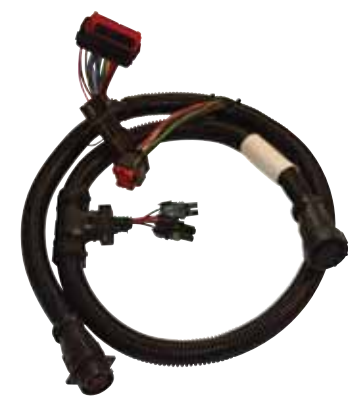

# Kábelhosszabbítók

A kábelhosszabbítók vagy a szokásosnál hosszabb kábelek különleges esetekben alkalmazhatók. Amennyiben a szokásos kábelhossz nem elegendő, lépjen kapcsolatba TeeJetkereskedőjével, aki további részletekkel szolgál.

# Meghosszabbított garancia

TeeJet többféle nyomkövető gyártmányánál a szokásosnál hosszabb jótállást nyújt. Ez azonban nem minden térségre érvényes. A részletekről kérdezze TeeJet-kereskedőjét.

# Lábkapcsoló

A TeeJet lábkapcsolója a FieldPilot bekapcsolásának megszokott eszköze. A lábkapcsoló a robosztus CAN-BUS hálózaton keresztül csatlakozik a rendszerhez.

1-11 ábra: Lábkapcsoló

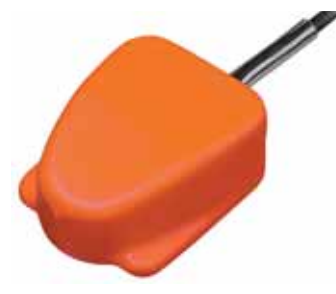

# KONFIGURÁCIÓK

A következő diagrammok mutatják be a jellemző Matrix konfigurációkat. Tekintettel a lehetséges konfigurációk nagy számára, ezek csak tájékoztatásul szolgálnak.

#### 1-14 ábra: Matrix RealView kamerával

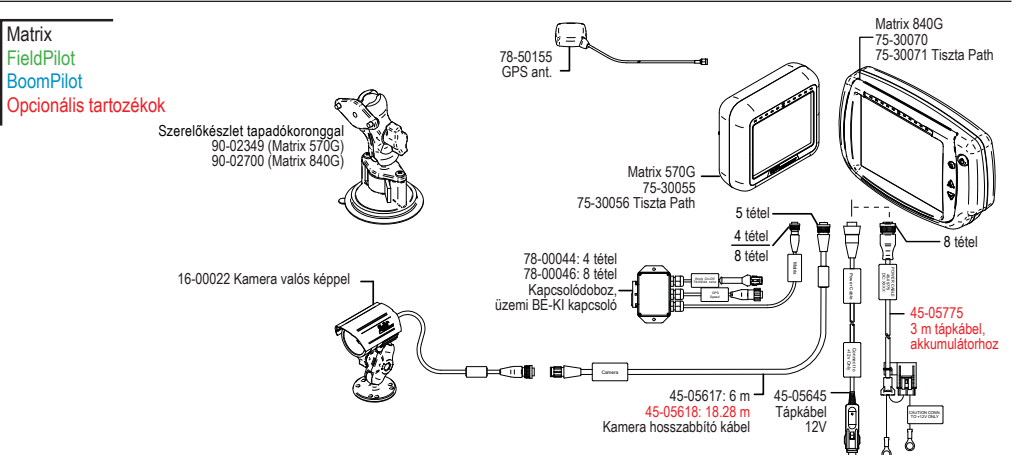

### Sebesség Ki / Érzékelő Be kábel

A "Sebesség Ki / Érzékelő Be" kábel a Matrix műszernél két dologban segíthet:

Radar sebességjelet küld külső eszközhöz

► Lehetővé teszi a felhasználónak a Matrix "Kezelt terület" funkcióját olyan esetben, amikor a főkapcsoló a rendszeren kívül van vagy ha az egyes fogásoknál egyszerű BE/KI kapcsoló működik.

Ha az említett összeköttetések nem állnának rendelkezésre, a Be/Ki kapcsoló lehetővé teszi azt, hogy a "Kezelt terület" funkció a munkagépre való csatlakoztatás nélkül is működjön.

A különféle műszerekhez történő csatlakoztatáshoz különböző adapterek és méretek szükségesek.

- TeeJet műszerekhez csatlakoztatott 45-20042 sebességkábel
   8xx sorozatánál RAD üzemmódban a kalibráció # 1000
   LH 70 sorozatú, LH 85, 500 sorozatú, 5000, 6000, IC 24 és IC 34 automatikáknál a kalibráció #10000
- Mid-Tech műszerekhez történő csatlakoztatáshoz nincs szükség adapterre,
   dcsak írja be a # 1000 kalibrálást
- Raven műszerekhez történő csatlakoztatáskor használja a 45-05508 sebesség-adaptert (de ne kösse rá a 45-05508 12V vörös vezetékére)
  - ◄írja be a # 730 kalibráló számot az SP 2-be

Amennyiben a műszerrel a kikapcsolt szórókerettel bejárt területet is térképezni kívánja, akkor a zöld kábelt kell a konzolon levő főkapcsoló szelepoldalához csatlakoztatni. A vörös kábel használaton kívül marad.

1-15 ábra: Matrix 8- vagy 4-csatornás VSM videóválasztóval és több RealView kamerával

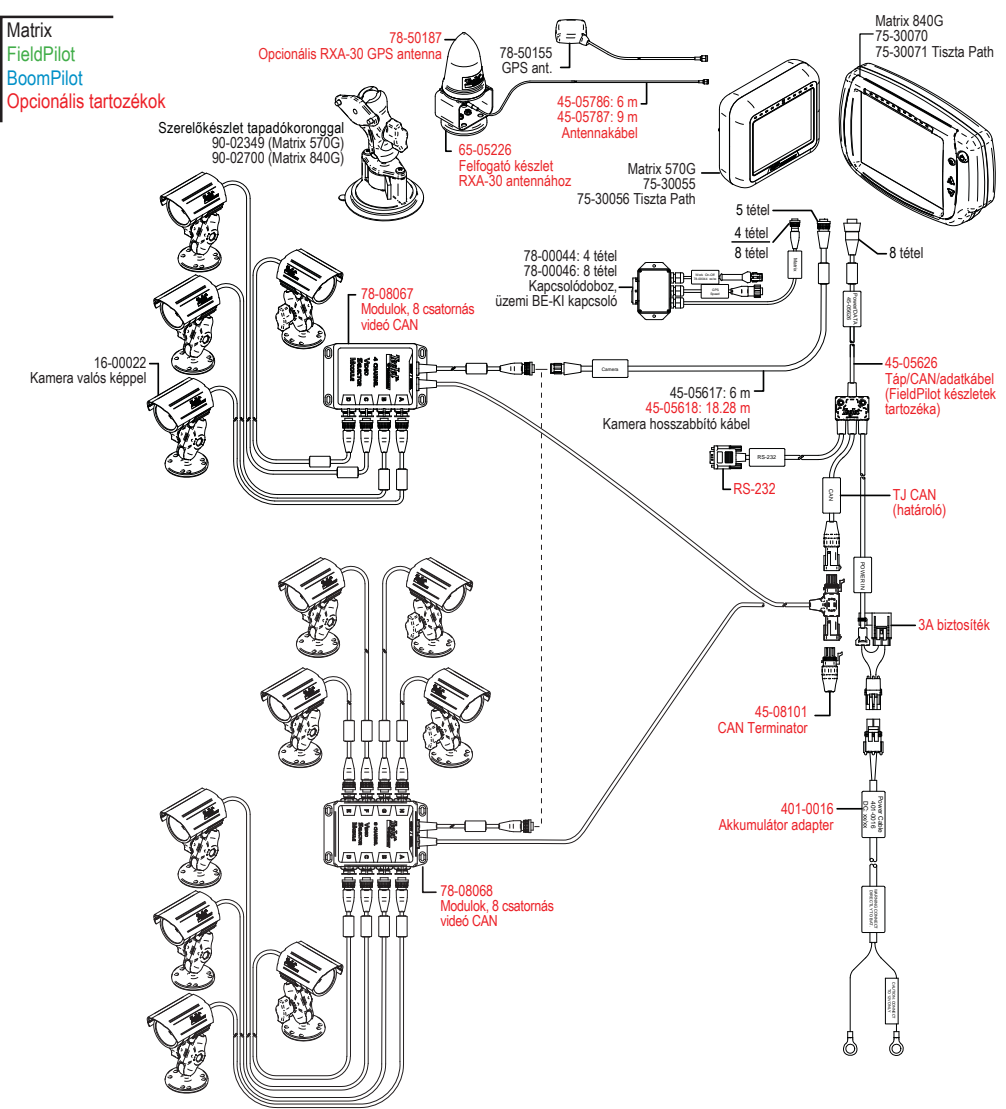

Szerelőkészlet tapadókoronggal 90-02349 (Matrix 570G)

90-02700 (Matrix 840G)

78-50187 Opcionális RXA-30 GPS antenna

Matrix

FieldPilot

**BoomPilot** 

Opcionális tartozékok

1-16 ábra: Matrix VSM videóválasztóval és több RealView kamerával, FieldPilot kormányzásvezérlővel és BoomPilot szakaszolóval

65-05226

Felfogató készlet RXA-30 antennához

k = .

45-05786: 6 m 45-05787: 9 m

Antennakábe

Matrix 570G

75-30056 Tiszta Path

75-30055

5 tétel

78-50155

GPS ant.

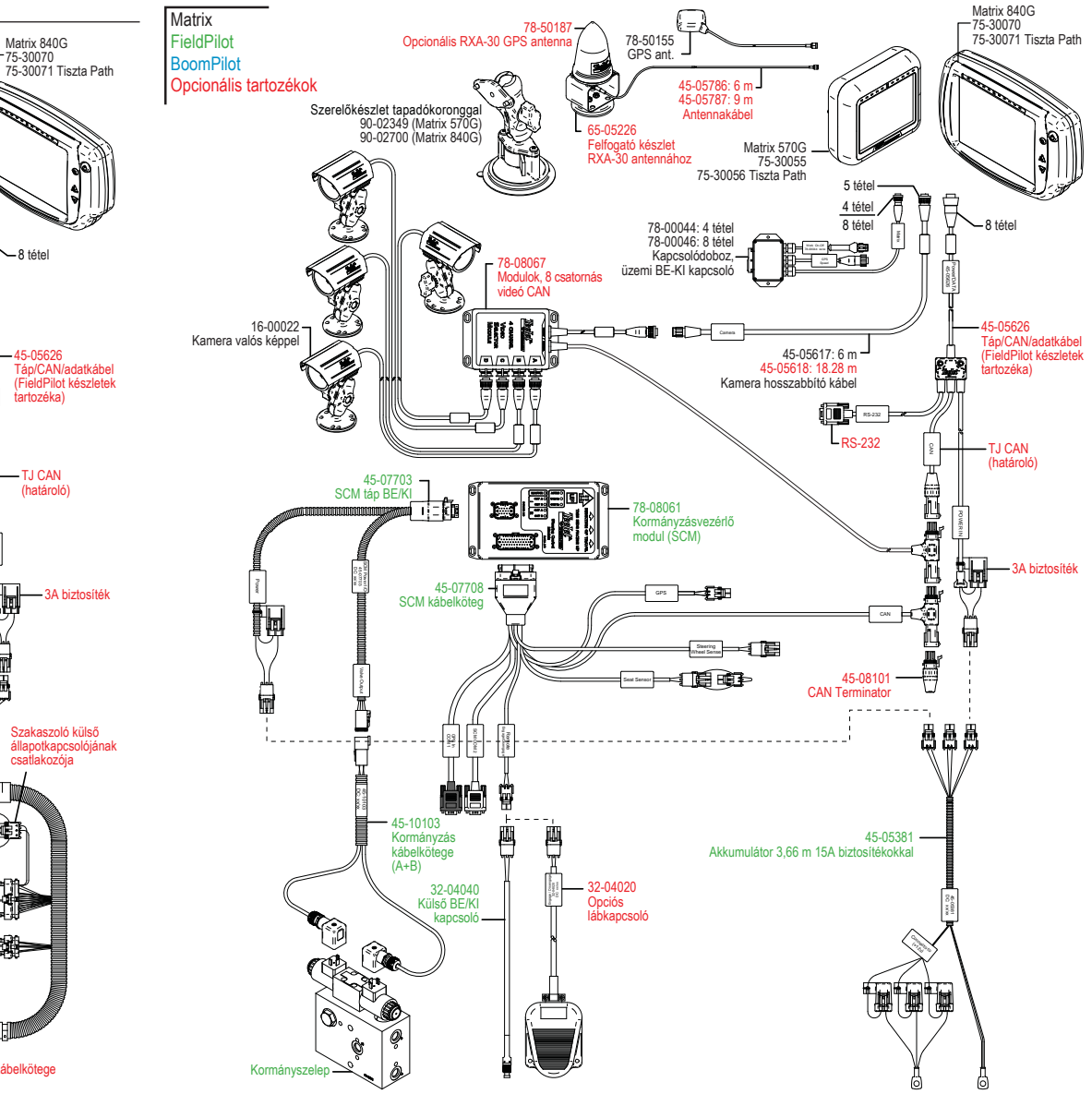

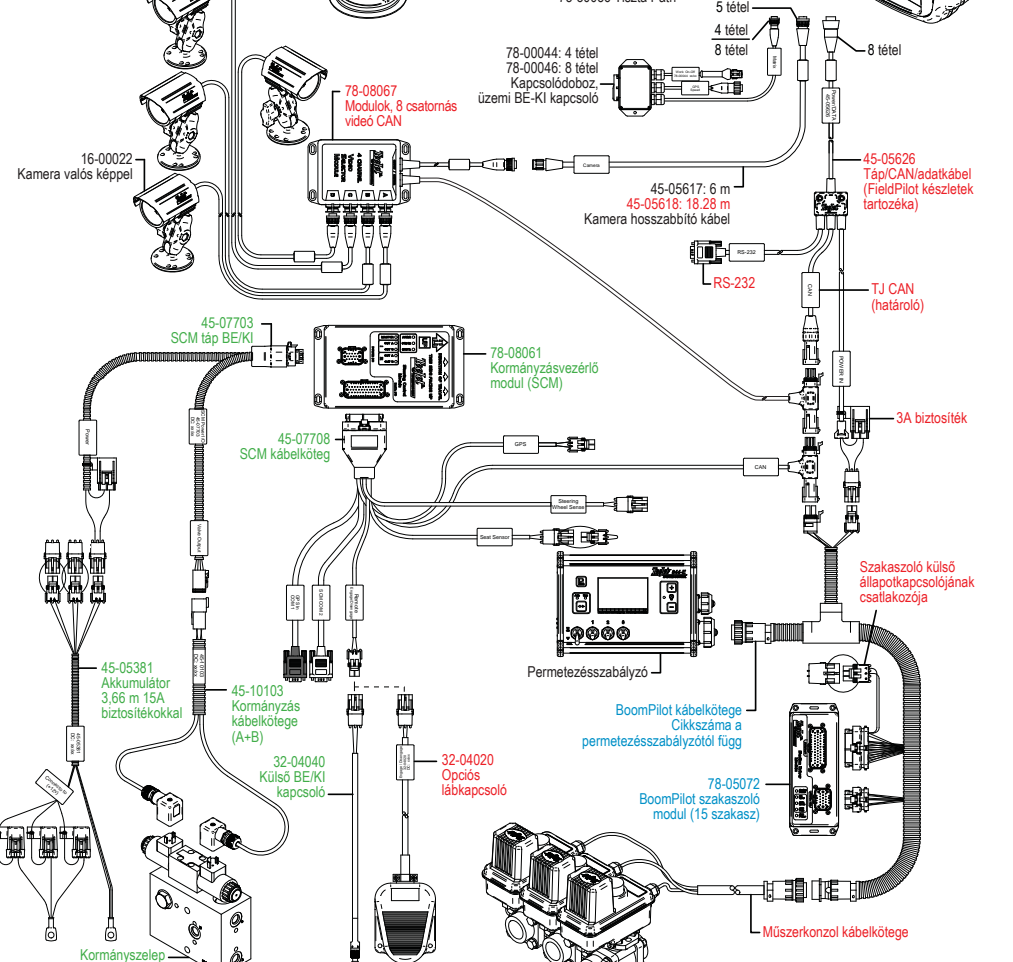

1-17 ábra: Matrix VSM videóválasztóval és több RealView kamerával, FieldPilot kormányzásvezérélővel

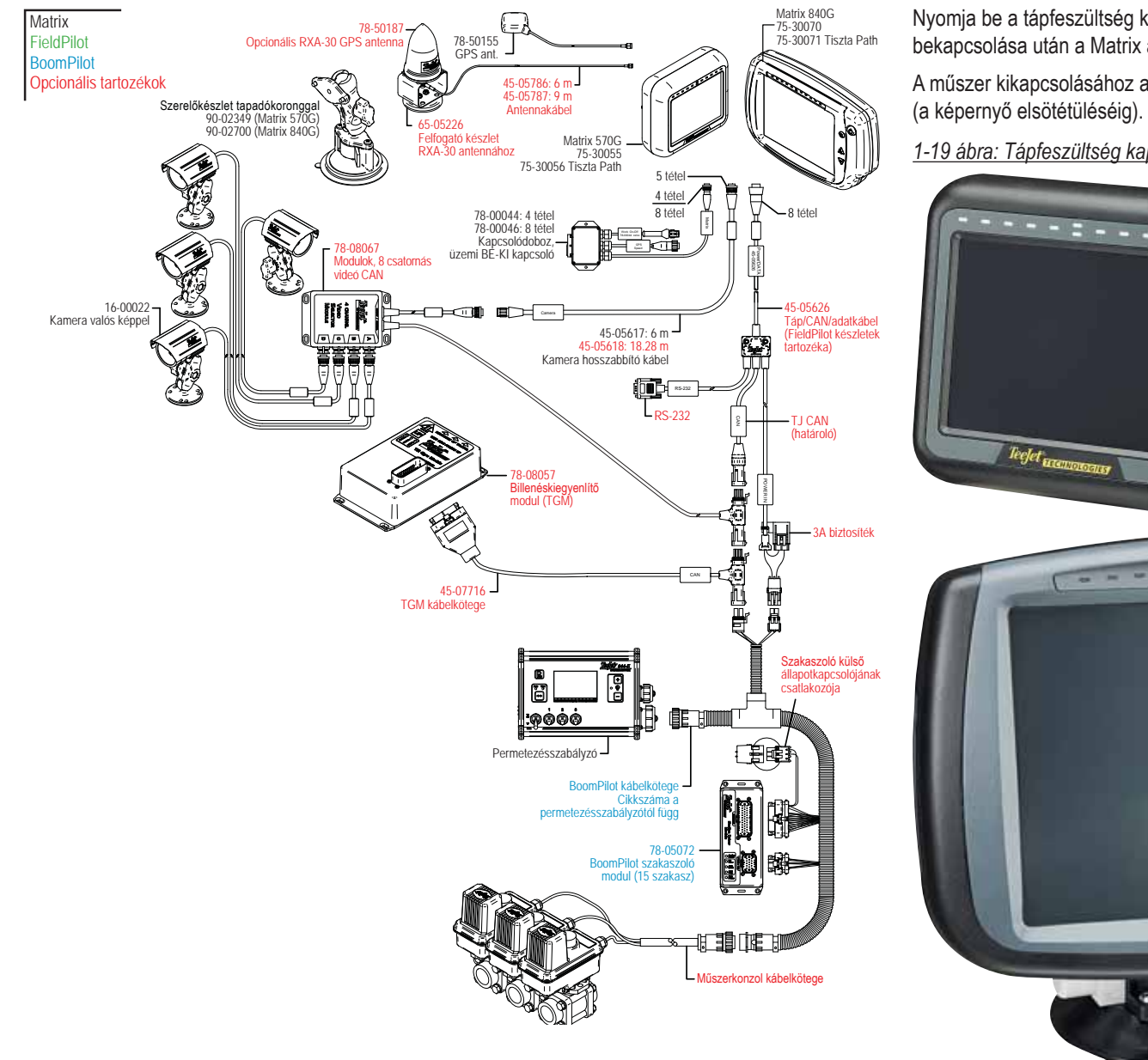

1-18 ábra: Matrix VSM videóválasztóval, Tilt Gyro dőléskiegyenlítővel és BoomPilot szakaszolóval

TÁPFESZÜLTSÉG BE/KI

Nyomja be a tápfeszültség kapcsológombját a műszer áram alá helyezéséhez. A tápfeszültség bekapcsolása után a Matrix az indító oldalt mutatja.

A műszer kikapcsolásához a tápfeszültség kapcsológombját nyomja be és tartsa határozottan lenyomva

1-19 ábra: Tápfeszültség kapcsológombja

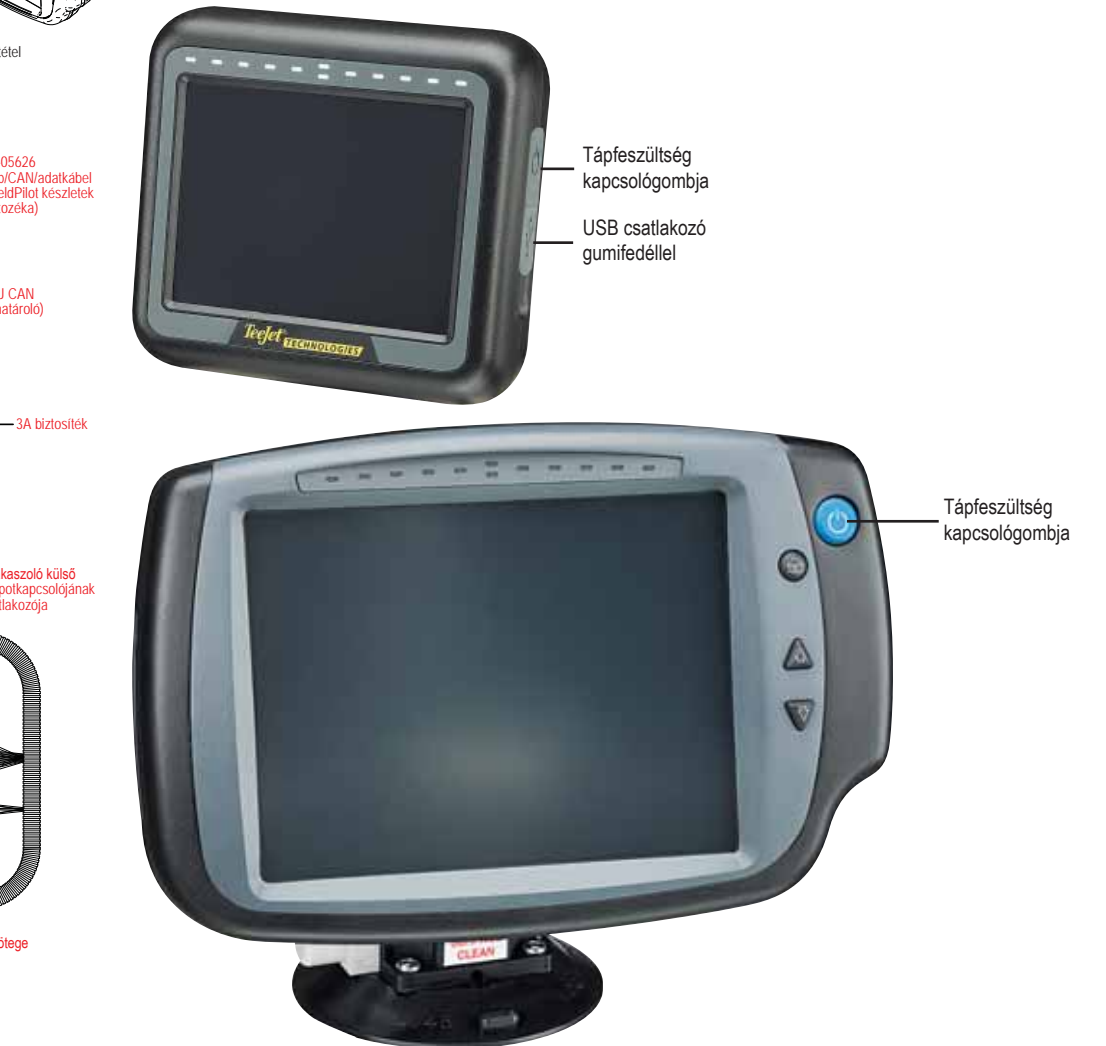

# Indító oldal

A műszernek körülbelül 40 másodperc kell az üzemkész állapothoz. Ezen idő alatt a TeeJet Technologies logo látható (a LED-ek kigyulladnak és kialszanak, a fényerőszintek változnak).

1-20 ábra: Indító képernyő

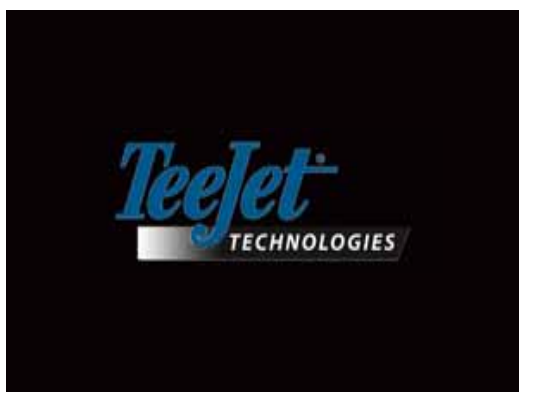

Amint a műszer üzemkész, a következő üzenet látható:

"Törölni akarja a munkaadatokat, és új munkát akar kezdeni?"

- 1. Ekkor nyomja meg
  - Nem az előző munkát folytatom
- Igen új munkába kezdek és a régi munka adatait törlöm. A kijelzőn megjelenik: "Minden munkaadat törölve". A továbblépéshez válassza az "OK"-t.

A képernyő kijelzése körülbelül egy percig marad meg.

A képernyő kilistázza a modulok jelenlegi szoftver-változatait. Ez az információ a Szoftverek képernyőn is elérhető.

MEGJEGYZÉS: Határozott érintéssel válassza ki vagy nyugtázza a képernyő által felkínált lehetőségeket.

#### 1-21 ábra: Munkaadatok törlése képernyő

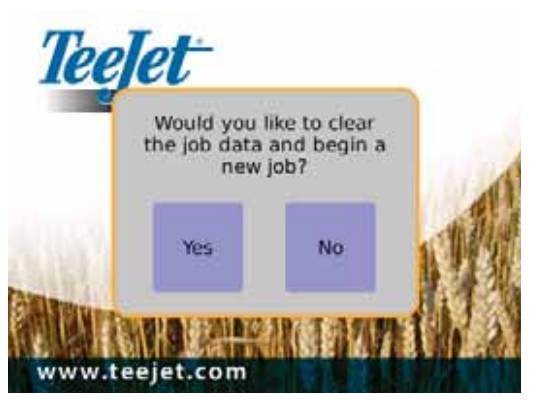

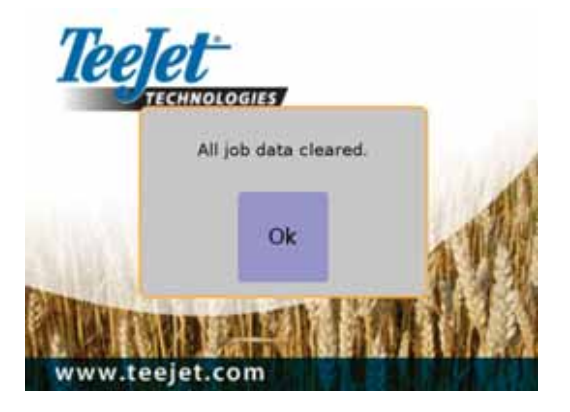

#### 1-22 ábra: Bejelentkező Képernyő

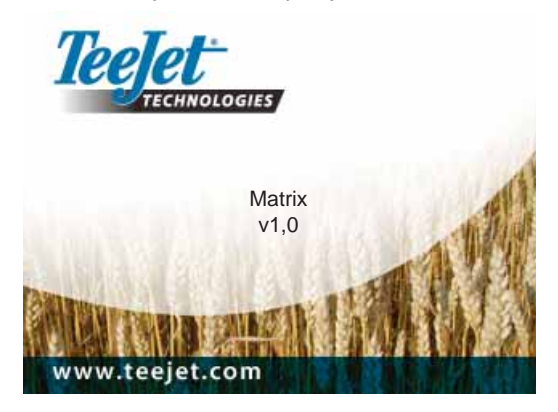

# ÁLTALÁNOS KEZELÉSI TUDNIVALÓK

Határozott érintésre van szükség a képernyő ikonjai közötti választáshoz.

Kezdéskor a műszer a Járműperspektíva képernyőt tölti be. Valamennyi alárendelt ciklus visszatér a legutoljára látott oldalra a kikapcsolás előtt.

A nyomkövető képernyők ikonjai a kijelzőn 6 másodpercre jelennek meg és eltűnnek, ha nem aktiválja őket. Ha újra látni akarja ezeket az ikonokat, érintse meg a képernyő bármely pontját.

1-23 ábra: A képernyő ikonokkal és azok nélkül

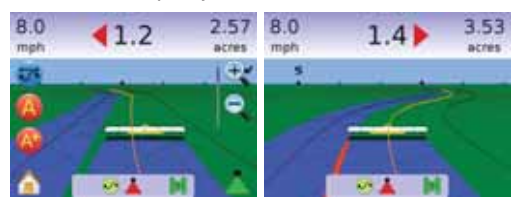

FieldPilot kikapcsolva – gyors figyelmeztetés körülbelül 5 másodpercig. A kijelzés törléséhez érintse meg a képernyő bármely pontját.

#### 1-24 ábra: Példa tájékoztató szövegdobozra

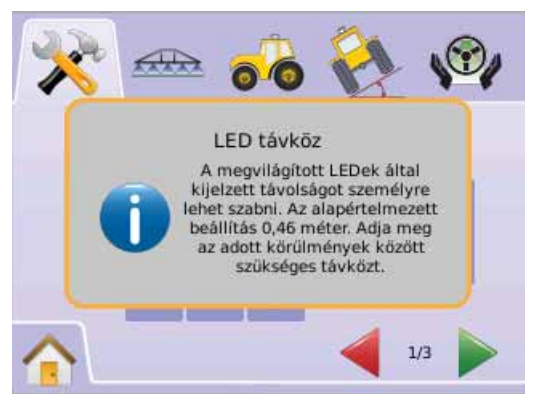

Valamennyi változtatás automatikusan mentésre kerül.

Nyomja le és tartsa lenyomva a

- ▶ PLUSZ/MINUSZ IKONOKAT 🕂 —
- ► FEL/LE NYÍL IKONJAIT ▲ 🔻
- 🕨 ZOOM BE/KI IKONOKAT 🔍 🔍
- ZOOM BE/KI GOMBOK A V (csak Matrix 840G)

a beállítás gyors változtatásához.

A Zoom BE/KI Gombok 🛆 🔍 a Matrix 840G műszernél nem szolgálnak Plusz/Mínusz vagy Fel/Le beállításra.

GPS állapot változása – gyors figyelmeztetés körülbelül 2,5 másodpercig. A kijelzés törléséhez érintse meg a képernyő bármely pontját.

1-25 ábra: Példa GPS állapotváltozásra

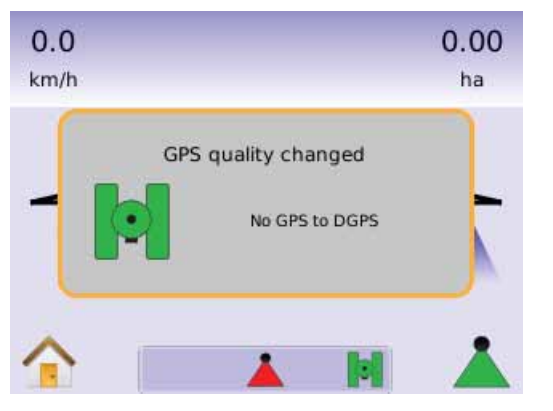

FieldPilot kikapcsolva – gyors figyelmeztetés körülbelül 2,5 másodpercig. A kijelzés törléséhez érintse meg a képernyő bármely pontját.

#### 1-26 ábra: FieldPilot kikapcsolva képernyő

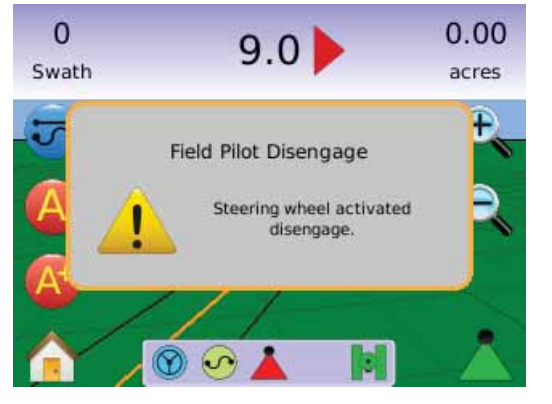

Valamennyi változtatás automatikusan mentésre kerül.

A Matrix rendszere az aktuális munkavégzést szolgálja. A korábbi munkaadatokat nem lehet visszahívni.

A műszert ki kell kapcsolni, majd visszakapcsolni akkor, ha a Matrixrendszerben külső elemet cserélünk, vagy hozzá új kiegészítőt csatolunk.

Tisztítási javaslatunk – a Matrix műszert csak puha kendővel, enyhe hatású szerekkel szabad tisztítani, mint amilyen az ablaktisztító folyadék. Ügyeljen arra, hogy az érintőképernyőbe ne dörzsöljön bele koptatú hatású anyagokat.

- Nem foszló, puha kendőt használjon.
- A kendőt szárazon vagy enyhe tisztítószerrel, esetleg etanollal megnedvesítve használja.
- Győződjön meg arról, hogy a kendő csak kissé nedves, nem nagyon átitatott. A tisztítószert soha ne juttassa ki közvetlenül a panel felületére; ha a tisztítószer ráfolyna az érintőképernyőre, száraz kendővel azonnal itassa fel.
- A tisztítószer sem savas, sem lúgos nem lehet (pH-ja semleges legyen).
- Tisztítószer használatakor kerülje a felratok vagy üvegek, valamint a sarkak túlzott dörzsölését.
- A felületeket finoman törölje le; ha a felület kiképzése megkívánja, akkor azt a kialakított irányban törölje át.

- Soha ne használjon savas vagy lúgos tisztítószert, vagy szerves anyagokat, mint a festékhigító, az aceton, a toluol, a xylén, a propil- vagy izopropil-alkohol, vagy a kerozin.
- Alkalmas tisztítószerek felhasználásra kész állapotban a kereskedelemben kaphatók. Ilyen a Klear Screen™ képernyőtisztító, de megfelelőek az olyan szerek is, mint a Reckitt-Benckiser gyártmányú Glass Plus® Glass és a Surface Cleaner üveg- és felülettisztító.
- Nem megfelelő tisztítószer használata az érintőképernyő optikai tulajdonságainak romlásához és/vagy működésképtelenségéhez vezet.

# Oldalbeosztás és navigáció

A Matrix nagyon egyszerűen navigálható. A KEZDŐKÉPERNYŐ GOMB 🕜 vagy a KEZDŐKÉPERNYŐ IKON 🏫 hozzáférést biztosít a műszer 3 funkciójához: Beállítás, Nyomkövetés és Monitoring. Az érintőképernyő 6 menüopciója (Műszerbeállítás 🛪, Járműperspektíva 🖾, Táblanézet 🔍, Nyomkövetés valós nézetben 🎱, Munkanézet 🗋 és Szórókeret monitoring 🕮) gyorsan elérhetővé teszi a műszer valamennyi lehetőségét.

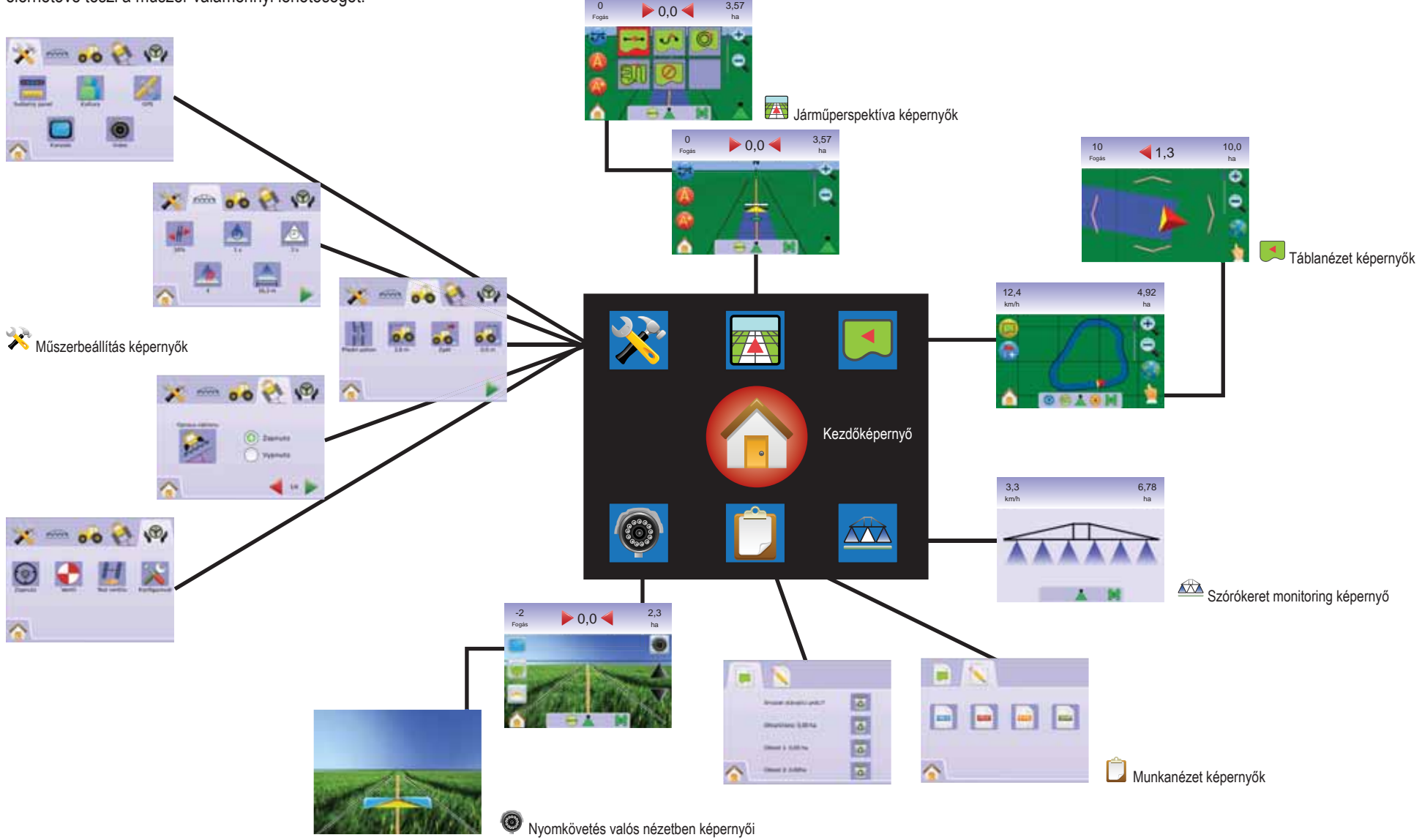

# 2. FEJEZET – MŰSZERBEÁLLÍTÁS

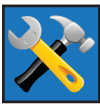

A Műszerbeállítás a Rendszer testreszabása, a BoomPilot / Teljes szórókeret beállítása, a Járműjellemzők beállítása, a Tilt Gyro dőléskiegyenlítő modul beállítása és a FieldPilot kormányzásvezérlő

beállítása lehetőségeit öleli fel.

MEGJEGYZÉS: A kiválasztott beállítások automatikusan mentésre kerülnek.

A Műszerbeállítás képernyőjének eléréshez:

- Nyomja meg a KEZDŐKÉPERNYŐ GOMBOT 
   vagy érintse meg a képernyőt az ikonok aktiválásához és válassza a KEZDŐKÉPERNYŐ IKONT 
   a képernyő bal alsó sarkában.
- Válassza a MŰSZERBEÁLLÍTÁST Na Kezdőképernyő Menüjéből III.
- 3. Válasszon
  - Rendszer testreszabása a következőkre használható:
    - Fénysor – konfigurálható a LED térköz —, a Kijelző/ fogás üzemmód — és a LED-ek fényereje V.
    - Kultúra 
       <sup>a</sup> –konfigurálhatók a Mértékegységek 
       <sup>m</sup>, Nyelv 
       <sup>e</sup> és az Időzóna 
       <sup>6</sup>.
    - GPS *#* konfigurálható a GPS Típusa *#* és a GPS Bemenet *\**, valamint a GPS Állapotinformációs kijelzés *4*.
    - MŰSZER – konfigurálható a Hangerő <sup>(4)</sup>, LCD fényereje <sup>(5)</sup> Képernyő kalibráció <sup>(5)</sup> és a Képernyőmentés <sup>(6)</sup> beállítása, valamint a Szoftverkijelző és a Rendszerszoftver mentési információja <sup>(2)</sup>
  - ► BoomPilot / Teljes szórókeret beállítása konfigurálható az Átfedés ◄ a Késleltetés Be ▲, a Késleltetés Ki ▲ a Szórókeret szakaszok száma ▲ és a Szórókeret szakaszok szélessége ▲.

Járműjellemzők beállítása – konfigurálható a Járműtípus <sup>1</sup>/<sub>4</sub>, az Antenna magassága <sup>1</sup>/<sub>6</sub>, Iránya a szórókerethez képest <sup>3</sup>/<sub>6</sub> és a Szórókeret távolsága <sup>3</sup>/<sub>6</sub>.

- Tilt Gyro dőléskiegyenlítő modul beállítása a Dőléskiegyenlítő kalibrálására szolgál, lehetővé téve dombos vagy durva terepen a helyzetkorrekciót.
- FieldPilot kormányzásvezérlő beállítása az alábbiak konfigurálására szolgál:
  - FieldPilot Be/Ki kapcsolása <sup>(1)</sup>
  - Szelepbeállítás konfigurálható a Szelepfrekvencia, a Minimális működési ciklus balra, a Minimális működési ciklus jobbra és a Maximális működési ciklus.
  - Szelepteszt a kormányzás korrekt hitelesítésére és az olajáram finombeállítására szolgál.
  - FieldPilot konfigurálása × Durva beállítás, Finombeállítás, Holtsáv és Előretartás beállítása.

#### Általános tudnivalók

Az egyes menüpontok ikonjait megérintve megjelenik a hozzájuk tartozó értelmezés. Az információs szövegdoboz eltüntetéséhez érintse meg a képernyő bármely részét.

#### 2-1 ábra: Példa információs szövegdobozra

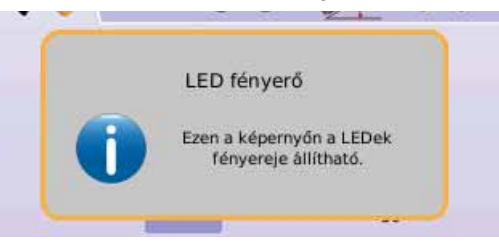

# 🚹 Kezdőképernyő menüje

A Kezdőképernyő Gomb Tvagy a Kezdőképernyő Ikon hozzáférést biztosít a műszer három funkciójához: Beállítás, Nyomkövetés és Monitoring. A hat érintőképernyős Menü Opció (Műszerbeállítás X, Járműperspektíva , Táblanézet , Nyomkövetés Valós Nézetben Munkanézet ) és Szórókeret Monitoring ) gyors hozzáférést enged a műszer valamennyi lehetőségéhez.

A Kezdőképernyő Menüopciók megtekintéséhez:

 Nyomja meg a KEZDŐKÉPERNYŐ GOMBOT vagy válassza a KEZDŐKÉPERNYŐ IKONT képernyő bal alsó sarkában.

2-2 ábra: Kezdőképernyő menü – Műszerbeállítás

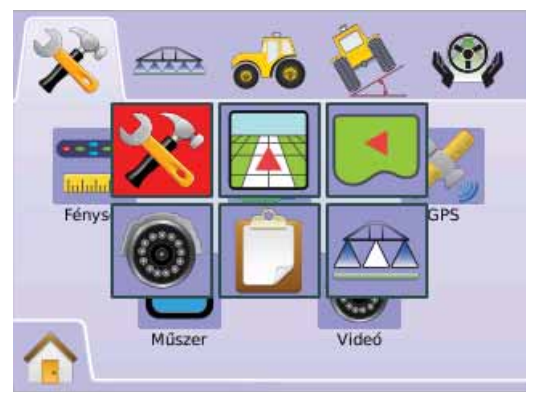

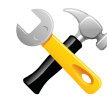

RENDSZER TESTRESZABÁSA

A Rendszer Testreszabása a fénysor, a kultúra, a GPS, a műszer és a videó beállítására szolgál.

- Válassza a MŰSZERBEÁLLÍTÁST a Kezdőképernyő Menüjéből III.
- 2. Nyomja le a RENDSZER TESTRESZABÁSA JELLEL 🧏 .
- 3. Válasszon a következőkből:
  - Fénysor konfigurálja a LED térközt, a Kijelzési módot és a LED-ek fényerejét.
  - Kultúra a konfigurálja a Mértékegységeket, a Nyelvet és Időzónát.
  - GPS <sup>3</sup>/<sub>4</sub> konfigurálja a GPS Típusát és a GPS Bemenetet, valamint a GPS Állapotának képernyőn történő kijelzését.
  - Műszer konfigurálja a Hangerőt, az LCD fényerejét, a Képernyőkalibrálást és a Képernyőmentés beállítását, valamint a Szoftverinformációkat és a Rendszerszoftver mentési információit.
  - Videó I az egyes kamerák beállítására.

#### 2-3 ábra: Rendszer testreszabása

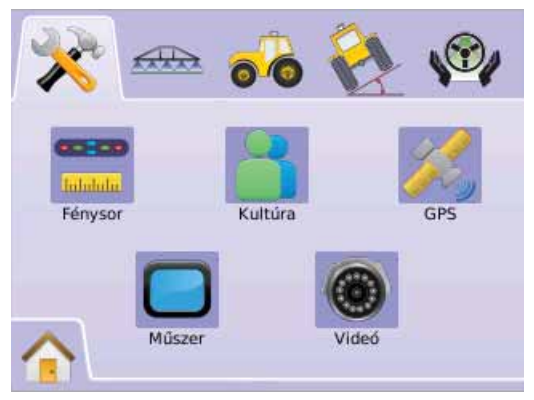

# 📟 Fénysor

A fénysor beállításakor a LED térközt, a Kijelző/Fogás üzemmódot és a LED-ek fényerejét választhatja meg.

- 1. Nyomja meg a RENDSZER TESTRESZABÁSA JELLEL 💸
- 2. Nyomja meg a FÉNYSOR IKONT 💳.
- 3. Válasszon:
  - LED térközök döntsön arról, hogy két kigyulladó LED mekkora távolságot jelentsen.
  - Kijelzési mód döntsön arról, hogy a fénysor a fogást vagy a járművet jelenítse meg.
  - LED fényerő állítsa be a LED-ek kívánt fényerejét VAGY

Nyomja le a LAPOZÁS JOBBRA NYILAT A beállítások áttekintéséhez.

MEGJEGYZÉS: Az opciós címkék az aktuális beállításokat jelzik vissza. A beállító képernyőkön az ikon megnyomásával elérhetők a gyári alapbeállítások és a lehetséges beállítási tartományok is. .

#### 2-4 ábra: A fénysor opciói

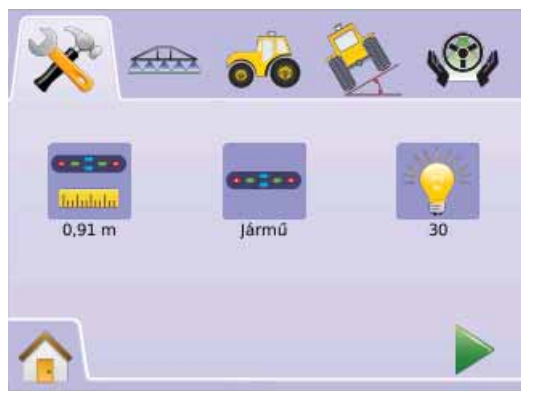

### 💳 LED térköz

LED térköz: két kigyulladó LED által jelzett távolság. A lehetséges tartomány 0,01 - 3,0 méter.

- 1. Nyomja meg a FÉNYSOR IKONT 💳.
- 2. Nyomja meg a LED TÉRKÖZÖK IKONT 💳.
- 3. Használja a beviteli képernyőt a LED térköz beírásához.
- 4. Nyomja meg a
  - 🕨 LAPOZÁS JOBBRA NYILAT 🕨
  - ► RENDSZER TESTRESZABÁSA JELLEL \* a Rendszer testreszabása képernyőre való visszatéréshez.

#### 2-5 ábra: LED térköz

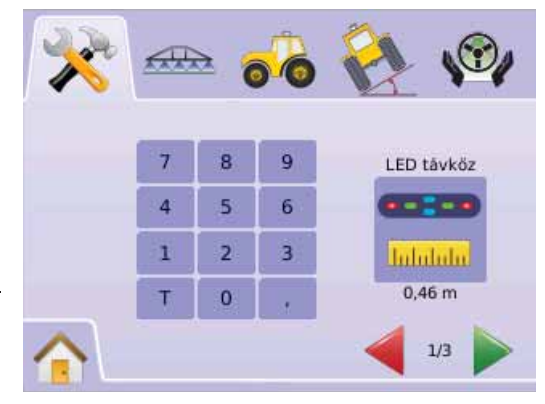

#### - Kijelző üzemmódja

A kijelző/fénysor üzemódja meghatározza azt, hogy a fénysor a fogást vagy a járművet jelenítse-e meg.

- 1. Nyomja meg a FÉNYSOR IKONT 💳.
- 2. Nyomja meg a KIJELZŐ IKONT -
- 3. Nyomja meg a FEL/LE NYÍL IKONOK valamelyikét ▲ ▼ az alábbiak közötti választáshoz:
  - Fogás a LED-ek a nyomvoval helyzetét mutatják, a mozgó LED pedig a járművet jeleníti meg.
  - Jármű a középső LED jelenti a járművet, a mozgó LED-ek pedig a nyomvonalat jelenítik meg.
- 4. Nyomja meg a
  - LAPOZÁS JOBBRA NYÍLLAL
     továbbmehet a LED fényerő beállításához.
  - ► RENDSZER TESTRESZABÁSA JELLEL × visszatérhet a Rendszer testreszabása képernyőjére.

2-6 ábra: Kijelzési mód – Fogás

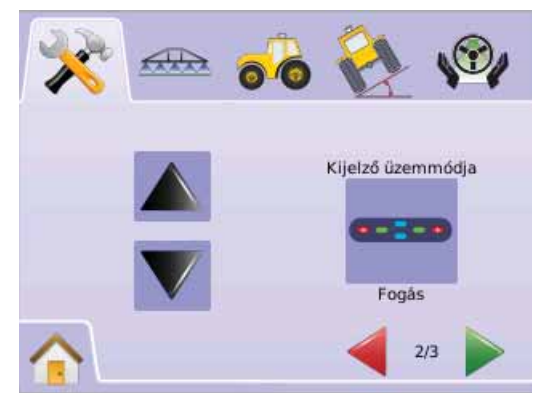

#### 2-7 ábra: Fogás fényoszlopa

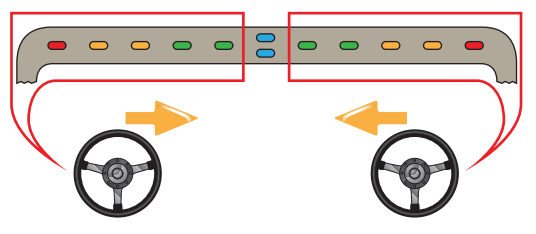

Ha a fények a fénysor baloldalán gyulladnak ki, akkor jobbra kell kormányozni.

r jobboldalán gyulladnak ki, akkor balra kell kormányozni.

Ha a fények a fénysor

#### <u> 2-8 ábra: Kijelzési mód – Jármű</u>

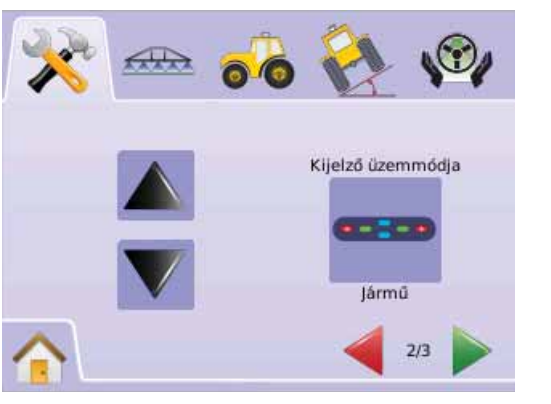

#### 2-9 ábra: Jármű fényoszlopa

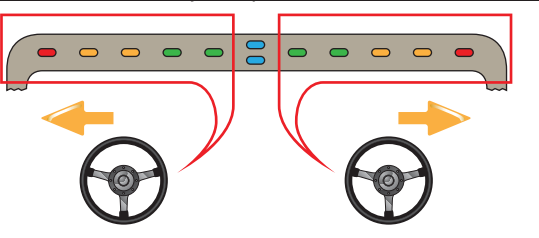

Ha a fények a fénysor baloldalán gyulladnak ki, akkor balra kell kormányozni. Ha a fények a fénysor jobboldalán gyulladnak ki, akkor jobbra kell kormányozni.

#### 🕴 LED fényerő

A LED fényerővel a fénysor LED-einek fényerejét állíthatja be. A lehetséges tartomány 0 - 100.

- 1. Nyomja meg a FÉNYSOR IKONT 💳.
- 2. Nyomja meg a LED FÉNYERŐ IKONT 👻.
- Nyomja meg a PLUSZ/MÍNUSZ IKONOKAT + a LED fényerő beállításához:
  - ◀ Minél nagyobb a szám, annál fényesebbek a LED-ek.
  - ◄ Minél kisebb a szám, annál sötétebbek a LED-ek.
- 4. Nyomja meg a
  - ► KOCKÁS ZÁSZLÓ IKONT <sup>1</sup> a fénysor beállításának befejezéséhez.
  - ► RENDSZER TESTRESZABÁSA JELLEL ≯ a Rendszer testreszabása képernyőre való visszatéréshez.

#### MEGJEGYZÉS: Gyorsbeállításhoz a PLUSZ/MÍNUSZ IKONOKAT + - nyomja le és tartsa lenyomva.

#### 2-10 ábra: LED fényerő

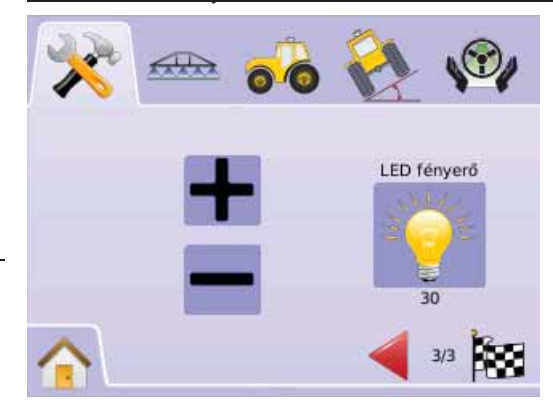

# 👗 Kultúra

A Kultúra a Mértékegységek, a Nyelv és az Időzóna beállítására szolgál.

- 1. Nyomja meg a RENDSZER TESTRESZABÁSA JELLEL 💸
- 2. Nyomja meg a KULTÚRA IKONT 👛 .
- 3. Válasszon
  - Mértékegységeket meghatározva a mértékegységek rendszerét.
  - Nyelvet meghatározva a műszerben használt nyelvet.

Időzónát C – beállítva a helyi időt.
 VAGY

Nyomja le a LAPOZÁS JOBBRA NYILAT > a beállítások áttekintéséhez.

MEGJEGYZÉS: Az opciós címkék az aktuális beállításokat jelzik vissza. A beállító képernyőkön az ikon megnyomásával elérhetők a gyári alapbeállítások és a lehetséges beállítási tartományok is.

#### 2-11 ábra: Kultúra

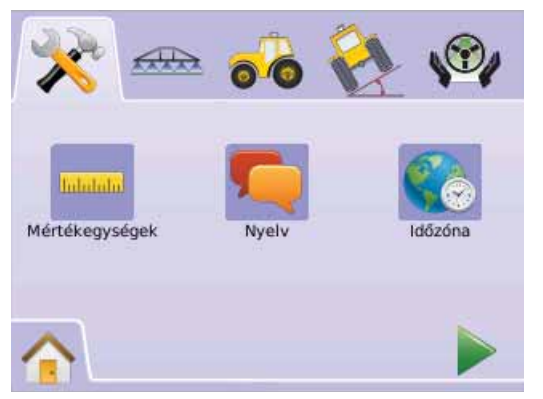

# mértékegységek

A műszerben használt mértékegység rendszert határozzuk meg (USA vagy metrikus).

- 1. Nyomja meg a KULTÚRA IKONT 👗 .
- 2. Nyomja meg a MÉRTÉKEGYSÉGEK IKONT \*\*\*\*.
- Nyomja meg a FEL/LE NYÍL IKONOK valamelyikét ▲ ▼ az alábbiak közötti választáshoz:
  - ► USA
  - metrikus
- 4. Nyomja meg a
  - ► LAPOZÁS JOBBRA NYILAT ► a nyelv beállításához.
  - RENDSZER TESTRESZABÁSA JELLEL × a Rendszer testreszabása képernyőre való visszatéréshez.
- MEGJEGYZÉS: Ez a beállítás szükséges a FieldPilot és a Tilt Szenzor működödtetéséhez, valamint a BoomPilot szakaszoló kifogástalan működéséhez.

#### 2-12 ábra: Mértékegységek

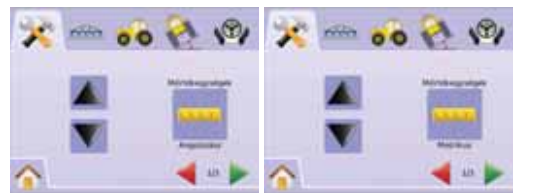

# 🤍 Nyelv

Meghatározhatja a rendszer nyelvét. A lehetőségek: angol, dán, cseh, francia, holland, lengyel, magyar, német, olasz, orosz, portugál, spanyol és svéd.

- 1. Nyomja meg a KULTÚRA IKONT 👗
- 2. Nyomja meg a NYELV IKONT 气
- Nyomja le a FEL/LE NYÍL IKONOK valamelyikét ▲ ▼ a nyelvek közötti váltáshoz.
- 4. Nyomja meg a
  - ► LAPOZÁS JOBBRA NYILAT ► az időzóna beállításához.
  - ► RENDSZER TESTRESZABÁSA JELLEL × a Rendszer testreszabása képernyőre való visszatéréshez.

#### MEGJEGYZÉS: Gyorsbeállításhoz a PLUSZ/MÍNUSZ

IKONOKAT 🔺 🔻 nyomja le és tartsa lenyomva.

MEGJEGYZÉS: Ez a beállítás szükséges a FieldPilot és a Tilt Szenzor működödtetéséhez, valamint a BoomPilot szakaszoló kifogástalan működéséhez.

#### 2-13 ábra: Nyelv

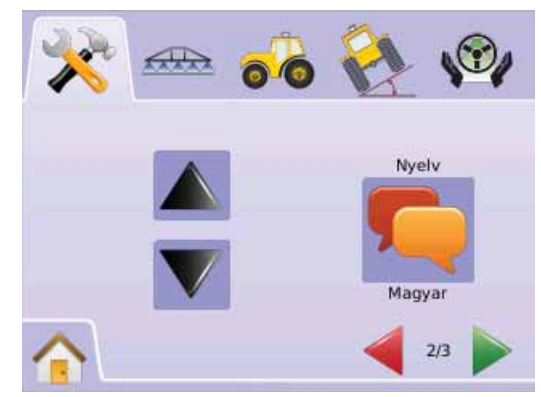

### 🌑 Időzóna

Az időzónával a helyi időt állíthatja be.

- 1. Nyomja meg a KULTÚRA IKONT 📥 .
- 2. Nyomja meg az IDŐZÓNA IKONT 🜑.
- Nyomja le a FEL/LE NYÍL IKONOK valamelyikét ▲ ▼ az időzónák közötti váltáshoz.
- 4. Nyomja meg a
  - ► KOCKÁS ZÁSZLÓ IKONT 🔯 a kultúra beállításának befejezéséhez.
  - ► RENDSZER TESTRESZABÁSA JELLEL ※a Rendszer testreszabása képernyőre való visszatéréshez.
- MEGJEGYZÉS: Gyorsbeállításhoz a PLUSZ/MÍNUSZ
  - IKONOKAT 🔺 🔻 nyomja le és tartsa lenyomva.

#### 2-14 ábra: Az Időzóna

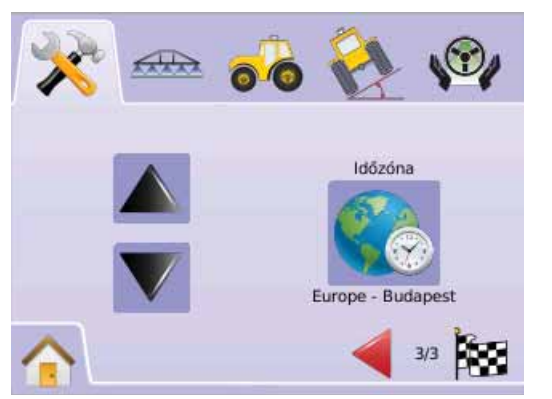

Az időzónák listája az ABC-sorrendet követi, kontinensenként majd városonként. A kontinensek és városok jegyzékét a "B" melléklet tartalmazza.

# 郑 GPS

A GPS beállítást a GPS Típusának és a GPS Bemenetnek a konfigurálására, valamint a GPS Állapot kijelzésére használjuk.

- 1. Nyomja meg a RENDSZER TESTRESZABÁSA JELLEL 🧚
- 2. Nyomja meg a GPS IKONT 🦗.
- 3. Válasszon az alábbiakból:
  - ▶ GPS Típusa 🌂 válassza ki a GPS forrást
  - ► GPS Bemenet – állíítsa be a (D)GPS COM portot
  - GPS Állapot a képernyő kjelzése a GGA/VTG adatarányról, a műholdak számáról, a HDOP, PRN jellemzőkről és a vételi minőségről.
  - VAGY

Nyomja le a LAPOZÁS JOBBRA NYILAT A beállítások áttekintéséhez.

MEGJEGYZÉS: Az opciós címkék az aktuális beállításokat jelzik vissza. A beállító képernyőkön az ikon megnyomásával elérhetők a gyári alapbeállítások és a lehetséges beállítási tartományok is.

Allapot

#### 2-15 ábra: GPS

GPS/DGPS

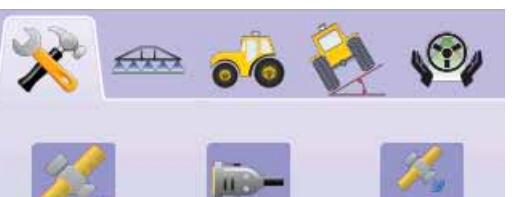

Külső

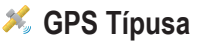

A GPS típusmegadással tesszük alkalmassá a rendszert arra, hogy GPS vagy DGPS forrásból fogadjon jelet.

- 1. Nyomja meg a GPS IKONT 縄.
- 2. Nyomja meg a GPS TÍPUSA IKONT 🕺.
- 3. Válasszon az alábbiakból:
  - Csak GPS korrigálatlan jelek
  - Csak DGPS differenciáltan korrigált jelek
  - GPS/DGPS mindkét jeltípus fogadása
- 4. Nyomja meg a
  - ► LAPOZÁS JOBBRA NYILAT ► a GPS Port beállításához.
  - ► RENDSZER TESTRESZABÁSA JELLEL × a Rendszer testreszabása képernyőre való visszatéréshez.
- MEGJEGYZÉS: Ez a beállítás szükséges a FieldPilot és a Tilt Szenzor működödtetéséhez, valamint a BoomPilot szakaszoló kifogástalan működéséhez.

#### 2-16 ábra: GPS Típusa

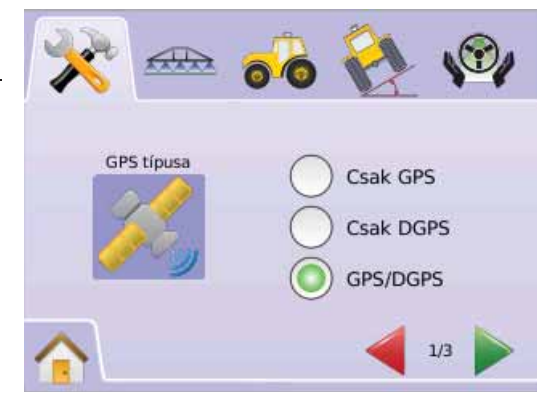

### GPS Bemenet

A GPS Port beállítással határozzuk meg azt, hogy belső vagy külső jelátvitel legyen.

- 1. Nyomja meg a GPS IKONT 蜷.
- 2. Nyomja meg a GPS PORT IKONT 🧩.
- 3. Válasszon az alábbiakból:

► Belső – az esetleg meglevő belső (D)GPS használata, jelének átvétele

Külső – külső (D)GPS adatok fogadása

4. Nyomja meg a

► LAPOZÁS JOBBRA NYILAT ► a GPS állapotának beállításához.

RENDSZER TESTRESZABÁSA JELLEL Xa Rendszer testreszabása képernyőre való visszatéréshez.

MEGJEGYZÉS: Ez a beállítás szükséges a FieldPilot és a Tilt Szenzor működödtetéséhez, valamint a BoomPilot szakaszoló kifogástalan működéséhez.

2-17 ábra: GPS Port

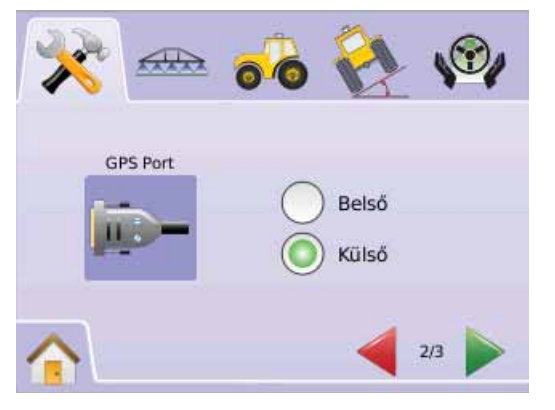

MEGJEGYZÉS: Ha olyan GPS jellel dolgozunk, mint az Omnistar HP/XP vagy az RTK, akkor a GPS Portot "Külső"-re kell állítani.

#### Külső Vevőkészülék Minimális Konfigurációs Követelményei

Mielőtt a Matrix műszert külső GPS vevőre csatlakoztatná és azzal kezdene dolgozni, a következő minimális konfigurációs követelményeknek kell biztosítani.

| Port gyári beállítása |        |
|-----------------------|--------|
| Baud arány            | 19,200 |
| Adat Bitek:           | 8      |
| Paritás               | Nincs  |
| Stop Bitek:           | 1      |

### Port gyári kapcsolati követelményei

9-csapos belső RS-232 gyári kábel

MEGJEGYZÉS: Null modem adapter is szükséges a vevőkészülék kimeneti csapjától függően

| NMEA Huzalok |        |
|--------------|--------|
| GGA          | 5 Hz   |
| VTG          | 5 Hz   |
| ZDA          | 0,2 Hz |

# 🚣 GPS állapot

A GPS üzemállapotaként az adatarány, a befogott műholdak száma, a műholdvétel minősége és az azonosítók kerülnek kijelzésre.

- 1. Nyomja meg a GPS IKONT 🥖.
- Nyomja meg a GPS PORT IKONT × az alábbi adatok megtekintéséhez:

 GGA/VTG (adatarány) – a másodpercenkénti GPShelyzetjelek száma.

Műholdak száma – a látható GPS műholdak darabszáma (DGPS-hez legalább 4 műhold szükséges).

HDOP – a műholdak geometriai erősségének mérőszáma a horizont síkjában. Előnyös a 2-nél kisebb HDOP-érték.

PRN – az aktuális DGPS műhold azonosítója (lásd a PRNtáblázatot).

GGA minőség – a GPS-jel aktuális minőségi indikátora (lásd a GGA-táblázatot).

3. Nyomja meg a

► KOCKÁS ZÁSZLÓ IKONT 🔯 a GPS beállításának befejezéséhez.

► RENDSZER TESTRESZABÁSA JELLEL ⅔a Rendszer testreszabása képernyőre való visszatéréshez.

MEGJEGYZÉS: Ha nincs GPS, akkor valamennyi bevitel "Érvénytelen".

#### 2-18 ábra: GPS állapot

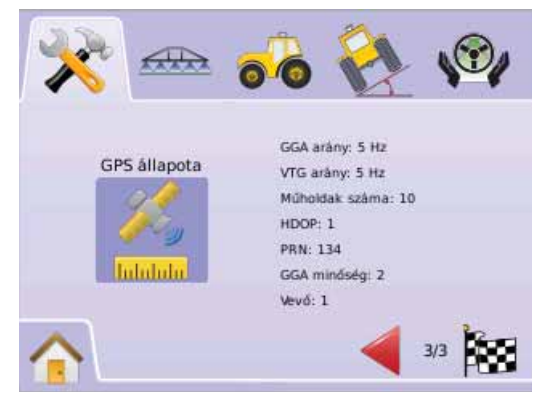

#### PRN

| Helyszín    | PRN          |
|-------------|--------------|
| USA nyugat  | 135          |
| USA kelet   | 138          |
| USA közép   | 135 vagy 138 |
| Dél-Amerika | N/A          |
| EuropA      | 120 vagy 124 |

#### GGA követelmények

A GGA minőségre azért van szükség, hogy változó típusú jelekkel dolgozhassunk. Lásd az alábbi táblázatot a követelményekről.

| Service           | GGA | Pontosság |
|-------------------|-----|-----------|
| Omnistar HP/XP    | 5   | 10 cm     |
| RTK               | 4   | 4 cm      |
| Csúszás           | 9   | <1 m      |
| WAAS/EGNOS/Beacon | 2   | <1 m      |
| Csak              | 1   | <3 m      |

# Műszer

A műszeren beállítható a Hangerő, az LCD fényereje, a Képernyőkalibrálás és a Képernyőmentés, valamint a Szofterverinformációk és azok Mentése.

- 1. Nyomja meg a RENDSZER TESTRESZABÁSA JELLEL 🗱
- 2. Nyomja meg a MŰSZER IKONT 🥏.
- 3. Válasszon az alábbiakból:
  - ► Hangerő <sup>●</sup> a hangszóró hangerejét állítja be.
  - LCD fényerő 🦻 a műszer kijelzőjének fényereje állítható.
  - Érintőképernyő kalibrációja S a kalibrálás végrehajtására szolgál.
  - Képernyőkép i lehetővé teszi a képernyőkép mentését USB meghajtóra.
  - ► Szoftverek/mentés ? a rendszer aktuális

szoftverváltozatát, valamint a CAN-BUS-ra kapcsolt modulok szoftverváltozatait jelzi ki,

VAGY

Nyomja le a LAPOZÁS JOBBRA NYILAT a beállítások áttekintéséhez.

MEGJEGYZÉS: A beállító képernyőkön az ikon megnyomásával elérhetők a gyári alapbeállítások és a lehetséges beállítási tartományok is.

#### 2-19 ábra: Műszer

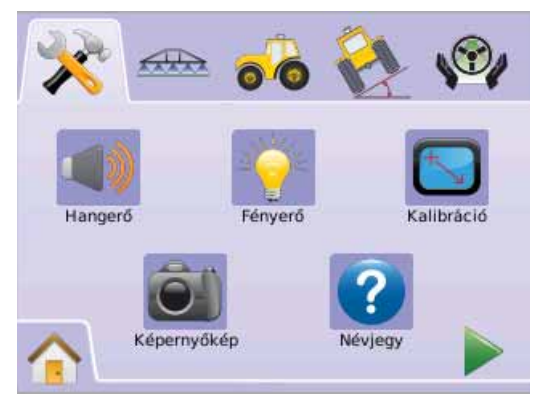

### Hangerő

A hangszóró hangereje beállítható. A lehetséges tartomány 0 - 100.

- 1. Nyomja meg a MŰSZER IKONT 🔲.
- 2. Nyomja meg a HANGERŐ IKONT
- Nyomja le a PLUSZ/MÍNUSZ IKONOK valamelyikét + a hangerő beállításához.
  - Minél nagyobb a szám, annál erősebb a hang.
  - Minél kisebb a szám, annál gyengébb a hang.
- 4. Nyomja meg a
  - ► LAPOZÁS JOBBRA NYILAT ► az LCD fényerő beállításához.
  - RENDSZER TESTRESZABÁSA JELLEL × a Rendszer testreszabása képernyőre való visszatéréshez.

#### MEGJEGYZÉS: Gyorsbeállításhoz a PLUSZ/MÍNUSZ

IKONOKAT 🕂 — nyomja le és tartsa lenyomva.

#### 2-20 ábra: Hangerő

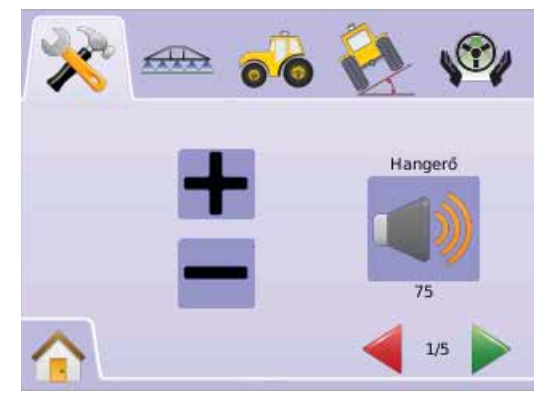

# 💡 LCD fényerő

A műszer LCD-kijelzőjének fényereje állítható. A lehetséges tartomány 0 - 100.

- 1. Nyomja meg a MŰSZER IKONT 🔲.
- 2. Nyomja meg az LCD FÉNYERŐ IKONT 👻.
- Nyomja meg a PLUSZ/MÍNUSZ IKONOK valamelyikét + az LCD fényerő beállításához.
  - Minél magasabb a szám, annál világosabb az LCD képernyő.
  - Minél kisebb a szám, annál sötétebb az LCD képernyő.
- 4. Nyomja meg a
  - LAPOZÁS JOBBRA NYILAT
     az érintőképernyő kalibrálásához.
  - RENDSZER TESTRESZABÁSA JELLEL × a Rendszer testreszabása képernyőre való visszatéréshez.
- MEGJEGYZÉS: Gyorsbeállításhoz a PLUSZ/MÍNUSZ

IKONOKAT 🕂 — nyomja le és tartsa lenyomva.

FIGYELEM! Nagy melegben, 50 fok felett végzett műszerbeállításnál előfordulhat a Magas Hőmérséklet Riasztás. Ekkor a műszer automatikusan lesötétíti a képernyőt, csökkentve ezzel saját belső hőmérsékletét.

#### 2-21 ábra: LCD fényerő

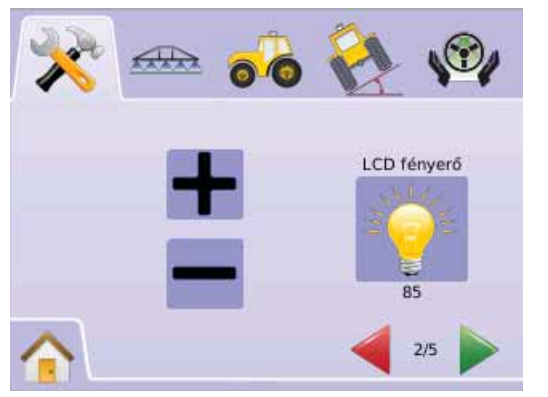

Érintőképernyő Kalibrálása 1,00 és 1,02 közötti Szoftverváltozatnál

Az érintőképernyő kalibrálásával elérhető az, hogy az érintőképernyő az újbóli használatbavételkor önmagát kalibrálja.

- 1. Nyomja meg a MŰSZER IKONT 🥮.
- . Nyomja meg az ÉRINTŐKÉPERNYŐ IKONT 🔄.
- Nyomja meg a KÉZ IKONJÁT <sup>b</sup> a képernyő kalibrálási folyamatának elindításához.
- "Megtörténjen az érintőképernyő kalibrációja a következő indításkor?"

Nyomja meg:

- Igen ekkor visszatér az Érintőképernyő kalibrálási
- képernyőhöz. A kalibrációra minden indításkor önműködően sor kerül.
- Nem ekkor visszatér az Érintőképernyő kalibrálási képernyőhöz.
- 5. Nyomja meg a
  - LAPOZÁS JOBBRA NYILAT
     a Képernyőkép mentésének beállításához.
  - RENDSZER TESTRESZABÁSA JELLEL × a Rendszer testreszabása képernyőre való visszatéréshez.

#### 2-22 ábra: Érintőképernyő kalibrálása

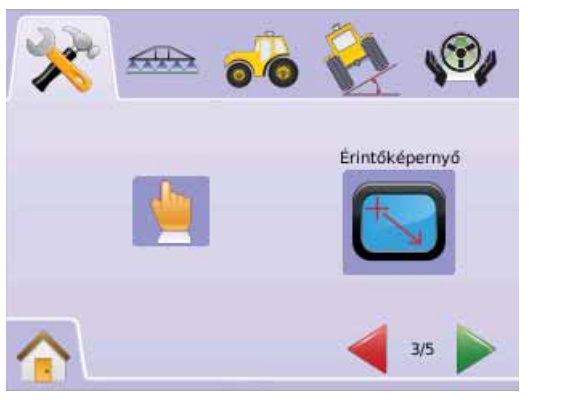

#### 2-23 ábra: Érintőképernyő kalibrálása

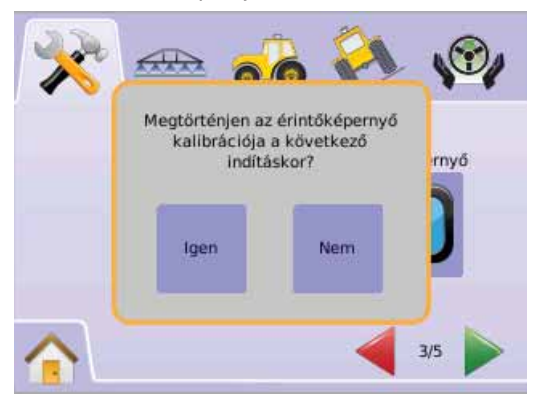

### A következő újraindítás

A műszer felállása előtt a kalibrációs képernyő jelenik meg.

1. "TSLIB kalibrációs típus. A kalibráláshoz érintse meg a célkeresztet."

A célkeresztet ötször nyomja meg 📆.

2. A műszer folytatja a felkészülést.

Az ötödik (5.) célkereszt megnyomását követően a kalibrációs művelet körülbelül 30 - 45 másodpercet vesz igénybe.

#### 2-24 ábra: Érintőképernyő kalibrálási művelete

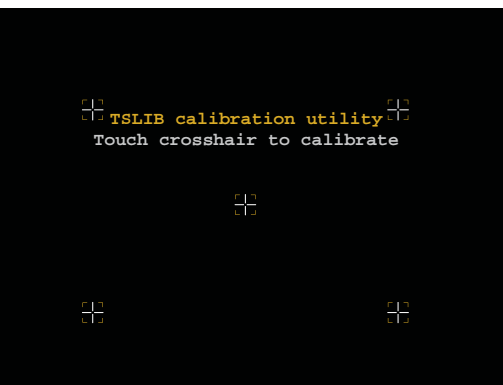

### Érintőképernyő Kalibrálása 1,03 Szoftverváltozatnál

Az Érintőképernyő Kalibrálása az érintőképernyő kalibrálásának aktiválására szolgál.

- 1. Nyomja meg a MŰSZER IKONT 🥮.
- 2. Nyomja meg az ÉRINTŐKÉPERNYŐ IKONT 🔄.
- Nyomja meg a KÉZ IKONJÁT a képernyő kalibrálási folyamatának eleindításához.
- "Elkezdi az érintőképernyő kalibrálását?" Nyomja meg
  - ► Igen Érintőképernyő Kalibrálás megkezdése
  - Nem ekkor visszatér az Érintőképernyő kalibrálási képernyőhöz
- 5. A célkeresztet ötször nyomja meg 🕂.
- 6. Nyomja meg az "OK"-t az érintőképernyő kalibrálásának befejezéséhez.
- 7. Nyomja meg a
  - ► LAPOZÁS JOBBRA NYILAT ► a Képernyőkép mentésének beállításához.
  - ► RENDSZER TESTRESZABÁSA JELLEL ⅔ a Rendszer testreszabása képernyőre való visszatéréshez.

#### 2-25 ábra: Érintőképernyő kalibrálása

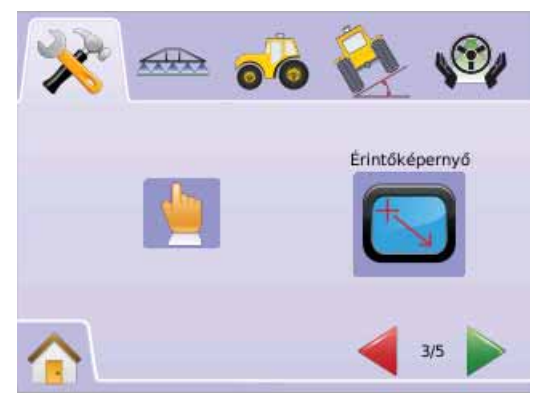

#### 2-26 ábra: Érintőképernyő kalibrálása

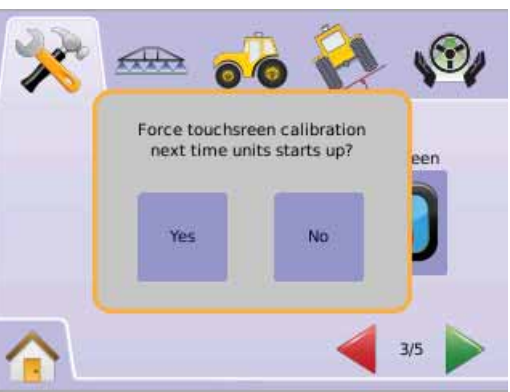

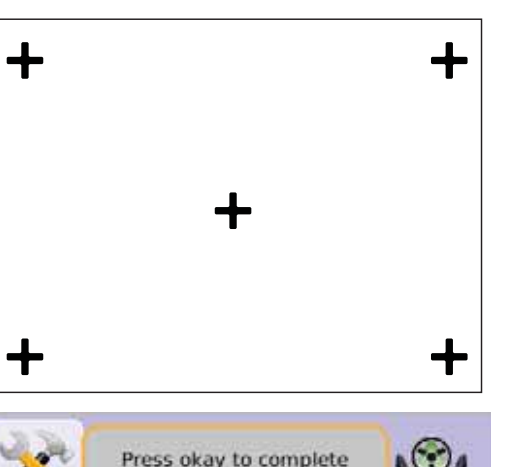

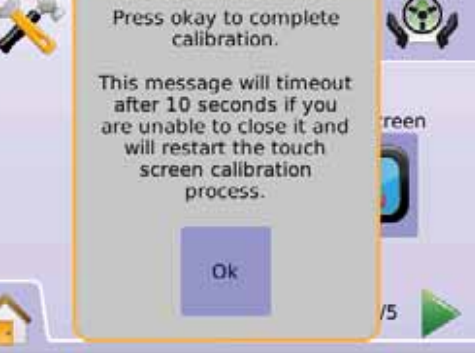

### Képernyőkép

A táblán fellépő gépi üzemzavar esetén a gépkezelő a Képernyőképet USB meghajtóra mentheti, majd email-ben elküldheti azt a szervízszemélyzetnek.

Amikor a Képernyőképre kapcsolunk, a KÉPERNYŐKÉP ikon Minden képernyőn felül jobboldalon jelenik meg.

Bekapcsolás/kikapcsolás

- 1. Nyomja meg a MŰSZER IKONT 🥮.
- 2. Nyomja meg a KÉPERNYŐKÉP IKONT 🔍
- 3. Válasszon:
  - Bekapcsol
  - Kikapcsol
- 4. Nyomja meg a
  - ► LAPOZÁS JOBBRA NYILAT ► a Szotver/mentés beállításához.
  - ► RENDSZER TESTRESZABÁSA JELLEL \* a Rendszer testreszabása képernyőre való visszatéréshez.

#### 2-27 ábra: Képernyőkép

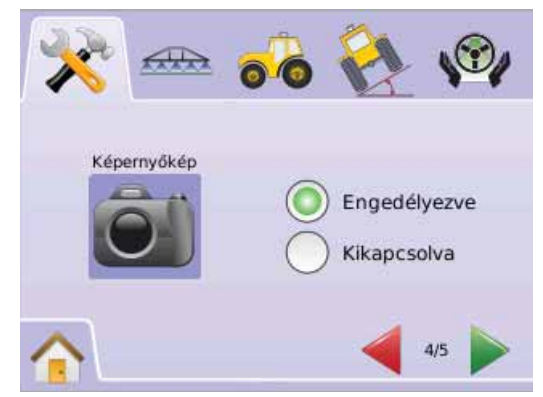

# Egy kép mentése

- 1. Helyezze be az USB meghajtót az USB csatlakozó aljzatba.
- 2. Nyomja meg a KÉPERNYŐKÉP IKONT 🗐.
- MEGJEGYZÉS: Képernyőképként nem lehet élő videóképet lementeni.

2-28 ábra: Példa a Képernyőkép megjelenítésére egy képernyőn

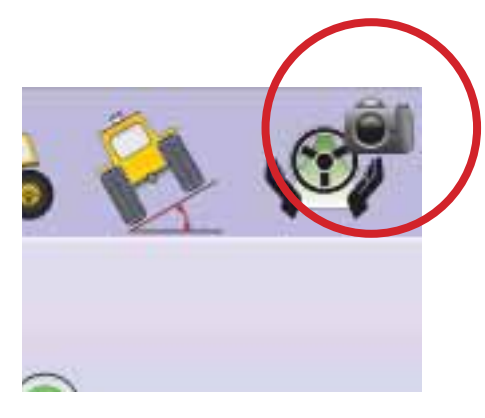

# Szoftverek/mentés

A Szoftverek/mentés képernyő a rendszer aktuális szoftverváltozatát, valamint a CAN-BUS-ra kapcsolt modulok szoftverváltozatait jelzi ki.

A rendszerinformációk megtekintéséhez:

- 1. Nyomja meg a MŰSZER IKONT 🥮.
- 2. Nyomja meg a SZOFTVEREK IKONT <sup>(2)</sup> az alábbi adatok megtekintéséhez:
  - Műszer típus, modellszáma
  - Szoftverváltozat
  - Csatlakoztatott modulok
- 3. Nyomja meg a
  - ► KOCKÁS ZÁSZLÓ ikont 🕅 a műszerbeállítás befejezéséhez.
  - RENDSZER TESTRESZABÁSA JELLEL X a Rendszer

testreszabása képernyőre való visszatéréshez.

#### 2-29 ábra: Szoftverek – Matrix 570G

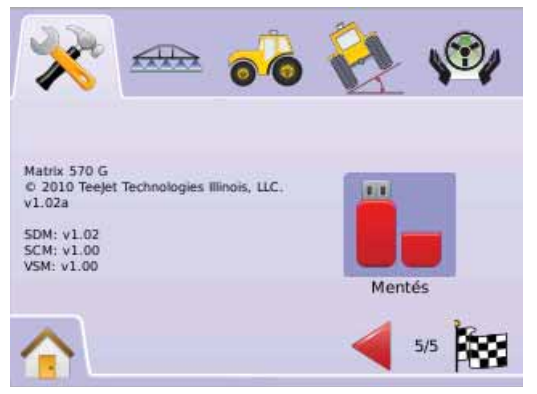

### 2-30 ábra: Szoftverek – Matrix 840G

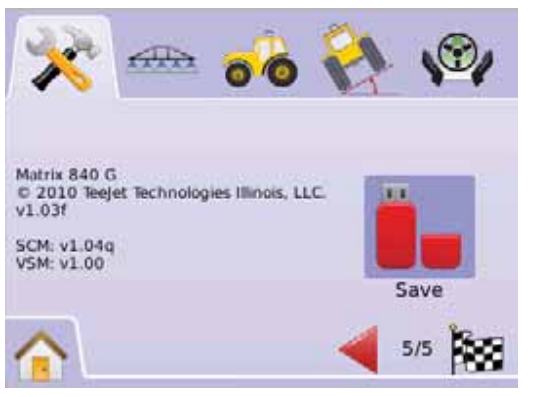

### Szoftverek mentési tudnivalói

A táblán fellépő gépi üzemzavar esetén a gépkezelő a Mentés funkcióval letöltheti a szoftverinformációt tartalmazó aktuális szövegfájlt egy USB meghajtóra, majd email-ben elküldheti azt a szervízszemélyzetnek.

- 1. Nyomja meg a MŰSZER IKONT 🗖
- 2. Nyomja meg a SZOFTVEREK IKONT 3.
- 3. Helyezze be az USB meghajtót az USB csatlakozó aljzatba.
- Nyomja meg a MENTÉS IKONT .
   "Verzióinformációk elmentve a meghajtóra" jelenik meg nyugtázásként.
- 5. Nyomja meg a
  - ► LAPOZÁS JOBBRA NYILAT 🔯 a a műszerbeállítás befejezéséhez.
  - ► RENDSZER TESTRESZABÁSA JELLEL <sup>3</sup> a Rendszer testreszabása képernyőre való visszatéréshez.
- MEGJEGYZÉS: A MENTÉS IKON **L** kiválasztásra nem használható (beszürkül) mindaddig, míg az USB csatlakozóban meghajtó van.

2-31 ábra: Szoftvermentés nyugtázása

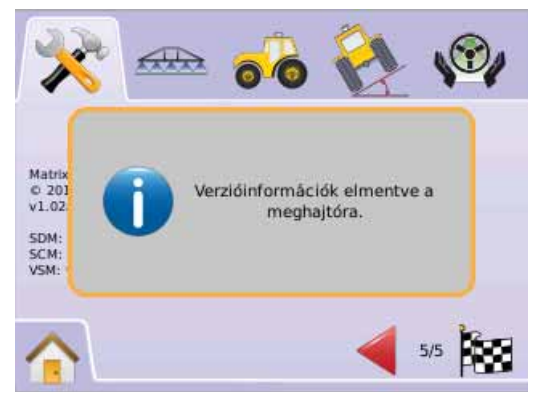

# Videó

Videó Beállítás szolgál az egyes videókamerák kiválasztására Nyolc (8) Csatornás vagy Négy (4) Csatornás Videóválasztó Modul (VSM) esetén. Akár 8 kamera is konfigurálható, ha VSM van a rendszerben.

MEGJEGYZÉS: Ha VSM nincs a rendszerben, akkor a Videó választás és beállítás nem érhető el (az ikon beszürkül)

#### 2-32 ábra: Videó nem érhető el

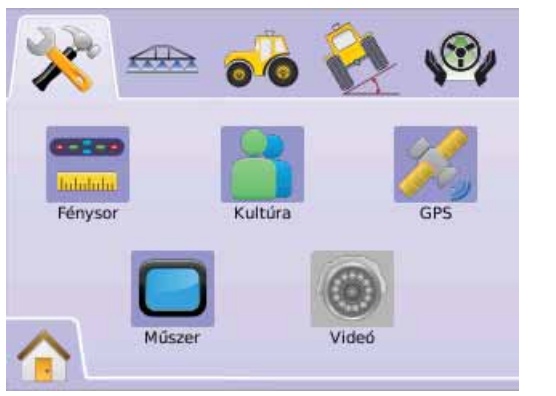

#### MEGJEGYZÉS: A videóbeállítással a közvetlenül a műszerbe bekötött kamera beállítása nem változik meg akkor sem, ha a rendszerben VSM videóválasztó modul van. A beállítási opció nem befolyásolja a közvetlen bekötésű kamera működését.

### Nyolc Csatornás VSM

Amennyiben nyolc (8) csatornás VSM van a rendszerben, akkor akár nyolc (8) kamera is csatlakoztatható és konfigurálható.

- 1. Nyomja meg a RENDSZER TESTRESZABÁSA JELLEL 🔀
- 2. Nyomja meg a VIDEÓ IKONT 🔍.

### 3. Válasszon

- ► Kamera A 🗞
- ► Kamera B 
   ► Kamera C
- Kamera D
- ► Kamera E <
- ► Kamera F 🍕
- ► Kamera G 🚳
- ► Kamera H 🚳

VAGY

Nyomja le a LAPOZÁS JOBBRA NYILAT > a többi kamera megtekintéséhez.

- 4. Válassza ki a megfelelő elrendezést:
  - ► Normál ABC
  - ► Hátrameneti **OBA**
  - ► Fejjel lefelé ∀BC
  - ► Hátrameneti & fejjel lefelé **38**
- 5. Nyomja le a LAPOZÁS JOBBRA NYILAT ► a többi kamera megtekintéséhez.
- 6. Nyomja meg a
  - ► KOCKÁS ZÁSZLÓ IKONT 🔯 a videóbeállítás befejezéséhez.
  - ► RENDSZER TESTRESZABÁSA JELLEL ⅔ a Rendszer testreszabása képernyőre való visszatéréshez.

2-33 ábra: Videó Nyolc Csatornás VSM esetén

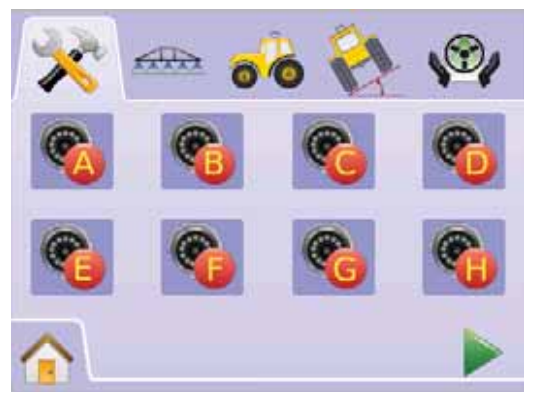

#### 2-34 ábra: Kamerák konfigurálása

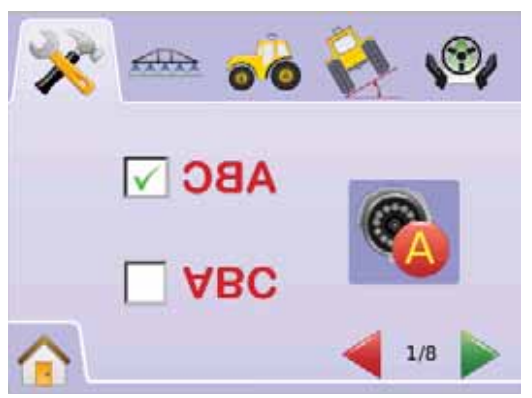

8 Csatornás VSM csak A, B, C és D esetén

Ha a kamerák csak az A, B, C és D bemenetekre vannak csatlakoztatva, akkor az E, F, G és H bemenetek nem konfigurálhatók.

2-35 ábra: Kamerák konfigurálása

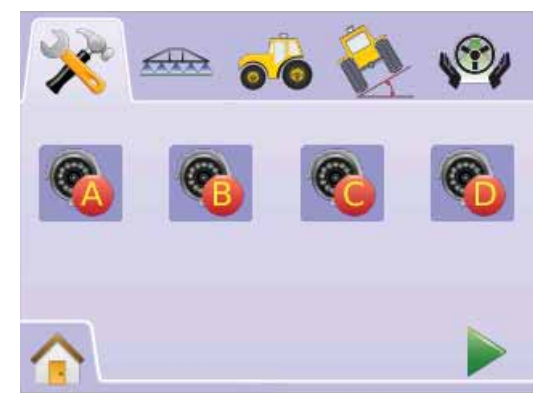

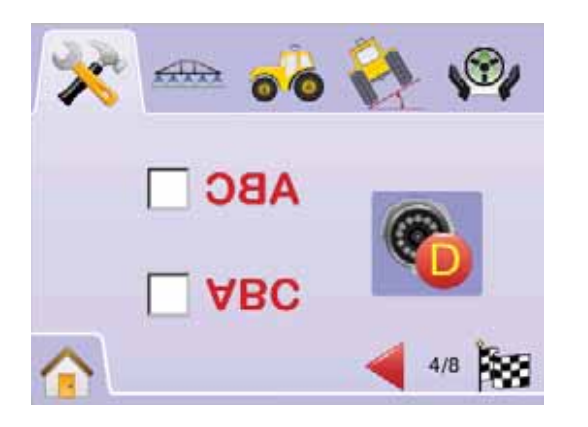

# Négy Csatornás VSM

Amennyiben négy (4) csatornás VSM van a rendszerben, legfeljebb négy (4) kamera csatlakoztatható. Csak az S, B, C és D kamerák állíthatók be.

- 1. Nyomja meg a RENDSZER TESTRESZABÁSA JELLEL 🗱
- 2. Nyomja meg a VIDEÓ IKONT @.
- 3. Válasszon
  - 🕨 Kamera A 🚳
  - 🕨 Kamera B 🚳
  - 🕨 Kamera C 🚳
  - ► Kamera D 🚳

VAGY

Nyomja le a LAPOZÁS JOBBRA NYILAT b to cycle through all Kameras.

- 4. Válassza ki a megfelelő elrendezést:
  - ► Normál **ABC**
  - ► Hátrameneti **38**
  - ► Fejjel lefelé ∀BC
  - ► Hátrameneti & fejjel lefelé **38**
- 5. Nyomja le a LAPOZÁS JOBBRA NYILAT ► a többi kamera megtekintéséhez.

- 6. Nyomja meg a
  - ► KOCKÁS ZÁSZLÓ IKONT 🔯 a videóbeállítás befejezéséhez.
  - ► RENDSZER TESTRESZABÁSA JELLEL × a Rendszer testreszabása képernyőre való visszatéréshez.

2-36 ábra: Videó Négy Csatornás VSM esetén

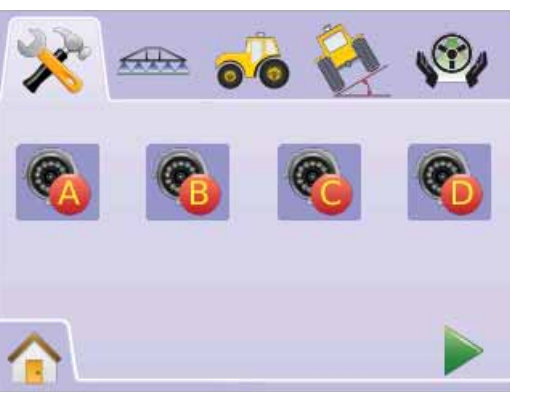

### 2-37 ábra: Kamerák konfigurálása

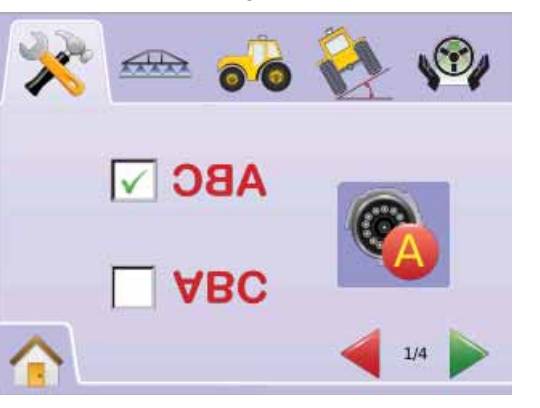

# BOOMPILOT / TELJES SZÓRÓKERET BEÁLLÍTÁSA

A BoomPilot szórókeret szakaszoló beállításával konfigurálható az Átfedés, a Késleltetés Be, a Késleltetés Ki, a Szórókeret szakaszok száma és a Szórókeret szakaszok szélessége.

A teljes szórókeret beállítására akkor kerül sor, ha a rendszerben nincs Smart kábel vagy szakaszoló modul (SDM). Az olyan konfigurációk, mint az Átfedés, a Késleltetés Be, a Késleltetés Ki, a Szórókeret szakaszok száma és a Szórókeret szakaszok szélessége ilyenkor nem érhetők el, hiszen egyetlen szakaszként szerepeltetjük a teljes keretet.

# BoomPilot szakaszoló beállítása

Smart kábel vagy szakaszoló modul (SDM) használata esetén max. 15 szórókeret szakasz szélessége írható be.

- Válassza a MŰSZERBEÁLLÍTÁST a Kezdőképernyő Menüjéből III.
- Nyomja meg a BOOMPILOT/TELJES SZÓRÓKERET BEÁLLÍTÁSA JELET 4000
- 3. Válasszon az alábbaik közül:
  - ► Átfedés ◄ a megengedett átfedés mértékét határozza meg.
  - ► Késleltetés Be ▲ a szórókeret szakaszok szelepeinek bekapcsolási késlelttése.
  - ► Késleltetés Ki 🖄 a szórókeret szakaszok szelepeinek kikapcsolási késleltetése.
  - Szórókeret szakaszok száma az adott szórókeret szakaszainak darabszáma.
  - Szórókeret szakaszok szélessége minden egyes szórókeret szakasz szélessége

VAGY

Nyomja le a LAPOZÁS JOBBRA NYILAT A beállítások áttekintéséhez.

- MEGJEGYZÉS: Az opciós címkék az aktuális beállításokat jelzik vissza. A beállító képernyőkön az ikon megnyomásával elérhetők a gyári alapbeállítások és a lehetséges beállítási tartományok is.
- MEGJEGYZÉS: A BoomPilot beállításaia csak akkor láthatóak és szükségesek, ha a rendszerben van Smart kábel vagy SDM. Ha egyik sem lenne, akkor a Teljes szórókeret beállítási tudnivalói szerint kell eljárni.
- 2-38 ábra: Szórókeret szakaszok beállítása (SDM megléte esetén)

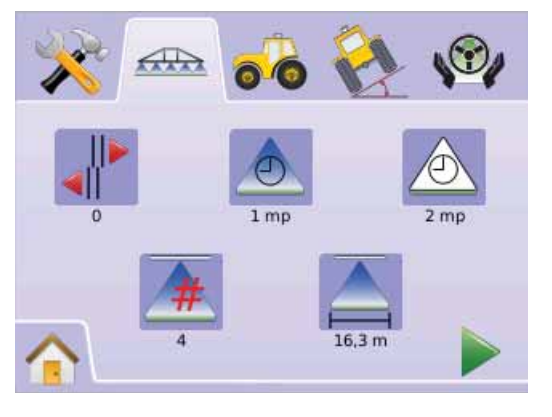

# 📲 📲 🖤 Átfedés

Az átfedés azt a mértéket jelenti, amelyet még megengedünk a szórókeret szakaszok be- és kikapcsolódásakor BoomPilot használata esetén.

- 1. Nyomja meg az ÁTFEDÉS IKONT 🕪.
- 2. Nyomja meg a FEL/LE IKONOK valamelyikét
  - ▲ ▼ a következők közötti választáshoz:
  - ▶ 0%
  - ▶ 50%
  - ▶ 100%
- 3. Nyomja meg a

► LAPOZÁS JOBBRA NYILAT ► a Késleltetés Be menüpontba való átlépéshez.

► BOOMPILOT/TELJES SZÓRÓKERET BEÁLLÍTÁSA

JELET a Szórókeret szakaszok beállítása képernyőre való visszatéréshez.

#### 2-39 ábra: Átfedés

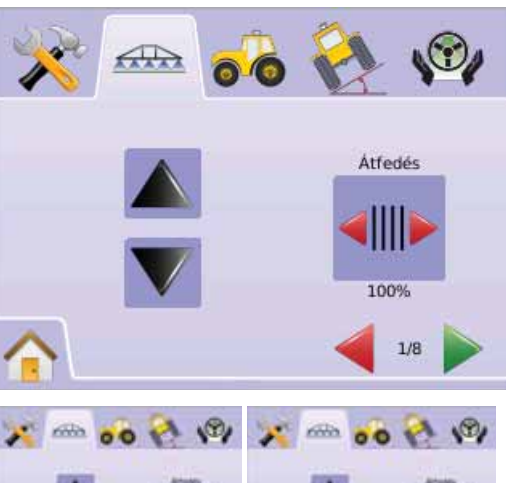

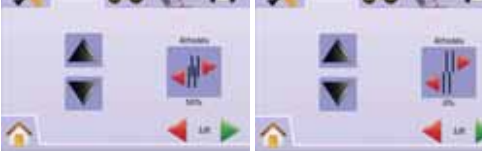

#### 2-40 ábra: Átfedési példák

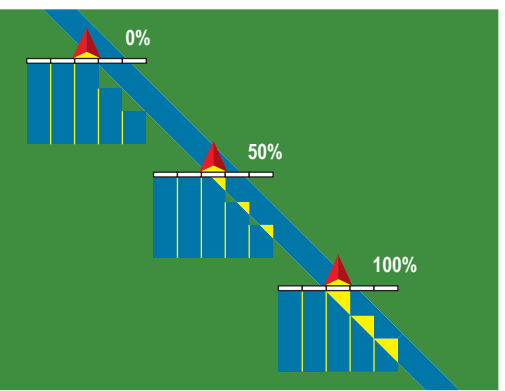

### 📥 Késleltetés Be

A Késleltetés Be funkció "előretartást" eredményez a szórókeret szakaszoló szelepeinek bekapcsolásánál, amikor a keret a még kezeletlen területet eléri. Ha a szórókeret szakasz túl korán kapcsol be a kezeletlen terület elérésekor, akkor csökkentse a "Késleltetés Be" beállítást. Ha a szórókeret túl későn kapcsol be, akkor növelje a "Késleltetés Be" beállítást. A lehetséges tartomány 0,0-10,0 másodperc.

- 1. Nyomja meg a KÉSLELTETÉS BE IKONT 📥.
- 2. Használja a beviteli képernyőt a késleltetési idő beírására.
- 3. Nyomja meg a
  - ► LAPOZÁS JOBBRA NYILAT ► a Késleltetés Ki menüpontba való átlépéshez.
  - BOOMPILOT/TELJES SZÓRÓKERET BEÁLLÍTÁSA JELET a Szórókeret szakaszok beállítása képernyőre való visszatéréshez.

#### 2-41 ábra: Késleltetés Be

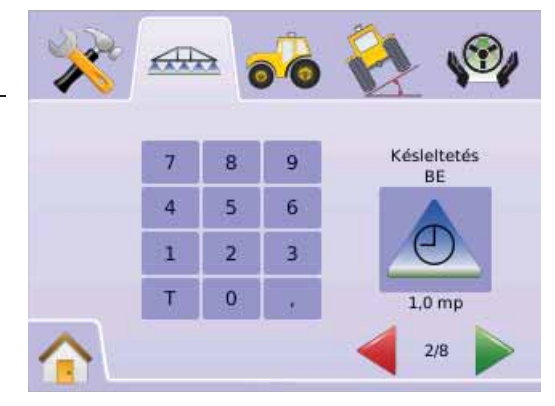

# 🖄 Késleltetés Ki

A Késleltetés BE funkció "előretartást" eredményez a szórókeret szakaszoló szelepeinek kikapcsolásánál, amikor a keret a már kezelt területet eléri.

Ha a szórókeret túl korán kapcsol ki a már kezelt terület elérésekor, akkor csökkentse le a "Késleltetés Ki" beállítást. Ha a szórókeret túl későn kapcsol ki, akkor növelje meg a "Késleltetés Ki" beállítást. A lehetséges tartomány 0,0-10,0 másodperc.

- 1. Nyomja meg a KÉSLELTETÉS KI IKONT 🖄.
- 2. Használja a beviteli képernyőt a késleltetési idő beírására.
- 3. Nyomja meg a
  - ► LAPOZÁS JOBBRA NYILAT ► a Szórókeret szakaszok száma menüpontba való átlépéshez.
  - ► BOOMPILOT/TELJES SZÓRÓKERET BEÁLLÍTÁSA
  - JELET 4000 a Szórókeret szakaszok beállítása képernyőre való visszatéréshez.

#### 2-42 ábra: Késleltetés Ki

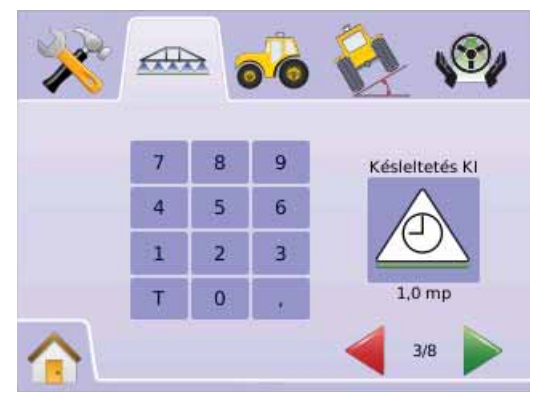

# 🔺 Szórókeret szakaszok száma

A Szórókeret szakaszok száma az adott szórókeret szakaszainak száma, 1-től 15-ig, attól függően, hogy milyen típusú a Smart kábel vagy Szakaszoló modul (SDM).

- 1. Nyomja meg a SZÓRÓKERET SZAKASZOK SZÁMA IKONT 🗻
- Nyomja meg a FEL/LE NYÍL IKONJAINAK valamelyikét ▲ ▼ a szakaszok számának bevteléhez.
- 3. Nyomja meg a
  - ► LAPOZÁS JOBBRA NYILAT ► a Szórókeret szakaszok szélessége menüpontba való átlépéshez.
  - ► BOOMPILOT/TELJES SZÓRÓKERET BEÁLLÍTÁSA
  - JELET a Szórókeret szakaszok beállítása képernyőre való visszatéréshez.
- MEGJEGYZÉS: Gyorsbeállításhoz a FEL/LE NYÍL
  - IKONJAINAK 🔺 🔻 nyomja le és tartsa lenyomva.
- MEGJEGYZÉS: Egynél több szórókeret szakasz a teljes BoomPilot beállításnál változást eredményez.

#### 2-43 ábra: Szórókeret szakaszok száma

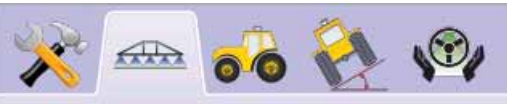

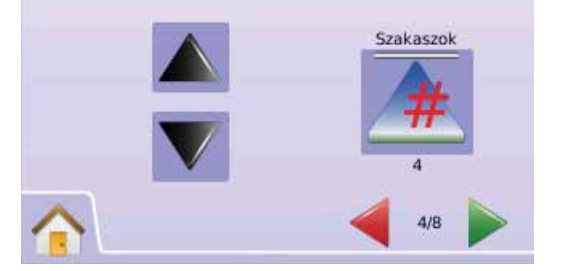

# A Szórókeret szakaszok szélessége

A szórókeret szakaszok szélessége az egyes szakaszok munkaszélességét jelenti. A lehetséges tartomány 0,0 - 50,0 méter. Haladási irányban a szórókeret szakaszainak sorrendje a szórókeret baloldalától a jobboldal felé értendő.

- Nyomja meg a SZÓRÓKERET SZAKASZOK SZÉLESSÉGE IKONT ▲.
- 2. Használja a beviteli képernyőt a szórókeret szakaszok szélességének beírására.
- 3. Nyomja meg a
  - LAPOZÁS JOBBRA NYILAT
     a következő szórókeret szakasz szélességének beírásához.
     KOCKÁS ZÁSZLÓ IKONT a Szórókeret szakaszok beállításának befejezéséhez.
     BOOMPILOT/TELJES SZÓRÓKERET BEÁLLÍTÁSA
  - JELET a Szórókeret szakaszok beállítása képernyőre való visszatéréshez.
- MEGJEGYZÉS A szórókeret szakaszok szélességének bevitelekor az összes szakasz szélességének 0,9 méternél többnek kell lennie.
- MEGJEGYZÉS: Az egyes szórókeret szakaszok eltérő szélességűek lehetnek.
- MEGJEGYZÉS: Erre a beállításra a FieldPilot használatakor is szükség van.

#### 2-44 ábra: Szórókeret szakaszok szélessége

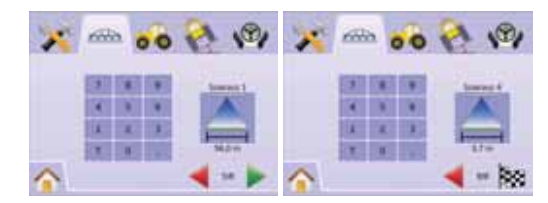

# Teljes szórókeret beállítása

A teljes szórókeret beállítására akkor kerül sor, ha a rendszerben nincs Smart kábel vagy szakaszoló modul (SDM). Az olyan konfigurációk, mint az Átfedés, a Késleltetés Be, a késleltetés Ki, a Szórókeret szakaszok száma és a Szórókeret szakaszok szélessége ilyenkor nem érhetők el, hiszen egyetlen szakaszként szerepeltetjük a teljes keretet.

# Ă Szórókeret szakaszok szélessége

A szórókeret szakasz szélessége a teljes munkaszélességgel azonos. A lehetséges tartomány 0,9 - 50,0 méter.

- Válassza a MŰSZERBEÁLLÍTÁST a Kezdőképernyő Menüjéből 2012.
- 2. Nyomja meg a BOOMPILOT/TELJES SZÓRÓKERET BEÁLLÍTÁSA JELET 4000 .
- 3. Nyomja meg a
  - ► SZÓRÓKERET SZAKASZ SZÉLESSÉGE IKONT 📥.
  - ► LAPOZÁS JOBBRA NYILAT ►.
- 4. Használja a beviteli képernyőt a fogásszélesség beírására.
- 5. Nyomja meg a
  - ► KOCKÁS ZÁSZLÓ IKONT 🕅 a Szórókeret szakasz beállításának befejezéséhez.
  - ▶ BOOMPILOT/TELJES SZÓRÓKERET BEÁLLÍTÁSA

JELET a Szórókeret szakaszok beállítása képernyőre való visszatéréshez.

- MEGJEGYZÉS: Az opciós címkék az aktuális beállításokat jelzik vissza. A beállító képernyőkön az ikon megnyomásával elérhetők a gyári alapbeállítások és a lehetséges beállítási tartományok is.
- MEGJEGYZÉS: Erre a beállításra a FieldPilot kormányzásvezérlő és a Tilt dőlésszenzor használatakor is szükség van.

#### 2-45 ábra: Teljes szórókeret szélessége (nincs SDM)

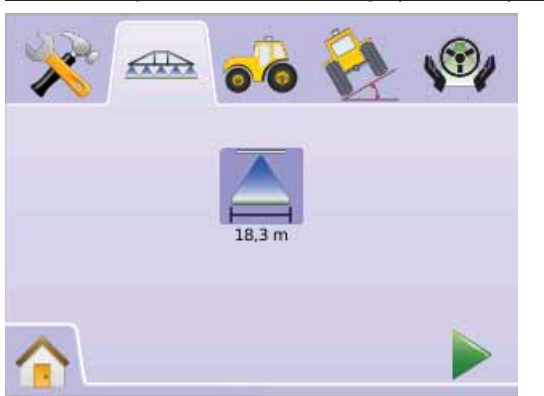

2-46 ábra: Teljes szórókeret szélességének bevitele

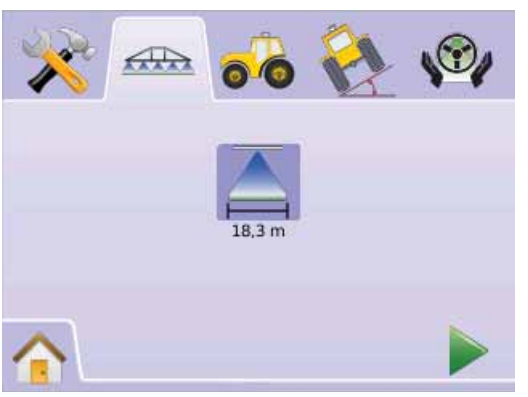

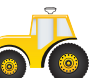

# JÁRMŰJELLEMZŐK BEÁLLÍTÁSA

A járműjellemzők beállításával konfigurálható a a jármű típusa, az antenna magassága, elhelyezkedése a szórókerethez képest és a szórókeret távolsága.

- Válassza a MŰSZERBEÁLLÍTÁST a Kezdőképernyő Menüjéből III.
- 2. Nyomja meg a JÁRMŰJELLEMZŐK BEÁLLÍTÁSA JELET 🖚 .
- 3. Válasszon az alábbiak közül:
  - Járműtípus H III H válassza ki az Ön járművére leginkább jellemző járműtípust.
  - Antenna magassága az antenna talajszint feletti magasságát adja meg.
  - Elhelyezkedése a szórókerethez képest a szórókeret a GPS antenna eleőtt vagy mögött van.
  - Szórókeret távolsága megadja a GPS antenna és a szórókeret közötti távolságot, VAGY
  - Nyomja le a LAPOZÁS JOBBRA NYILAT > a beállítások áttekintéséhez.
- MEGJEGYZÉS: Az opciós címkék az aktuális beállításokat jelzik vissza. A beállító képernyőkön az ikon megnyomásával elérhetők a gyári alapbeállítások és a lehetséges beállítási tartományok is.

#### 2-47 ábra: Járműjellemzők beállítása

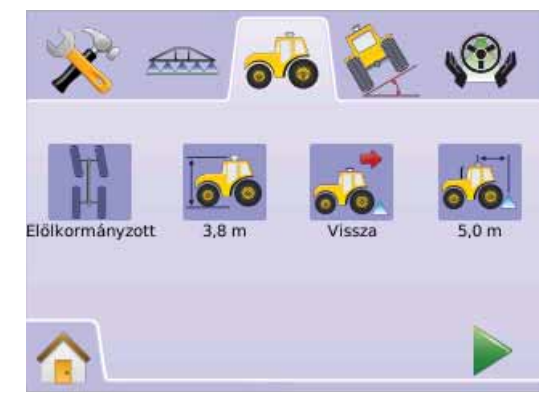

# 🛛 🎞 🎗 Járműtípus

A jármű tíípusának beállításakor válassza ki az Ön járművének leginkább megfelelő kormányzási módot.

- 1. Nyomja meg a JÁRMŰ TÍPUSA IKONT 🛱 🎞 🛱
- Nyomja meg a FEL/LE NYÍL IKONOK valamelyikét ▲ ▼ az alábbiak közötti választáshoz:

  - ► Csuklós
  - ► Lánctalpas 🖳
- 3. Nyomja meg a
  - ► LAPOZÁS JOBBRA NYILAT ► az antenna magasságának beviteléhez.
  - JÁRMŰJELLEMZŐK BEÁLLÍTÁSA IKONT a a Járműjellemzők beállítási képernyőjére történő visszatéréshez.
- MEGJEGYZÉS: Ez a beállítás szükséges a FieldPilot és a Tilt Szenzor működödtetéséhez, valamint a BoomPilot szakaszoló kifogástalan működéséhez.

2-48 ábra: Járműtípus

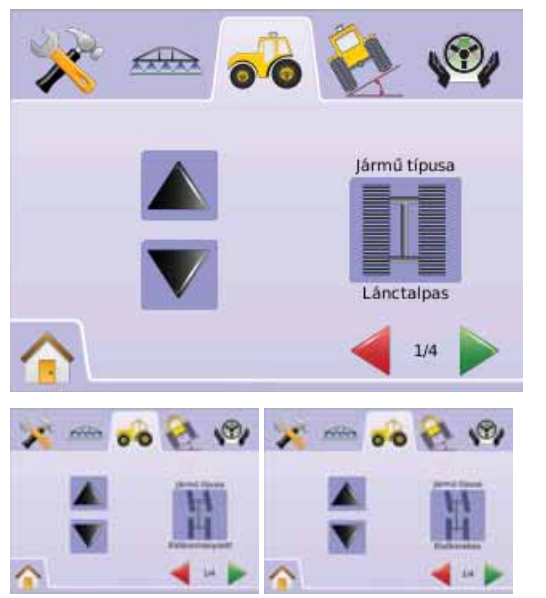

# 🌬 Antenna magassága

Az antenna magasságát a talajszinthez képest kell megadni. A lehetséges tartomány 0,0 - 10,0 méter.

- 1. Nyomja meg az ANTENNA MAGASSÁGA IKONT 🍻 .
- 2. Használja a beviteli képernyőt az antenna magasságának beírására.
- 3. Nyomja meg a
  - ► LAPOZÁS JOBBRA NYILAT ► az antenna elhelyezkedésének beviteléhez.
  - JÁRMŰJELLEMZŐK BEÁLLÍTÁSA IKONT a a Járműbeállítás fő képernyőjére történő visszatéréshez.
- MEGJEGYZÉS: Ez a beállítás szükséges a FieldPilot és a Tilt Szenzor működödtetéséhez, valamint a BoomPilot szakaszoló kifogástalan működéséhez.

#### 2-49 ábra: Antenna magassága

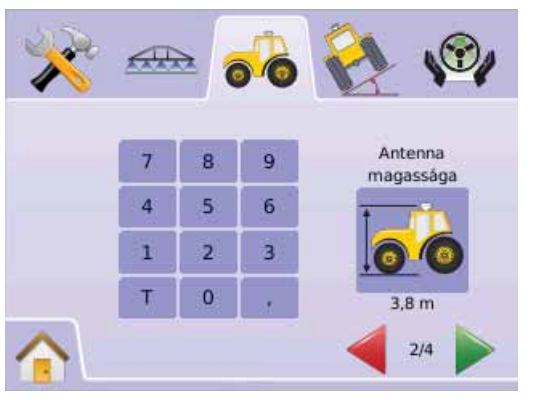

### 💰 🀱 Irány a szórókerettől

A GPS antenna a szórókeret előtt vagy mögötte lehet, mindig a jármű előrehaladási irányában nézve.

- 1. Nyomja meg az IRÁNY A SZÓRÓKERETTŐL IKONT 💰 🍻
- Nyomja meg a FEL/LE NYÍL IKONOK valamelyikét ▲ ▼ az alábbiak közötti választáshoz:
  - ► Hátra 💰 a szórókeret a GPS antenna mögött van.
  - Előre a szórókeret a GPS antenna előtt van.
- 3. Nyomja meg a
  - ► LAPOZÁS JOBBRA NYILAT ► a szórókeret távolságának bevíteléhez.
  - JÁRMŰJELLEMZŐK BEÁLLÍTÁSA IKONT a a Járműjellemzők beállítási képernyőjére történő visszatéréshez.

### MEGJEGYZÉS: Ez a beállítás szükséges a FieldPilot és a Tilt

Szenzor működödtetéséhez, valamint a BoomPilot szakaszoló kifogástalan működéséhez.

#### 2-50 ábra: Irány a szórókerettől

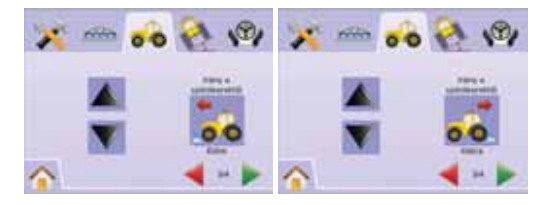

### Szórókeret távolsága

Határozza meg a szórókeret távolságát GPS antennától mért távolságát. A lehetséges tartomány 0.0 - 50.0 méter.

- 1. Nvomia meg a SZÓRÓKERET TÁVOLSÁGA IKONT 🕷 .
- 2. Használja a beviteli képernyőt a szórókeret távolságának beírására.
- 3. Nyomja meg a

befejezéséhez.

► JÁRMŰJELLEMZŐK BEÁLLÍTÁSA IKONT 💑 a Járműjellemzők beállítási képernyőjére történő visszatéréshez.

MEGJEGYZÉS: Ez a beállítás szükséges a FieldPilot és a Tilt

Szenzor működödtetéséhez, valamint a BoomPilot szakaszoló kifogástalan működéséhez.

#### 2-51 ábra: Szórókeret távolsága

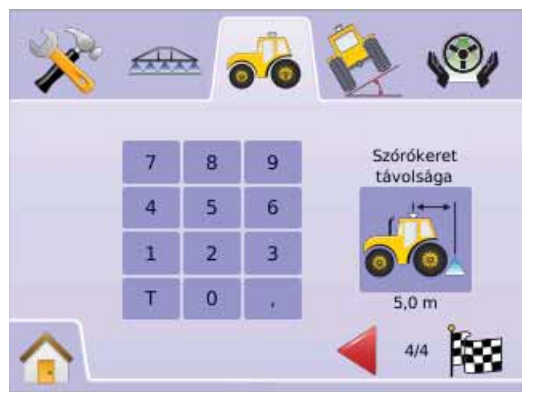

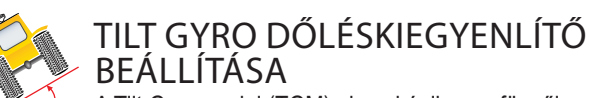

A Tilt Gyro modul (TGM) giroszkópikusan függőleges helyzetbe korrigálja vissza a jármű dőlését dombos vagy durva terepen.

- 1. Válassza a MŰSZERBEÁLLÍTÁST 🔀 a Kezdőképernvő Menüiéből 🔠
- KOCKÁS ZÁSZLÓ IKONT 🔯 a Járműjellemzők beállításának 2. Nyomja meg a TILT GYRO DŐLÉSKIEGYENLÍTŐ BEÁLLÍTÁSA JELET 🕅
  - 3. Nyomja meg a DŐLÉSKORREKCIÓ IKONT 🗞
  - 4. Válasszon:
    - ▶ Be a GPS antenna helyzetéhez képest dőléskorrekcióra kerül sor
    - Ki dőléskorrekcióra nem kerül sor
    - VAGY

Nyomja meg a LAPOZÁS JOBBRA nyilat A beállítások áttekintéséhez.

- MEGJEGYZÉS: FieldPilot kormányzásvezérlő használata esetén a Tilt Gyro dőléskiegyenlítő már a rendszer része.
- MEGJEGYZÉS: Az antenna magasságát még a dőléskiegyenlítő beállítása előtt be kell írni.

MEGJEGYZÉS: Az opciós címke az aktuális beállítást jelzi vissza.

#### 2-52 ábra: Dőléskiegvenlítés

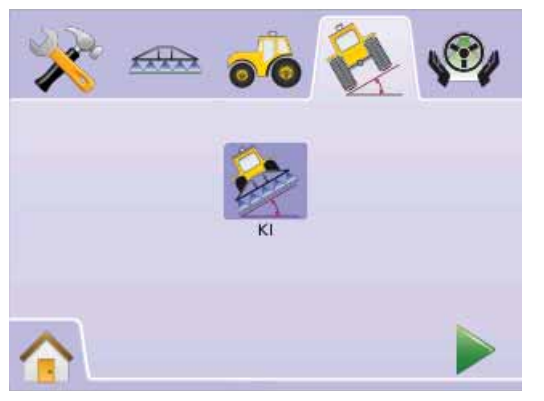

### A dőléskiegyenlítés nem érhető el

Ha TGM dőléskiegyenlítő modul vagy SCM kormányzásvezérlő nincs csatlakoztatva, a kalibrálási opciók nem érhetők el.

#### 2-53 ábra: Nincs Tilt Gyro dőléskiegyenlítő modul

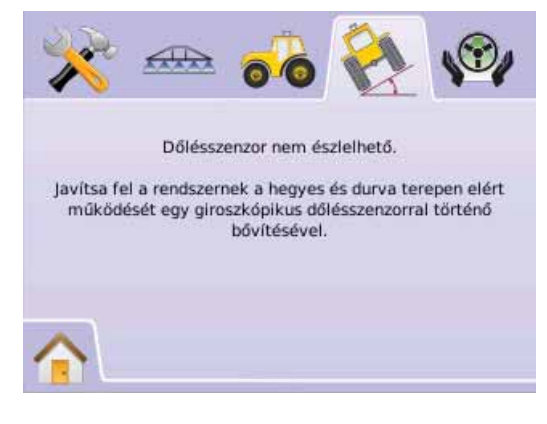

### 🗞 Dőléskorrekció BE és a kalibrálás

A Dőléskorrekció Be és a kalibrálás a dőléskiegyenlítő Be/Ki kapcsolására és a giroszkóp hitelesítésére szolgál.

Be/Ki

- Nvomia meg a DŐLÉSKORREKCIÓ IKONT 🗞 1.
- 2. Válassza a "Be" jelet.
- 3. Nyomja meg a
  - ► LAPOZÁS JOBBRA NYILAT ► a Dőlési helyzet 1. Szintjéhez történő továbblépéshez.
  - TILT GYRO DŐLÉSKIEGYENLÍTŐ BEÁLLÍTÁSA JELET a Tilt Gyro dőléskiegyenlítő modul fő beállítási képernyőjére való visszatéréshez.

#### 2-54 ábra: Dőléskorrekció BE

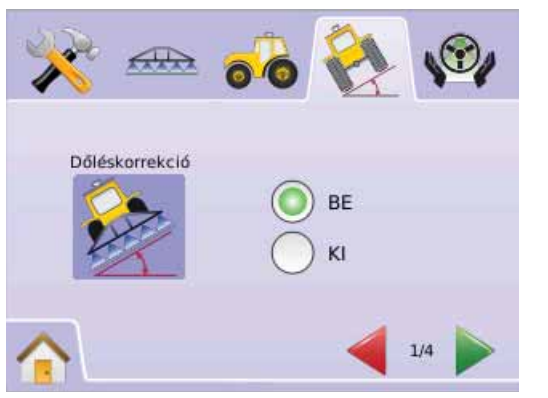

### Dőlési helyzet 1. szint

- 4. Állítsa a járművet sík felületre.
- 5. Nyomja meg az:
  - ► OK IKONT OK a 2. dőlési helyzetbe való átmenethet.
  - ► LAPOZÁS JOBBRA NYILAT ► a 2. dőlési szintbe történő átálláshoz.
  - ► TILT GYRO DŐLÉSKIEGYENLÍTŐ BEÁLLÍTÁSA jelet <sup>™</sup> a Tilt Gyro dőléskiegyenlítő modul fő beállítási képernyőjére való visszatéréshez.

#### 2-55 ábra: Dőlési helyzet 1. szint

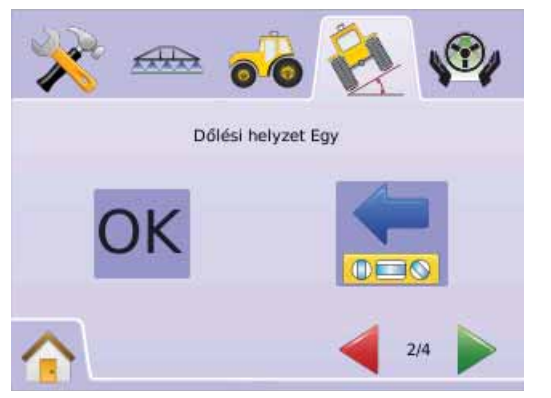

### Dőlési helyzet 2. szint

- 6. Fordítsa meg a járművet 180 fokkal, és álljon vissza az előző helyre.
- 7. Nyomja meg az:
  - ► OK IKONT OK a dőléskorrekció kalibrálásának befejezéséhez.
  - ► LAPOZÁS JOBBRA NYILAT ► a dőléskorrekció kalibrálásának befejezéséhez.
  - ► TILT GYRO DŐLÉSKIEGYENLÍTŐ BEÁLLÍTÁSA JELET a Tilt Gyro dőléskiegyenlítő modul fő beállítási képernyőjére való visszatéréshez.

#### 2-56 ábra: Dőlési helyzet 2. szint

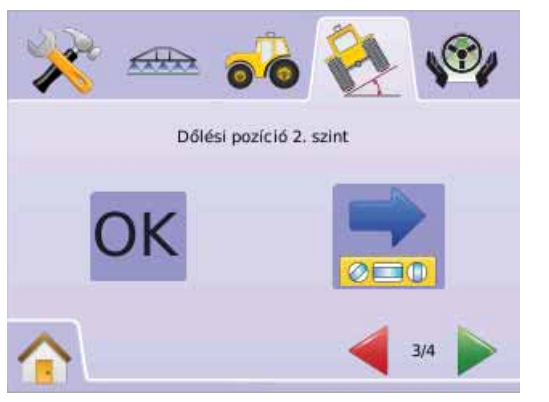

Dőléskorrekció kalibrálásának befejezése

- 8. Nyomja meg az:

  - KOCKÁS ZÁSZLÓ ikont a Tilt Gyro dőléskiegyenlítő modul beállításának befejezéséhez.
  - 🕨 TILT GYRO DŐLÉSKIEGYENLÍTŐ BEÁLLÍTÁSA JELET 🗞
  - a Tilt Gyro dőléskiegyenlítő modul fő beállítási képernyőjére való visszatéréshez.

#### 2-57 ábra: Dőléskiegyenlítő kalibrálása befejezve

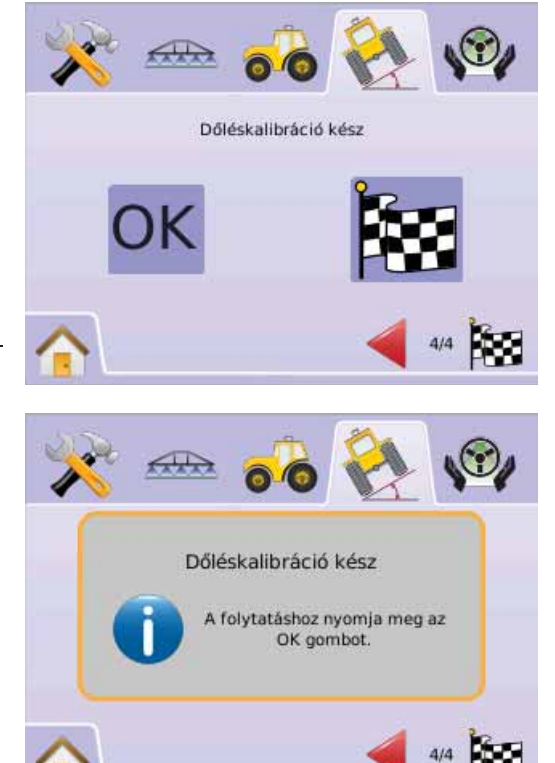

### Dőléskorrekció Ki

A Tilt Gyro dőléskiegyenlítő modul (TGM) Be/Ki kapcsolására szolgál.

- 1. Nyomja meg a DŐLÉSKORREKCIÓ IKONT 🗞
- 2. Válassza a "Ki" jelet.
- 3. Nyomja meg a

KOCKÁS ZÁSZLÓ IKONT A a Tilt Gyro dőléskiegyenlítő modul beállításának befejezéséhez.

► TILT GYRO DŐLÉSKIEGYENLÍTŐ BEÁLLÍTÁSA JELET a Tilt Gyro dőléskiegyenlítő modul fő beállítási képernyőjére való visszatéréshez.

#### 2-58 ábra: Dőléskorrekció Ki

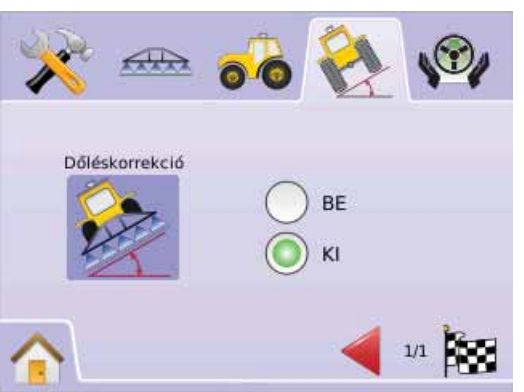

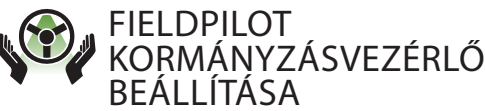

A FieldPilot beállítása során kapcsoljuk Be/Ki a FieldPilot kormányzásvezérlőt és végrehajtjuk a Szelepbeállítás, a Szelepteszt és a FieldPilot konfigurálása feladatokat.

- Válassza a MŰSZERBEÁLLÍTÁST a Kezdőképernyő Menüjéből .
- 2. Nyomja meg a FIELDPILOT BEÁLLÍTÁSA JELET 🧐 .
- 3. Válasszon az alábbiakból:
  - Automatikus kormányzás a FieldPilot Be vagy Ki kapcsolása.

 Szelepteszt - a kormányzás helyes működésének ellenőrzése és az olajáram finombeállítása.

 Konfiguráció X – -beállítja a Durva beállítás, a Finombeállítás, a Holtsáv és az Előretartás kívánt értékeit.

#### 2-59 ábra: FieldPilot

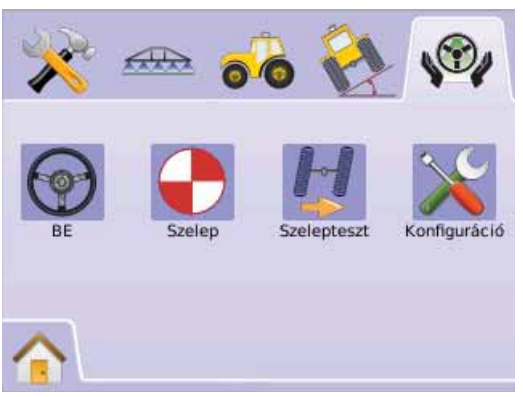

#### FieldPilot nem elérhető

Ha a FieldPilot kormányzásvezérlő nincs beszerelve, akkor a kalibrálási opciók sem érhetők el.

#### 2-60 ábra: Nincs kormányzásvezérlő

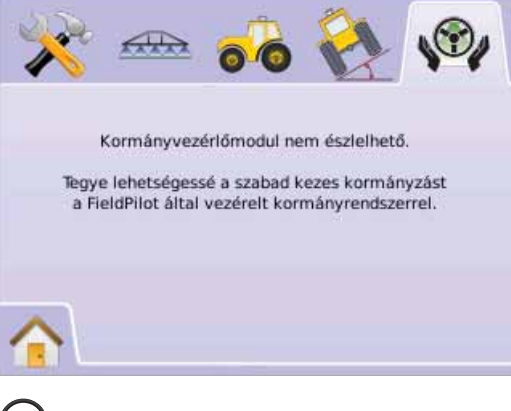

# Automatikus kormányzás

Az Automatikus kormányzás kapcsolja Be vagy Ki a FieldPilot kormányzásvezérlőt.

- 1. Nyomja meg az AUTOMATIKUS KORMÁNYZÁS IKONT 🟵.
- 2. Válasszon:
  - ► Be
  - ► Ki
- 3. Nyomja meg a FIELDPILOT BEÁLLÍTÁSA JELET va a FieldPilot kormányzásvezérlő beállításához történő visszatéréshez.

#### 2-61 ábra: Automatikus kormányzás BE/KI

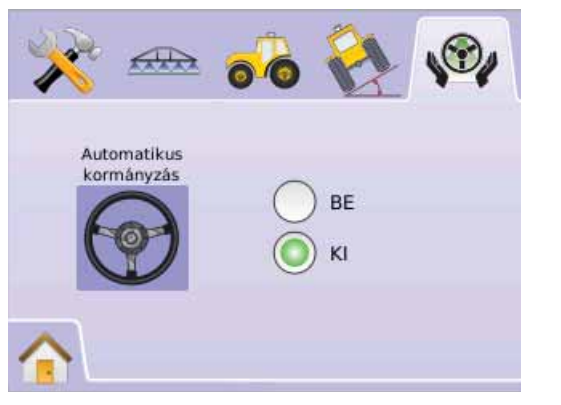

"Ki" állásban a FieldPilot kormányzásvezérlő nem működik, és beállítására sem kerülhet sor (az ikonok beszürkülnek).

2-62 ábra: FieldPilot automatikus kormányzás KI

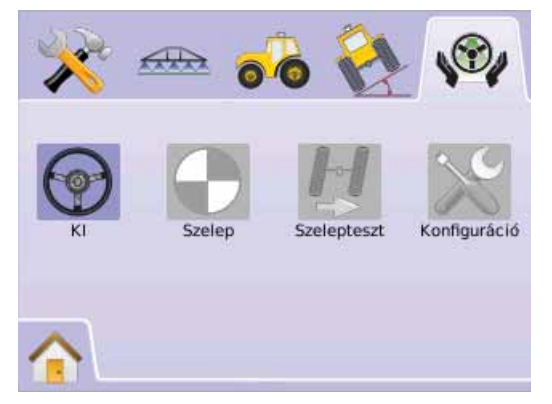

# Szelepbeállítás

A Szelepbeállítás során konfiguráljuk a Szelepfrekvencia, a Minimális üzemi ciklus bal, a Minimális üzemi ciklus jobb és a Maximális üzemi ciklus értékeit.

- 1. Nyomja meg a SZELEPBEÁLLÍTÁS IKONT 🔶.
- 2. Válasszon:
  - Szelepfrekvencia a kormányszelep meghajtását szabályozza.
  - ► Minimális üzemi ciklus bal 🚬 a jármű balra kormányzásának elkezdéséhez szükséges minimális meghajtást állítja be.
  - Minimális üzemi ciklus jobb – a jármű jobbra

kormányzásának elkezdéséhez szükséges minimális meghajtást állítja be.

Maximális üzemi ciklus — azt a maximális sebességet állítja be, amellyel a kerekek bal szélső állásból jobb szélső állásba, jobbról pedig balra (felütközéstől felütközésig) fordulnak el VAGY

Nyomja meg a LAPOZÁS JOBBRA NYILAT A beállítások áttekintéséhez.

MEGJEGYZÉS: Az opciós címkék az aktuális beállításokat jelzik vissza. A beállító képernyőkön az ikon megnyomásával elérhetők a gyári alapbeállítások és a lehetséges beállítási tartományok is.

#### 2-63 ábra: Szelepbeállítás

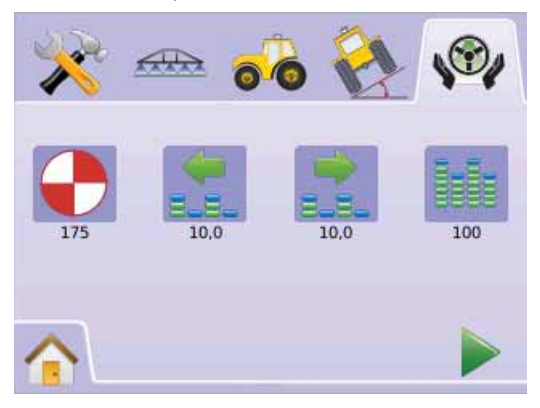

# Szelepfrekvencia

A Szelepfrekvencia a kormányszelep meghajtását szabályozza. A beépített szelep típusa határozza meg a szükséges frekvenciát. A lehetséges tartomány 1 - 5000.

- 1. Nyomja meg a FREQUENCY IKONT 🗣.
- 2. Használja a beviteli képernyőt a szelepfrekvencia beírására.
- 3. Nyomja meg a
  - ► LAPOZÁS JOBBRA NYILAT ► a Minimális üzemi ciklus bal beállítására való áttéréshez.
  - ► FIELDPILOT BEÁLLÍTÁSA JELET <sup>(%)</sup> a FieldPilot kormányzásvezérlő beállításához történő visszatéréshez.

#### 2-64 ábra: Szelepfrekvencia

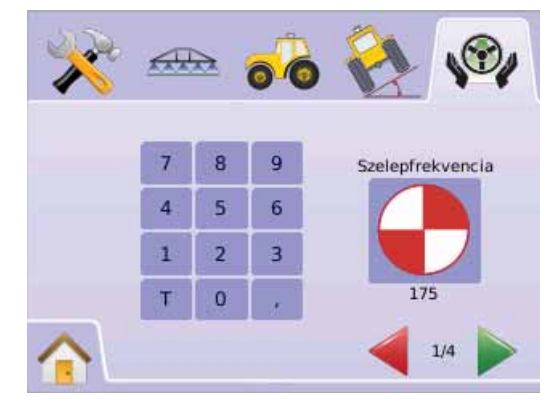

A szokásos szelepek/frekvenciák a következők:

| TeeJet Technologies |                    |            |
|---------------------|--------------------|------------|
| Cikkszám            | Szelep             | Frekvencia |
| 35-02151            | FP,CC,NP           | 2 hz       |
| 35-02152            | FP,OC,HF,NP        | 2 hz       |
| 35-02153            | FP,OC,NP           | 2 hz       |
| 35-02173            | FP, PC,LS,NP       | 2 hz       |
| 35-02172            | FP, PC,LS PWM      | 175 hz     |
| 35-02179            | FP,PC,LS, PWM      | 175 hz     |
| 35-02180            | FP, CC PWM         | 110 hz     |
| 35-02181            | FP, CC, PWM, LS    | 110 hz     |
| 35-02182            | FP. CC, PWM        | 175 hz     |
| 35-02183            | FP. CC, PWM 1,1 OC | 110 hz     |
| 35-02184            | FP. CC, PWM 7,9 OC | 175 hz     |
| 35-02185            | FP. CC, PWM 2,1 OC | 110 hz     |
| 35-02186            | FP. CC, PWM 4,0 CC | 110 hz     |
| 35-02187            | FP. CC, PWM 7,9 CC | 175 hz     |

A nem a TeeJet Technologies által gyártott szelepek esetében a gyártó sepcifikációja szerint állapítsa meg a helyes szelepfrekvenciát.

### 📩 📩 Minimális üzemi ciklus

Minimális üzemi ciklussal a jármű balra vagy jobbra kormányzásának elkezdéséhez szükséges minimális meghajtást állítjuk be. A lehetséges tartomány 0,0 - 50,0.

AJÁNLÁS – a tesztciklusok végrehajtásához jól belátható nagy területet válasszon.

MEGJEGYZÉS: Ha a szelepfrekvencia 15 Hz alatti (nem proporcionális), akkor a meghajtáshoz szükséges értéket "25,0"-ra állítsa be. A ciklus tesztelésére ekkor nincs szükség.

### VIGYÁZAT! BECSÍPŐDÉS VESZÉLYE ÁLL FENN!

Komoly sérülés vagy halálos baleset megelőzésére biztonságos módszereket kell alkalmazni a hidraulikus vezérlő köröknél végzett munkánál. Másokat is tartson távol még a mechanikusan működő szerkezetektől is.

#### Baloldali ciklus

A Baloldali ciklussal a jármű balra kormányzásának elkezdéséhez szükséges minimális meghajtást állítjuk be.

- 1. Nyomja meg a MINIMÁLIS ÜZEMI CIKLUS BAL IKONT 🕵.
- A jármű lassú egyenesvonalő előrehaladása közben nyomja meg
   a ZÖLD LÁMPÁT 4.
- Lassan növelje az üzemi ciklus mutatószámát a PLUSZ GOMB + segítségével mindaddig, míg a jármű elkezd balra fordulni.
- Nyomja meg a PIROS LÁMPÁT a balirányú teszt befejezéséhez.
- 5. Nyomja meg a

► LAPOZÁS JOBBRA NYILAT ► a Minimális üzemi ciklus jjobb beállítására való áttéréshez.

► FIELDPILOT BEÁLLÍTÁSA JELET № a FieldPilot kormányzásvezérlő beállításához történő visszatéréshez.

MEGJEGYZÉS: Gyorsbeállításhoz a PLUSZ/MÍNUSZ IKONOKAT + - nyomja le és tartsa lenyomva.

#### 2-65 ábra: Minimális üzemi ciklus bal

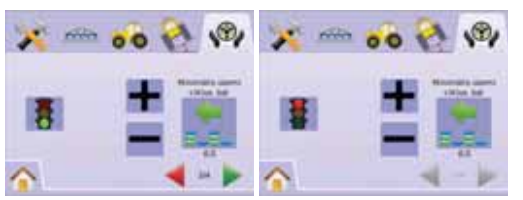

#### Jobboldali ciklus

A Jobboldali ciklussal a jármű jobbra kormányzásának elkezdéséhez szükséges minimális meghajtást állítjuk be.

- 1. Nyomja meg a MINIMÁLIS ÜZEMI CIKLUS JOBB IKONT 📩.
- A jármű lassú egyenesvonalő előrehaladása közben nyomja meg a ZÖLD LÁMPÁT
- Lassan növelje az üzemi ciklus mutatószámát a PLUSZ GOMB + segítségével mindaddig, míg a jármű elkezd jobbra fordulni.
- Nyomja meg a PIROS LÁMPÁT <sup>1</sup>/<sub>4</sub> a jobbirányú teszt befejezéséhez.
- 5. Nyomja meg a
  - LAPOZÁS JOBBRA NYILAT a Maximális üzemi ciklus beállítására való áttéréshez.
  - ► FIELDPILOT BEÁLLÍTÁSA JELET № a FieldPilot kormányzásvezérlő beállításához történő visszatéréshez.

#### MEGJEGYZÉS: Gyorsbeállításhoz a PLUSZ/MÍNUSZ

IKONOKAT 🕂 — nyomja le és tartsa lenyomva.

2-66 ábra: Minimális üzemi ciklus jobb

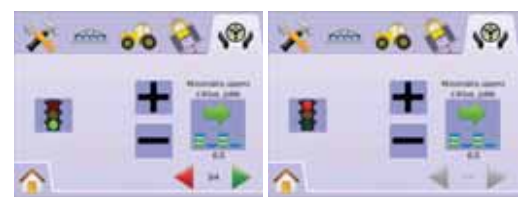

# Maximális üzemi ciklus

A Maximális üzemi ciklussal azt a maximális sebességet állítjuk be, amellyel a kerekek bal szélső állásból jobb szélső állásba, jobbról pedig balra (felütközéstől felütközésig) fordulnak el. A lehetséges tartomány 25 - 100.

MEGJEGYZÉS: Ha a szelepfrekvencia 15 Hz alatti (nem proporcionális), akkor a meghajtáshoz szükséges értéket "100"-ra állítsa be. A sebességet a Szelepteszt során szabályozza be.

#### VIGYÁZAT! Becsípődés veszélye áll fenn!

Komoly sérülés vagy halálos baleset megelőzésére biztonságos módszereket kell alkalmazni a hidraulikus vezérlő köröknél végzett munkánál. Másokat is tartson távol még a mechanikusan működő szerkezetektől is.

- 1. Nyomja meg a MAXIMÁLIS ÜZEMI CIKLUS IKONT
- A Maximális üzemi ciklus értékét körülbelül "60"-ra állítsa be (vagy tájékozódjon a FieldPilot kezelési útmutatójában a "felütközéstől felütközésig" ajánlott időről).
- 3. Fordítsa el a kerekeket teljesen balra (vagy jobbra).
- Nyomja meg a ZÖLD NYILAT ► (vagy a PIROS NYILAT ◄). Ez elindítja a stoppert a KÖZLEKEDÉSI LÁMPA alatt, és a jármű elkezd jobbra (vagy balra) fordulni.
- Nyomja meg a PIROS LÁMPÁT amikor a kerekek már teljesen elfordultak jobbra (vagy balra). A KÖZLEKEDÉSI LÁMPA alatt megjelenő idő a két szélső helyzet közötti kerékelfordulás ideje.
- Nyomja meg a PLUSZ/MÍNUSZ IKONOK valamelyikét + a maximális üzemi ciklusidő beírásához.
- 7. Ismételje meg a lépéseket 3-tól 6-ig.

- Amint a balról jobbra / jobbról balra idő (a két szélső helyzet közötti idő) elkezd növekedni (azaz a kerekek elfordításához több idő kell), nyomja meg a:
  - ► KOCKÁS ZÁSZLÓ IKONT 🔯 a Szelepbeállítás befejezéséhez.
  - ► FIELDPILOT BEÁLLÍTÁSA JELET № a FieldPilot kormányzásvezérlő beállításához történő visszatéréshez.
- MEGJEGYZÉS: Gyorsbeállításhoz a PLUSZ/MÍNUSZ

IKONOKAT 🕂 — nyomja le és tartsa lenyomva.

#### 2-67 ábra: Maximális üzemi ciklus

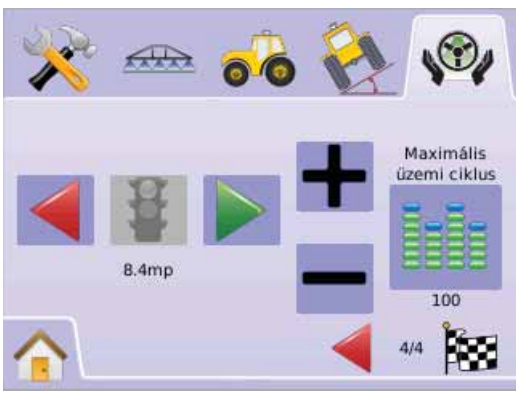

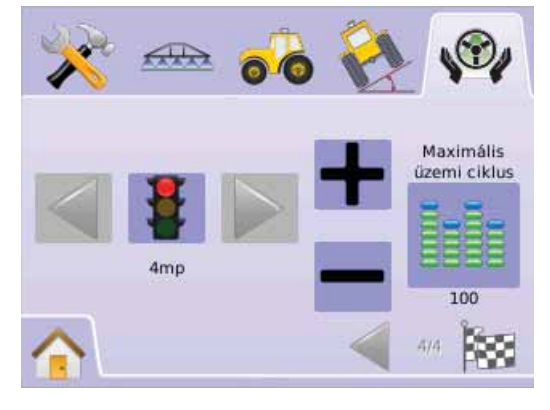

# Szelepteszt

A Szelepteszt a kormányzás helyes működését ellenőrzi és kifejezetten arra használjuk, hogy nem-proporcionális szelepek esetében a kerekek teljesen balról teljesen jobbra fordításához szükséges időt (a két szélső helyzet közötti időt) az olajáram finombeállításával megszabjuk.

- MEGJEGYZÉS: Nem-proporcionális szelepek esetén a kerekek
  - teljesen balról teljesen jobbra /illetve jobbról balra/ fordításához szükséges időt (a két szélső helyzet közötti időt) a szelepen átfolyó olaj mennyiségének mechanikus beállításával szabályozhatjuk. A különleges tudnivalókat az Ön járművének kezelési útmutatója tartalmazza.
- 1. Nyomja meg a SZELEPTESZT IKONT 💆 .
- 2. Fordítsa el a kerekeket teljesen balra.
- Nyomja meg a ZÖLD NYILAT . Ez elindítja a stoppert a KÖZLEKEDÉSI LÁMPA alatt, amikor a jármű elkezd jobbra fordulni.
- Nyomja meg a PIROS LÁMPÁT F amikor a kerekek már teljesen elfordultak jobbra. A KÖZLEKEDÉSI LÁMPA alatt megjelenő idő a két szélső helyzet közötti kerékelfordulás ideje.
- 5. Fordítsa el a kerekeket teljesen jobbra.
- Nyomja meg a PIROS NYILAT <. Ez elindítja a stoppert a KÖZLEKEDÉSI LÁMPA alatt, és a jármű elkezd balra fordulni.
- 8. Nyomja meg a FIELDPILOT BEÁLLÍTÁSA JELET va a FieldPilot kormányzásvezérlő beállításához történő visszatéréshez.

#### 2-68 ábra: Szelepteszt

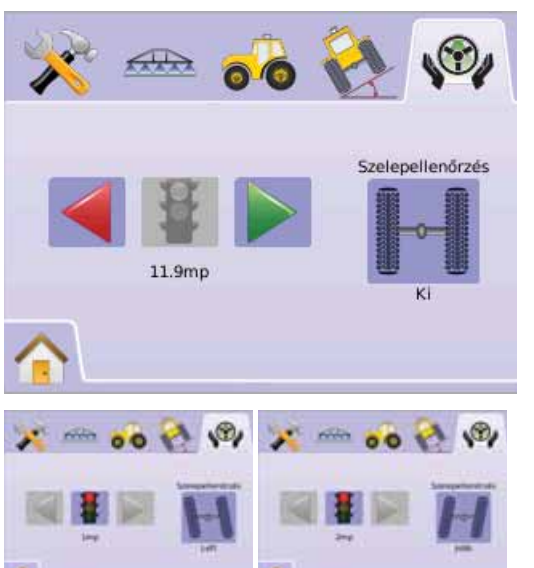

# FieldPilot kormányzásvezérlő konfigurálása

Ezzel a konfigurálással szabjuk meg a Durva beállítás, a Finombeállítás, a Holtsáv és az Előretartás kívánt értékeit.

- 1. Nyomja meg a KONFIGURÁLÁS IKONT 🔀.
- 2. Válasszon:
  - Durva kormányzási beállítás meghatározza azt, hogy a jármű milyen gyorsan közelítsen a nyomvonalhoz A-B közötti egyenesvonalú követés esetén.

  - Holtsáv + beállítja a kormányzást, ha az túl durva vagy túl gyors, vagy ha folyton letér a nyomvonalról.
  - Az Előretartás 
     A-B közötti egyenes nyomvonal követésekor a követés biztonságát javítja, VAGY

Nyomja le a LAPOZÁS JOBBRA NYILAT A beállítások áttekintéséhez.

MEGJEGYZÉS: Az opciós címkék az aktuális beállításokat jelzik vissza. A beállító képernyőkön az ikon megnyomásával elérhetők a gyári alapbeállítások és a lehetséges beállítási tartományok is.

#### 2-69 ábra: Konfiguráló Képernyő

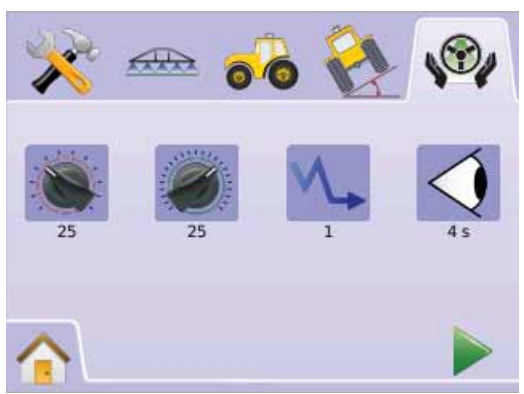

#### Konfigurálási képernyő

A Durva kormányzási beállításal határozzuk meg azt, hogy a jármű milyen gyorsan közelítsen a nyomvonalhoz A-B közötti egyenesvonalú követés esetén. A lehetséges tartomány 1,0 - 100,0.

- 1. Nyomja meg a DURVA KORMÁNYZÁSI BEÁLLÍTÁS IKONT .
- 2. Nyomja meg a

 MÍNUSZ IKONT —, ha a jármű gyorsan vibrálva követi vagy átlépi a nyomvonalat,

- 3. Nyomja meg a
  - ► LAPOZÁS JOBBRA NYILAT ► to proceed to Finombeállítás.

► FieldPilot kormányzásvezérlő beállítása TAB <sup>(%)</sup> a Finombeállításra való áttéréshez.

#### MEGJEGYZÉS: Gyorsbeállításhoz a PLUSZ/MÍNUSZ

IKONOKAT 🕂 — nyomja le és tartsa lenyomva.

#### 2-70 ábra: Durva beállítás

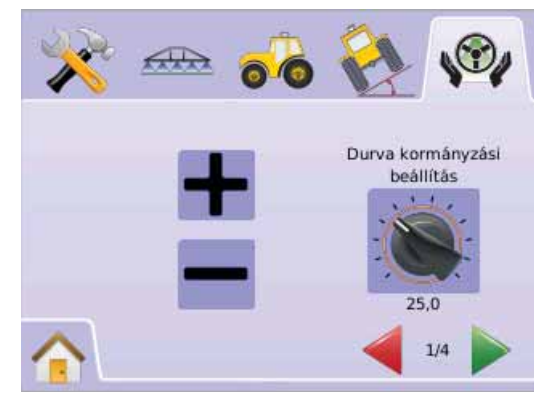

#### 2-71 ábra: Példa durva beállításra

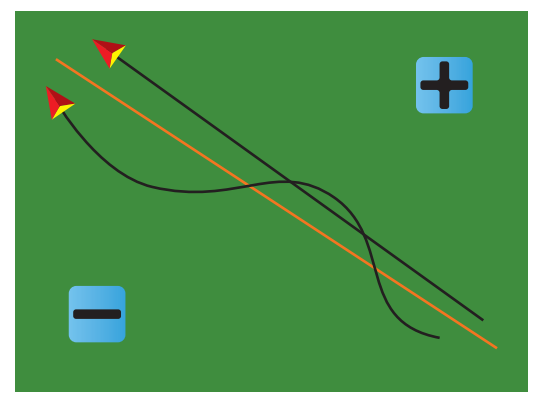

### Finomkormányzási beállítás

A Finomkormányzási beállítással határozzuk meg azt, hogy a jármű milyen gyorsan közelítsen a nyomvonalhoz A-B közötti görbe követése esetén. A lehetséges tartomány 1,0 - 100,0.

- 1. Nyomja meg a FINOMKORMÁNYZÁSI BEÁLLÍTÁS IKONT .
- 2. Nyomja meg a

MÍNUSZ IKONT — ha a jármű a kanyarokat levágja,

#### 3. Nyomja meg a

► LAPOZÁS JOBBRA NYILAT ► a Finombeállításra való áttéréshez.

- ► Nyomja meg a FIELDPILOT BEÁLLÍTÁSA JELET a FieldPilot kormányzásvezérlő beállításához történő visszatéréshez.
- MEGJEGYZÉS: Gyorsbeállításhoz a PLUSZ/MÍNUSZ IKONOKAT 🕂 — nyomja le és tartsa lenyomva.

# 2-72 ábra: Finomkormányzási beállítás

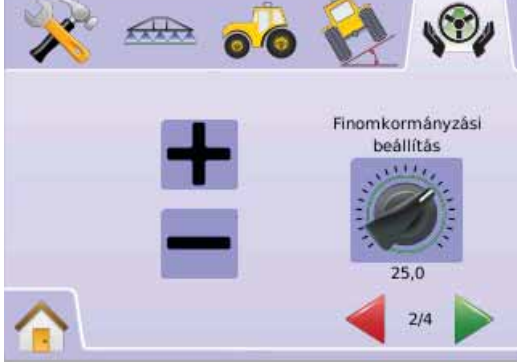

#### 2-73 ábra: Példa finomkormányzás beállítására

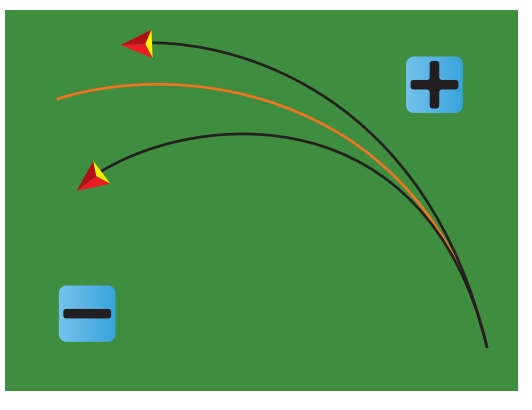

#### ∿ Holtsáv

A Holtsáv segítségével szabályozzuk be a kormányzást, ha az túl durva vagy túl gyors, vagy ha folyton letér a nyomvonalról. A lehetséges tartomány 1 -10.

Az érték növelésével a stabilitás nő, de ugyanakkor a hiba is. A lehetséges tartomány 1 - 10.

- 1. Nyomja meg a HOLTSÁV IKONT V-.
- 2. Nyomja meg a
  - PLUSZ IKONT + ha a kormányzás túl durva vagy túl gyors.
  - MÍNUSZ IKONT ha a jármű folyton letér a nyomvonalról.

#### 3. Nyomja meg a

► LAPOZÁS JOBBRA NYILAT ► az Előretartás beállítására történő áttéréshez.

Nyomja meg a FIELDPILOT BEÁLLÍTÁSA JELET a FieldPilot kormányzásvezérlő beállításához történő visszatéréshez.

MEGJEGYZÉS: Gyorsbeállításhoz a PLUSZ/MÍNUSZ IKONOKAT 🕂 — nyomja le és tartsa lenyomva.

#### 2-74 ábra: Holtsáv

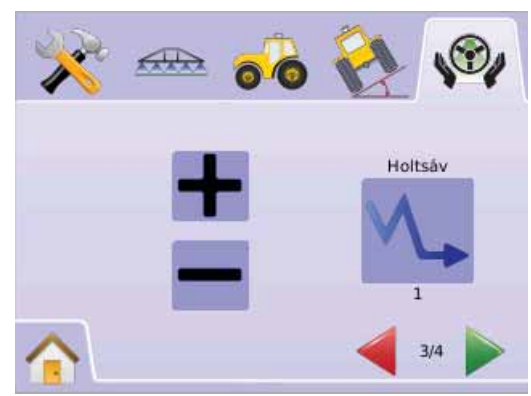

#### 2-75 ábra: Példa Holtsáv beállítására

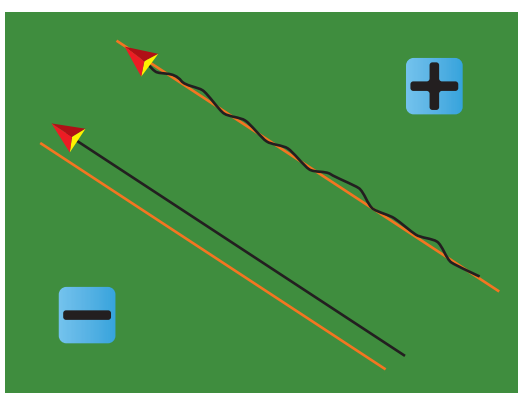

### 

Az Előretartás A-B közötti egyenes nyomvonal követésekor a távolabbra történő előrenézéssel a követés biztonságát javítja. Az Előretartás finombeállításához néhányszor rá kell közelíteni a nyomvonalra. A lehetséges tartomány 0,0 - 10,0 másodperc.

- 1. Nyomja meg az ELŐRENÉZŐ IKONT 🤄.
- 2. Nyomja meg a

▶ PLÚSZ IKONT ha a jármű túlszalad a nyomvonalon annak megközelítésekor.

MÍNUSZ IKONT — ha túl sokáig tart, míg a jármű rááll a nyomvonalra.

- 3. Nyomja meg a
  - ► KOCKÁS ZÁSZLÓ IKONT 🔯 ta Konfigurálás befejezéséhez.
  - ► Nyomja meg a FIELDPILOT BEÁLLÍTÁSA JELET a FieldPilot kormányzásvezérlő beállításához történő visszatéréshez.

MEGJEGYZÉS: Gyorsbeállításhoz a PLUSZ/MÍNUSZ IKONOKAT + - nyomja le és tartsa lenyomva.

#### 2-76 ábra: Előretartás

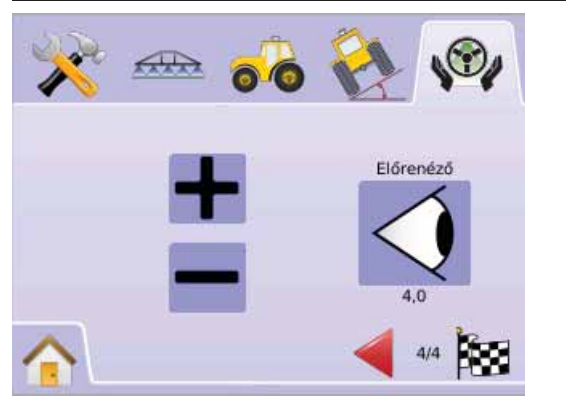

#### 2-77 ábra: Példa Előretartás beállítására

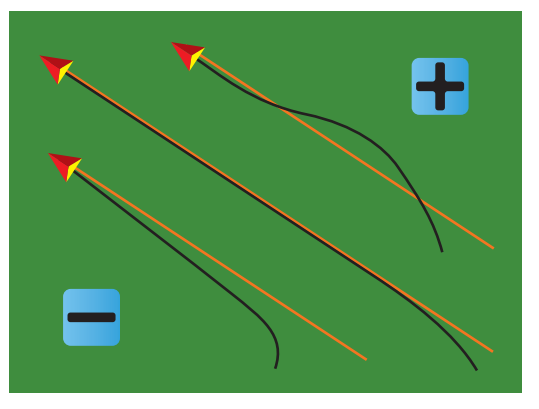

# 3. FEJEZET – NYOMKÖVETÉS

A Matrix lehetővé teszi a szerkijuttatást és az erőgép nyomvonalon tartását ugyanazon időben. Amint befejeztük a műszer beállítását, elkezdődhet a nyomkövetés. Négy nyomkövetési mód lehetséges: Egyenesvonalú "A-B" között , Görbe menti "A-B" között , Körkörös , és Utolsó menet valamint a Körülhatárolás , A Vissza a ponthoz s és a videóképben történő RealView nyomkövetés , lehetővé teszi a gépkezelő számára, hogy a munkavégzésre összpontosítson.

Háromféle nyomkövetési képernyő tájékoztathatja a felhasználót.

- A Járműperspektíva a számítógép által előállított képben mutatja a jármű helyzetét a kezelt területen. Erről a képernyőről érhetők el a nyomkövetési módok, a terület körülhatárolása és a BoomPilot szórókeret szakaszoló.
- A Táblanézet a számítógép által előállított képben légifelvételként mutatja a jármű helyzetét a kezelt területen.
   Erről a képernyőről érhető el a terület körbehatárolása, a sarokpontok kijelölése, vagy innen léphetünk át a Világtávlat és a Pásztázás üzemmódokba.
- RealView valós nézetű nyomkövetésnél élő videókép jeleníthető meg a számítógép által előállított kép helyett.
   Amennyiben Videóválasztó Modul (VSM) is van a rendszerben, akkor két videó opció érhető el:
- Egyetlen Kamerakép legfeljebb nyolc kamera képeinek egyike választható ki a képernyőre
- Osztott Kamerakép a négy kameraképből álló nézet egyike (A/B/C/D vagy E/F/G/H) jeleníthető meg a négy részre osztott videóképernyőn.

Erről a képernyőről az egyik képbe illeszthető a videós nyomkövetés és a kormányzási szög kijelzése.

### NYOMKÖVETÉSI MÓDOK

A lehetséges nyomkövetési módok ☞ Egyenesvonalú "A-B" között ⊖, Görbe menti "A-B" között ↔, Körkörös ◎, és Utolsó menet ◎.

A terület körülhatárolásával határozzuk meg a tábla méretét és a még kezeletlen területet. Körülhatárolás történhet Utolsó Menet 💷 vagy Táblanézet 🗲 esetében.

# Egyenesvonalú "A-B" közötti Nyomkövetés

Az Egyenesvonalú "A-B" közötti nyomkövetésnél "A" és "B" vonatkoztatási pontokat kell kitűzni. Az eredeti "A" és "B" pontok szolgálnak minden további párhuzamos nyomkövetés alapjául.

3-1 ábra: Egyenesvonalú "A-B" közötti Nyomkövetés

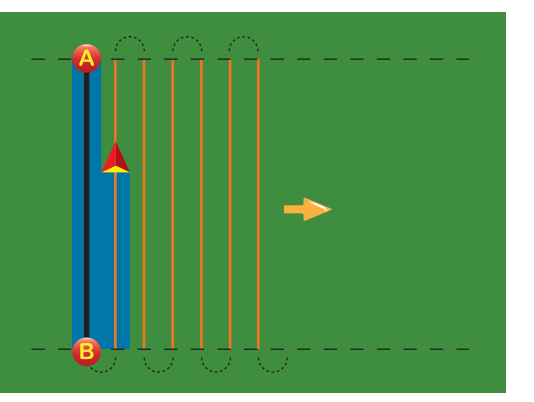

# Görbe menti "A-B" között Nyomkövetés

A Görbe menti "A-B" közötti nyomkövetéssel lehetővé válik a kezdetben kijelölt "A-B" közötti kanyargós referencia-nyomvonal követése. Az elsőként kijelölt görbe nyomvonal képezi minden további nyomkövetés alapját.

3-2 ábra: Görbe menti "A-B" között Nyomkövetés

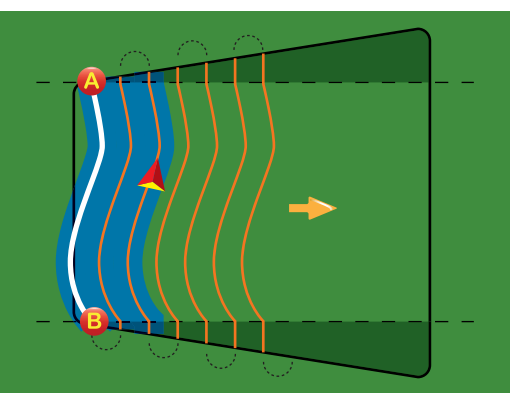

#### MEGJEGYZÉS: Görbe nyomvonal követésekor az "A-B" közötti kanyargós nyomon 30°-nál nagyobb elhajlás lehetőleg ne legyen.

JÓTANÁCS: A tábla hosszabbik görbe határán kezdjük el a munkát. Ha körülhatárolt területen dolgozunk, akkor a nyomsávok a kijelölt "A-B" pontok vonala után egyenesvonalúvá válnak.

# 🥥 Körkörös Követés

Körkörös Követéskor egy középpont körül követjük a nyomot, a középponthoz képest befelé vagy kifelé haladva.

Ez akkor fordulhat elő, ha a szerkijuttatás is ugyanezen középpont körül történik, vagy például körbenforgó öntözőberendezések esetében.

3-3 ábra: Körkörös Követés befelé

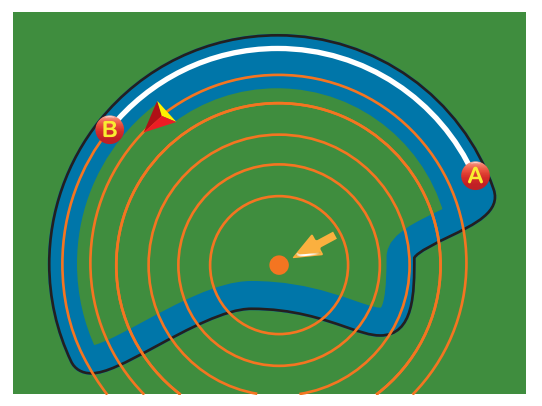

#### 3-4 ábra: Körkörös Követés kifelé

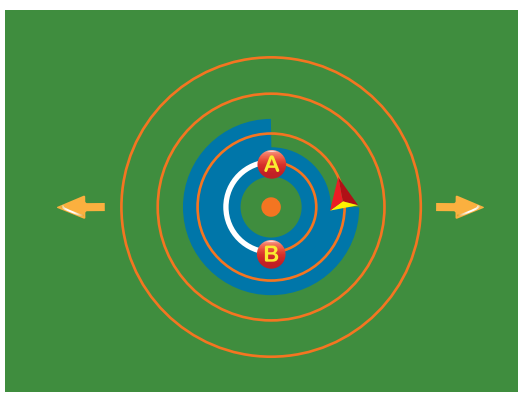

# 🔍 Utolsó Menet Lekövetése

Az Utolsó Menet a befejező fogás pontos navigálására szolgál. A műszer automatikusan megtalálja a legutolsó, még kezelt nyomot, és ehhez igazodva kijelöli a párhuzamos fogást.

MEGJEGYZÉS: Ha megtörtént a terület körülhatárolása, de ott munkavégzésre nem került sor, akkor ez a nyomkövetési mód nem aktiválható.

3-5 ábra: Utolsó Menet Lekövetése befelé

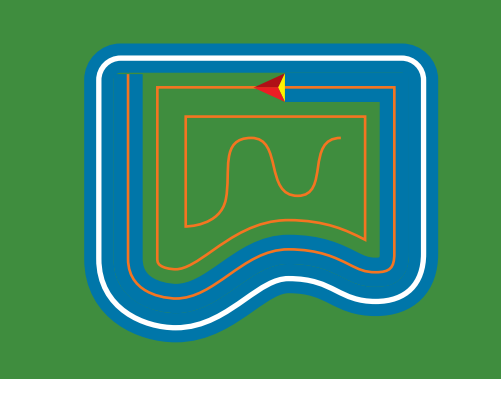

3-6 ábra: Utolsó Menet Lekövetése kifelé

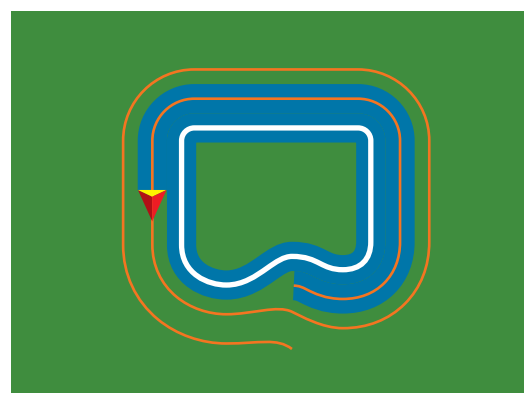

#### 3-7 ábra: Utolsó Menet Lekövetése körülhatárolással

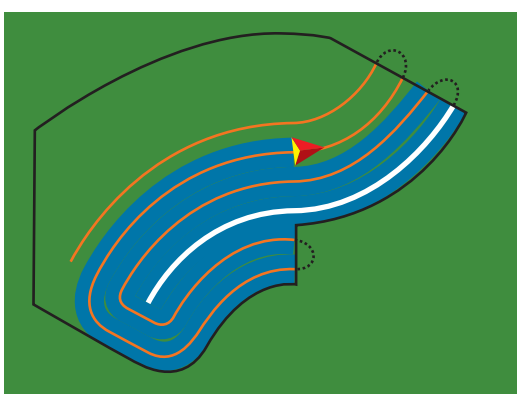

# NYOMKÖVETÉSI & ÁLLAPOTJELZŐ SÁV

A Nyomkövetési és az Állapotjelző oszlop gyors áttekintést nyújt az aktuális nyomkövetési módról és a műszer beállításáról.

### Nyomkövetési Sáv

Tájékoztatja Önt az Aktuális sebességről, a Fogásszámról (pozitív szám = az "A-B" alapvonaltól jobbra, negatív szám = az "A-B" alapvonaltól balra), a Navigációs tevékenységről (az esetleges Nyomtévesztésről méterben, az Aktuális tevékenységről és a GPS Állapotáról) valamint a Megművelt területről.

3-8 ábra: Példák nyomkövetési sávokra

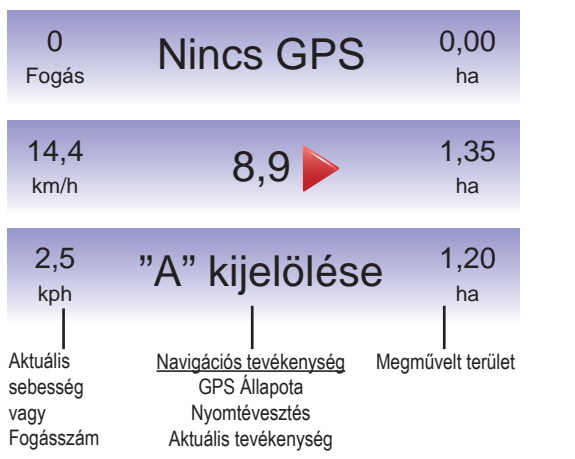

# Állapotjelző Sáv

Tájékoztatja Önt a FieldPllot Működéséről, a Nyomkövetési módról, a BoomPilot szakaszolóról, a Körülhatárolt területről és a GPS-ről.

#### 3-9 ábra: Állapotjelző sáv

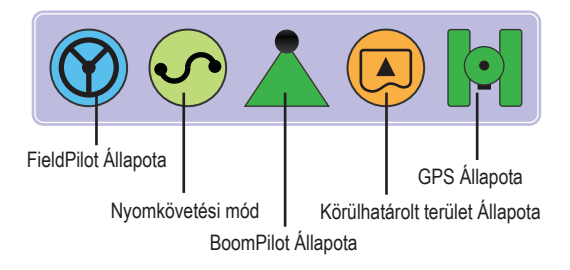

#### 3-10 ábra: Az Állapotjelző sáv ikonjai

| lkon | Leírás                                                                                                    |
|------|----------------------------------------------------------------------------------------------------|
|      | FieldPilot visszajelző.                                                                                                    |
|      | lkon = bekapcsolva.                                                                                                    |
|      | Nincs ikon = kikapcsolva                                                                                                    |
|      | Nyomkövetési mód                                                                                                    |
|      | "A-B" közötti egyenesvonalú követés. A kijelölt "A" és "B"<br>referenciapontok közötti egyenesvonalú nyomkövetést<br>biztosítja. |
|      | Görbe menti "A-B" követés. Az "A" és "B"<br>referenciapontok között felvett görbe nyomvonal<br>követését biztosítja.             |
| O    | Sorvégi forduló követése. A központi hely körüli belső<br>vagy külső körvonalon teszi lehetővé a követést.                       |
| RI   | Utolsó nyom melletti követés. A műszer megkeresi<br>a legközelebbi kezelt fogást, és ehhez igazodó<br>nyomvonalat alakít ki.     |
|      | Nincs nyomkövetés. Kikapcsolja a nyomkövetést. Ikon nincs kijelezve.                                                             |
|      |                                                                                                    |

| lkon                                                  | Leírás                                                                                     |                   |
|-------------------------------------------------------|--------------------------------------------------------------------------------------------|-------------------|
|                                                       | BoomPilot szakaszoló üzemállapota.                                                         |                   |
|                                                       | Vörös = KI / kézi,                                                                         | képernyőrő        |
|                                                       | Zöld = automata, Sárga = minden BE,                                                        | terület és a      |
|                                                       | Nincs ikon = teljes szórókeret (Smart-kábel vagy SDM<br>nincs csatlakoztatva a rendszerbe) | Nyomkö            |
|                                                       | Lehatárolt területi üzem.                                                                  | ► Nar             |
|                                                       | Határoláson kívül = jelenleg a lehatárolt területen kívül<br>van.                          | ► Fek             |
|                                                       | Határoláson belül = jelenleg a lehatárolt területen belül van.                             | ► Pirc<br>► Kéł   |
|                                                       | Nincs ikon = lehatárolás nem történt                                                       | ► Zol             |
|                                                       | GPS üzemállapot.                                                                           | Látóha     horizo |
|                                                       | Vörös = nincs GPS                                                                          | • Kozoli          |
|                                                       | Sárga = csak GPS van                                                                       | ► Kéł             |
| $\left[ \begin{array}{c} \bullet \end{array} \right]$ | Zöld = DGPS,WAAS/RTK                                                                       | ► Vör             |
|                                                       | Barackszín = csúszás / nyom tisztázása                                                     | 2 11 óbros        |

# JÁRMŰPERSPEKTÍVA

A Járműperspektíva számítógéppel előállított képben mutatja a jármű helyzetét a művelt területen. Erről a ól van lehetőség a Nyomkövetési mód, a Körbehatárolt BoomPilot szakaszoló felé továbblépni.

#### vetés Képernyőn

- vonalak
- rancsszínű Vonal az aktív nyomkövetés vonala
- ete Vonalak a szomszédos nyomvonalak
- k meghatározott pontok kijelölése
- os Pont Vissza a Ponthoz
- k Pont "A" kijelölése
- ld Pont "B" kijelölése
- atár Iránytű a fő haladási irány megjeleníthető a nton (zoom-oláskor)
- Terület a kezelt területet és az átfedést szemlélteti:
  - = egyszer kezelve
  - rös = kétszer vagy többször kezelve

#### 3-11 ábra: Járműperspektíva áttekintése

 Zoom Be/Ki & Perspektíva – a járműperspektívát vagy a látóhatár felőli perspekktívát nyitja meg a jármű szemszögéből madártávlatból.

#### Szórókeret Szakaszok

- Üres dobozotk nem működő szakaszok
- Fehér dobozok működő szakaszok.

#### Gombok használata

 Zoom BE/KI és Perspektíva – a járműperspektívát vagy a látóhatár felőli távlatot állítja járműnézetből madártávlatra.

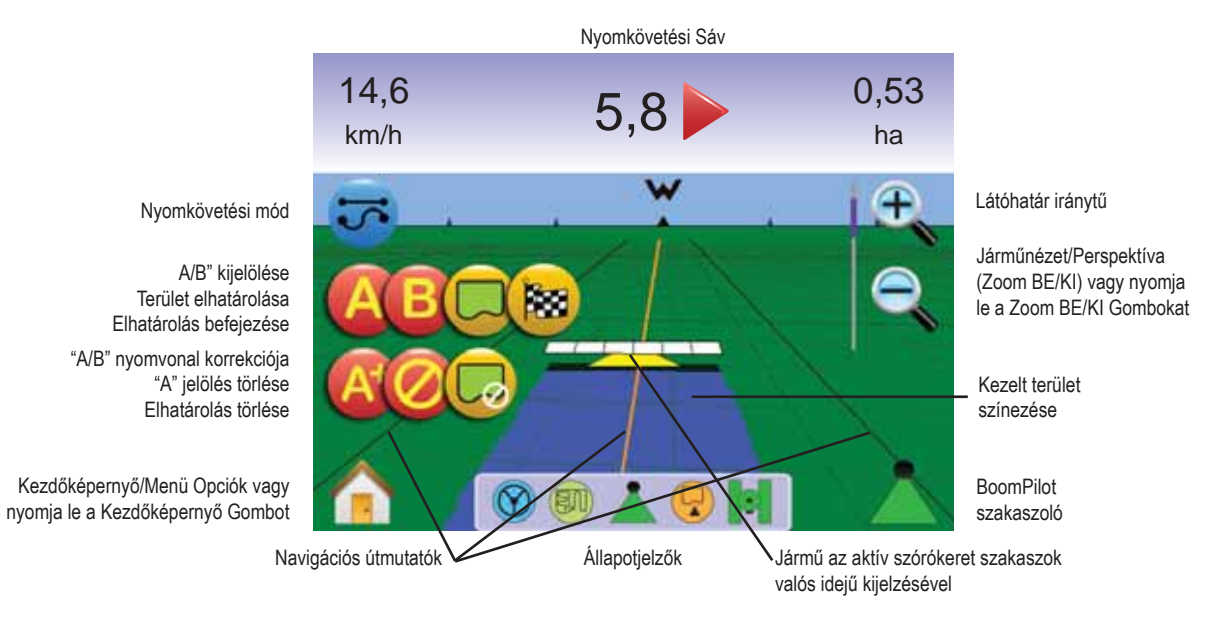

#### 39 www.teejet.com

# Járműperspektíva

A Járműperspektíva képernyő eléréséhez:

- Nyomja meg a KEZDŐKÉPERNYŐ GOMBOT vagy érintse meg a képernyőt az ikonok aktiválásához és válassza a KEZDŐKÉPERNYŐ IKONT a képernyő bal alsó sarkában.
- Válassza a JÁRMŰPERSPEKTÍVÁT a Kezdőképernyő Menüből .

3-12 ábra: Kezdőképernyő menüje

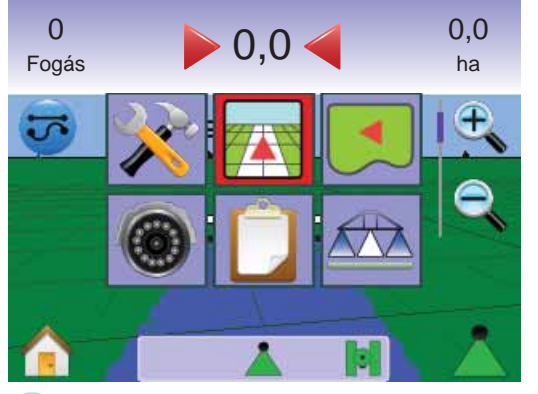

# Syomkövetési Mód Kiválasztása

A Nyomkövetési Módok ☞ lehetnek: Egyenesvonalú "A-B" között ➡ , Görbe menti "A-B" között . , Körkörös . , Utolsó menet , és Nincs Nyomkövetés .

Nyomkövetés Smart kábellel vagy SDM modullal

- Állítsa a permetezésszabályzó automatika főkapcsolóját "Be" állásba. Az egyes szórószakaszok kapcsolói maradjanak "Ki" állásban.
- Hozza működésbe a BoomPilot szakaszolót. Részletek a BoomPilot 📥 szakaszolónál.
- Azon a területen, ahol nem kell kezelést végezni, állítsa a permetezésszabályzó főkapcsolóját "Ki" állásba a szórókeret lezárása érdekében. A főkapcsolót "Be" állásba akkor kapcsolja vissza, ha a kezelést el kell kezdeni.
- MEGJEGYZÉS: Kezelésre nem kerül sor, hacsak Smart kábel vagy SDM szakaszoló nincs a rendszerben.

# 🔫 Egyenesvonalú "A-B" közötti Nyomkövetés

Az Egyenesvonalú "A-B" közötti nyomkövetésnél a kjelölt "A" és "B" referenciapontok közötti egyenes a nyomkövetés alapja. Az eredeti "A" és "B" pontok képezik minden további párhuzamos nyomvonal kiszámításának alapját.

Az Egyenesvonalú "A-B" közötti Nyomkövetés aktiválása

- Érintse meg a képernyőt az ikonok aktiválásához, és válassza a NYOMKÖVETÉSI MÓD IKONJÁT 5.
- Válassza az EGYENESVONALÚ "A-B" NYOMKÖVETÉST ➡.
   Az Állapotjelző Sáv ikonja átvált ➡.

3-13 ábra: Nyomkövetési Mód Kiválasztása

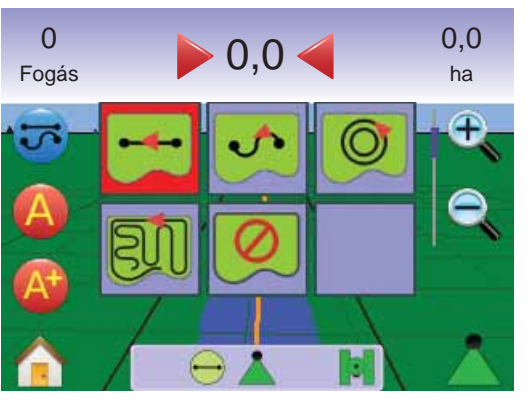

"A" és "B" pontok kijelölése

- 1. Hajtson az "A" pont kívánt helyére 🔷.
- 2. Még mozgó jármű mellett nyomja meg az "A" PONT KIJELÖLÉSE IKONT ().
- 3. Hajtson a "B" pont kívánt helyére 🔴.
- Nyomja meg a "B" PONT KIJELÖLÉSE IKONT <sup>(E)</sup> az "A-B" vonal végpontjainak felvételéhez.

MEGJEGYZÉS: A "B" PONT KIJELÖLÉSE IKON <sup>(E)</sup> addig nem választható (szürke marad), amíg a jármű egy minimális távolságot (3,0 m) meg nem tett, vagy ha egyenes vonalban haladunk.

Használja a KIJELÖLÉS TÖRLÉSE IKONT @ a felvett "A" pont törléséhez, és visszatérhet a korábbi "A-B" nyomvonalhoz (ha volt ilyen).

#### 3-14 ábra: "A" és "B" Pontok Kijelölése

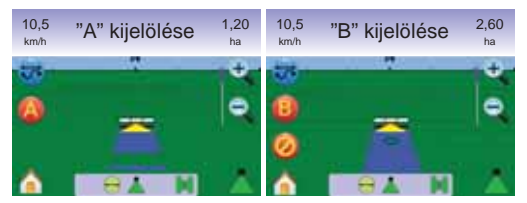

A műszer elkezdi szolgáltatni a navigációs információkat.

3-15 ábra: Görbe menti "A-B" közötti Nyomkövetés

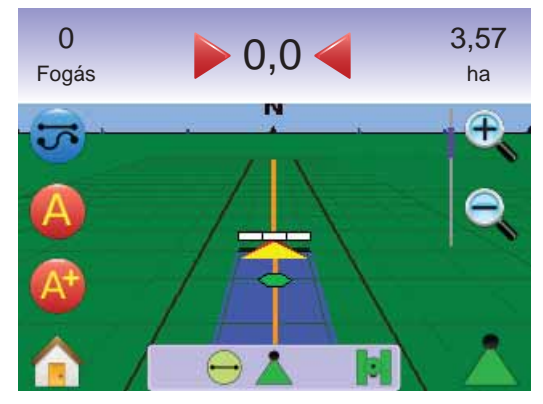

MEGJEGYZÉS: Távlati nézetben iránytű jelenik meg a képernyőn (ZOOM BE GOMB 🛦 vagy ZOOM BE IKON 🔍 használata esetén a látóhatár megjelenítésére).

#### A+ Nyomvonal Módosítás

Az A+ Nyomvonal Módosítása lehetőv teszi azt, hogy az eredeti "A-B" nyomvonalhoz képest a nyomsávot a jármű jelenlegi irányába elmozdítsuk.

1. Nyomja meg az A+ NYOMVONAL MÓDOSÍTÁS IKONT 🚱 az új 3. Hajtson a "B" pont kívánt helyére 🔵. nyomvonal létrehozásához.

3-16 ábra: A+ Nvomvonal Módosítás

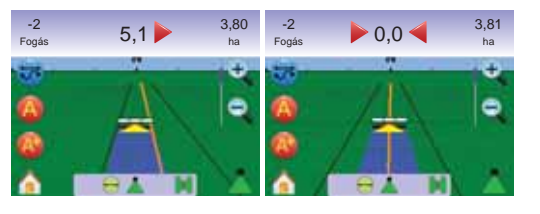

### Görbe menti "A-B" közötti Nyomkövetés

A Görbe menti "A-B" közötti Nyomkövetés a kezdeti kanyargós "A-B" nyomvonal lekövetését teszi lehetővé. Az eredeti nyomvonal képezi minden további nyomvonal kiszámításának alapját.

Görbe menti "A-B" közötti Nyomkövetés aktiválása

- 1. Érintse meg a képernyőt az ikonok aktiválásához, és válassza a NYOMKÖVETÉSI MÓD IKONJÁT 😎
- 2. Válassza a GÖRBE MENTI "A-B" KÖZÖTTI NYOMKÖVETÉS IKONJÁT 💁

Az Állapotjelző Sáv ikonja átvált 📀 .

3-17 ábra: Nvomkövetési Mód Kiválasztása

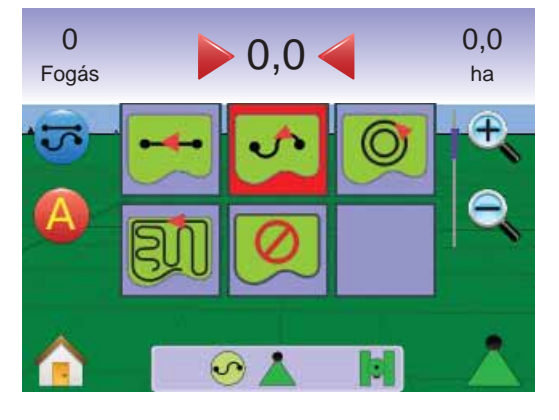

"A" és "B" pontok kijelölése

- 1. Hajtson az "A" pont kívánt helyére 🔵
- 2. Még mozgó jármű mellett nyomja meg az "A" PONT KIJELÖLÉSE IKONT 🙆.
- 4. Nyomja meg a "B" PONT KIJELÖLÉSE IKONT 😉 az "A-B" vonal végpontjainak felvételéhez.
- MEGJEGYZÉS: A "B" PONT KIJELÖLÉSE IKON 🕒 addig nem választható (beszürkül), amíg a jármű egy minimális távolságot (3,0 m) meg nem tett.

Használja a KIJELÖLÉS TÖRLÉSE IKONT 🥝 a felvett "A" pont törléséhez, és visszatérhet a korábbi "A-B" nyomvonalhoz (ha volt ilyen).

3-18 ábra: "A" és "B" Pontok Kijelölése

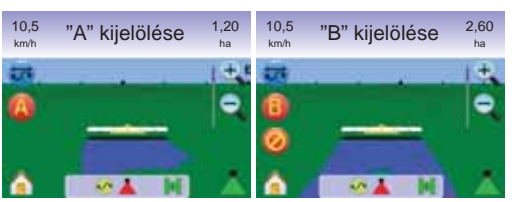

A műszer elkezdi szolgáltatni a navigációs információkat.

3-19 ábra: Görbe menti "A-B" közötti Nyomkövetés

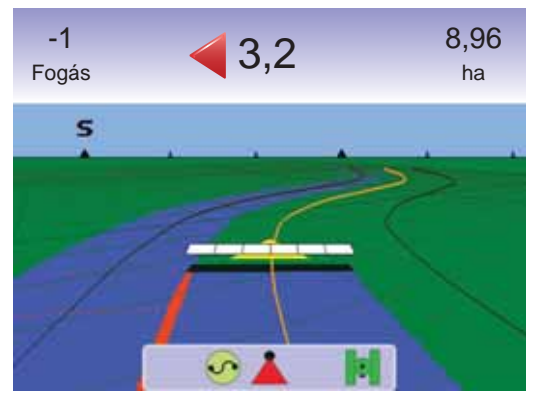

#### A+ Nyomvonal Módosítás

Az A+ Nyomvonal Módosítása lehetőv teszi azt, hogy az eredeti "A-B" nyomvonalhoz képest a nyomsávot a jármű jelenlegi irányába elmozdítsuk.

1. Nyomja meg az A+ NYOMVONAL MÓDOSÍTÁS IKONT 🐼 az új nyomvonal létrehozásához.

3-20 ábra: A+ Nvomvonal Módosítás

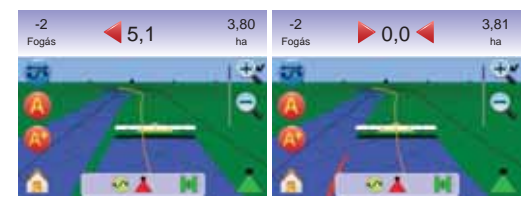

# 🍳 Körkörös Követés

Körkörös Követéskor egy középpont körül követjük a nyomot, a középponthoz képest befelé vagy kifelé haladva. Ez akkor fordulhat elő, ha a szerkijuttatás is ugyanezen középpont körül történik, vagy például körbenforgó öntözőberendezések esetében.

Körkörös Követés aktiválása

- 1. Érintse meg a képernyőt az ikonok aktiválásához, és válassza a NYOMKÖVETÉSI MÓD IKONJÁT 😎
- 2. Válassza a KÖRKÖRÖS KÖVETÉST 🧖 Az Állapotjelző Sáv ikonja átvált 🔘

3-21 ábra: Nvomkövetési Mód Kiválasztása

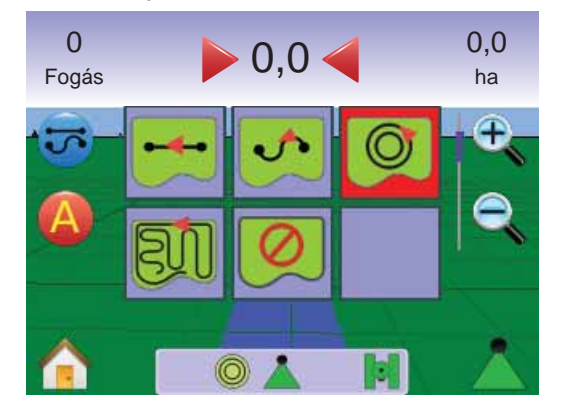

# "A" és "B" pontok kijelölése

- 1. Hajtson az "A" pont kívánt helyére 🔷
- Még mozgó jármű mellett nyomja meg az "A" PONT KIJELÖLÉSE IKONT (2).
- Hajtson végig annak az ívnek a mentén, amelyet egy körgő írna le (az öntözőberendezés keréknyoma jó támpont lehet), egészen a "B" pont kívánt helyéig .
- 4. Nyomja meg a "B" PONT KIJELÖLÉSE IKONT (B) az "A-B" közötti ív felvételéhez.
- MEGJEGYZÉS: A "B" PONT KIJELÖLÉSE IKON <sup>3</sup> addig nem választható (szürke marad), amíg a jármű egy minimális távolságot (50,0 m) meg nem tett, vagy ha egyenes vonalban haladunk.

Használja a KIJELÖLÉS TÖRLÉSE IKONT 🥝 a felvett "A" pont törléséhez, és visszatérhet a korábbi "A-B" nyomvonalhoz (ha volt ilyen).

MEGJEGYZÉS: Nem szükséges a teljes kört megtenni a középpont körül ahhoz, hogy felvegyük a kezdő nyomvonalat.

#### 3-22 ábra: "A" és "B" Pontok Kijelölése

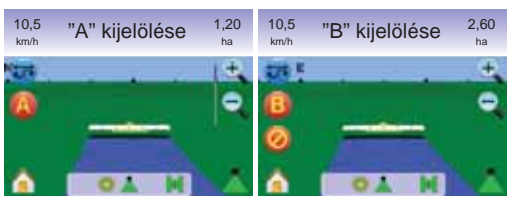

A műszer elkezdi szolgáltatni a navigációs információkat.

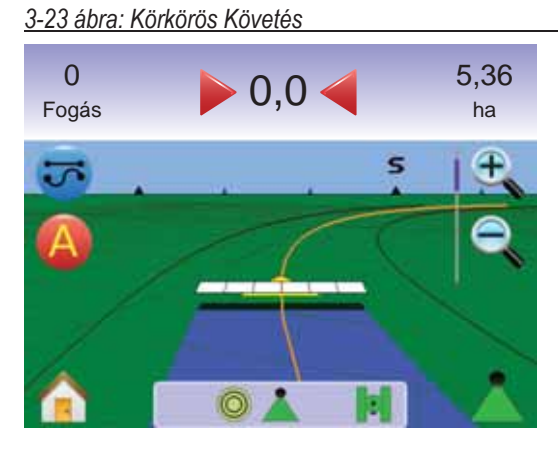

#### Utolsó menet Lekövetése

Az Utolsó Menet a befejező fogás pontos navigálására szolgál. A műszer automatikusan megtalálja a legutolsó, még kezelt nyomot, és ehhez igazodva kijelöli a párhuzamos fogást.

MEGJEGYZÉS: Ha megtörtént a terület körbehatárolása, de ott munkavégzésre nem került sor, akkor ez a nyomkövetési mód nem aktiválható.

Utolsó Menet Lekövetésének aktiválása

- Érintse meg a képernyőt az ikonok aktiválásához, és válassza a NYOMKÖVETÉSI MÓD IKONJÁT 😎.
- Válassza az UTOLSÓ MENET LEKÖVETÉSÉT III.
   Az Állapotjelző Sáv ikonja átvált III.

#### 3-24 ábra: Nyomkövetési Mód Kiválasztása

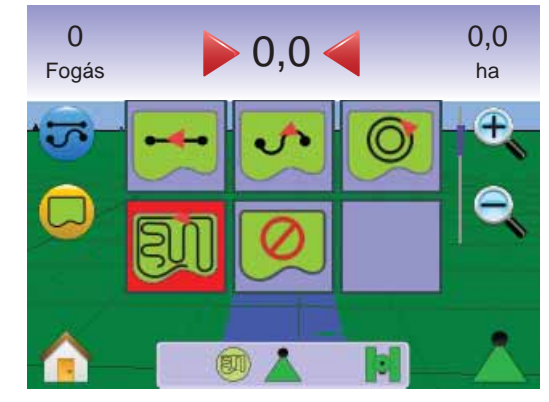

### Utolsó menet

- 1. Hajtson arra a helyre, ahol az első fogást el akarja kezdeni.
- 2. Menjen közel a már kezelt területhez.

A műszer elkezdi szolgáltatni a navigációs információkat.

MEGJEGYZÉS: Ha megtörtént a terület körbehatárolása, de ott munkavégzésre nem került sor, akkor ez a nyomkövetési mód nem aktiválható.

#### 3-25 ábra: Utolsó Menet Lekövetése

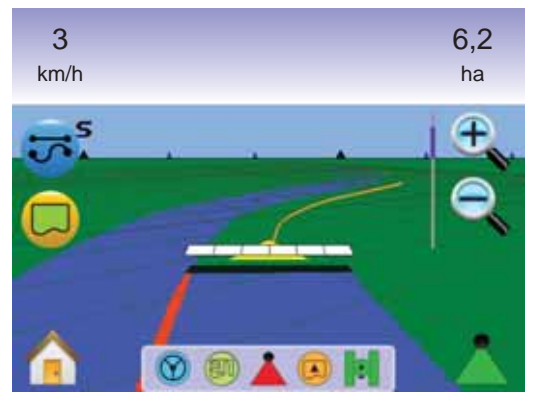

#### Terület Körülhatárolása

A Terület Körülhatárolásával a kezelendő területet jelöljük ki, és ezen belül meghatározható a nem kezelt terület is.

MEGJEGYZÉS: A terület körülhatárolása vagy Járműnézet Utolsó Menet nyomkövetési módjában, vagy pedig a Táblanézet bármely nyomkövetési módjában végezhető el.

A Terület Körülhatárolásához:

- 1. Hajtson a tábla/terület szélén (kerületén) a kívánt ponthoz.
- Még mozgó jármű mellett nyomja meg a KÖRÜLHATÁROLÁS IKONT .
- 3. Hajtson végig az adott tábla széle (kerülete) mentén.
- 4. A körülhatárolás befejezéséhez:

Egy fogásszélességen belül menjen vissza a kezdőponthoz. A körülhatárolás automatikusan befejeződik (a fehér nyomvonal fekete színűre változik).

► Nyomja meg a KÖRÜLHATÁROLÁS BEFEJEZÉSE

IKONT is. Egyenes vonal zárja le az Ön jelenlegi helyzete és a kiindulási pont közötti távolságot.

- MEGJEGYZÉS: Ha körülhatárolás közben már kijuttatásra is sor került, akkor a körülhatároló vonal a kezelni kívánt terület külső szélénél fut végig.
- MEGJEGYZÉS: A KÖRÜLHATÁROLÁS BEFEJEZÉSE IKON mindaddig nem választható (beszürkül), míg egy minimáis távolságot meg nem tettünk (a fogásszélesség ötszörösét).

A KÖRÜLHATÁROLÁS BEFEJEZÉSE IKONT használhatja az éppen végzett körülhatárolás törlésére is, és ekkor visszatér a korábban körülhatárolt területhez (ha volt ilyen).

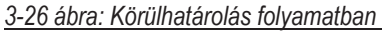

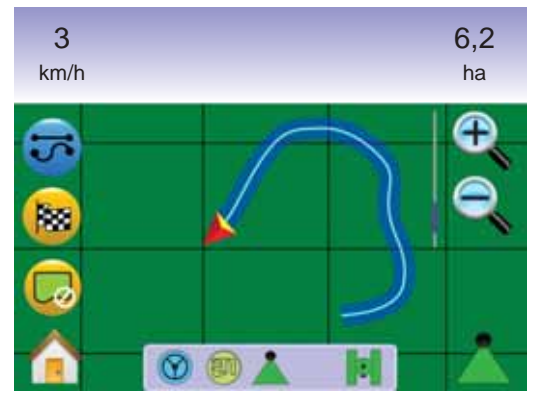

3-27 ábra: Körülhatárolás befejezve

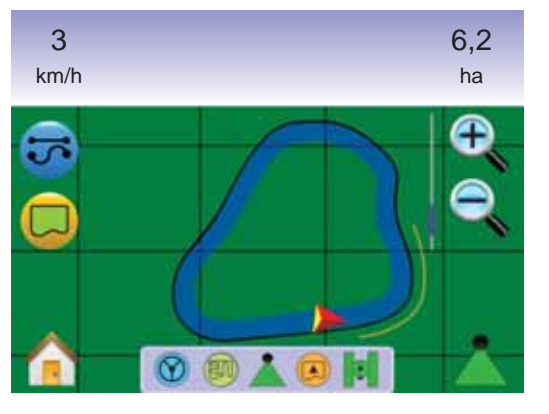

MEGJEGYZÉS: Az Ön aktuális helyzetének megfelelően körülhatároláskor a KÖRÜLHATÁROLÁS BE IKON (2) agy a KÖRÜLHATÁROLÁS KI IKON (2) jelenik meg az Állapotjelző Sávban.

#### Nincs Nyomkövetés

A Nincs Nyomkövetés kikapcsolja az Egyenesvonalú "A-B" közötti ➡ , Görbe menti "A-B" között ➡ Körkörös 🔍 és az Utolsó menet 💵 nyomkövetését.

Mindenféle nyomkövetési tevékenység leállításához:

- Érintse meg a képernyőt az ikonok aktiválásához, és válassza a NYOMKÖVETÉSI MÓD IKONJÁT 5.
- 2. Válassza a NINCS NYOMKÖVETÉST 🧖.

Az Állapotjelző Sávban nem marad ikon.

3-28 ábra: Nyomkövetés kikapcsolva

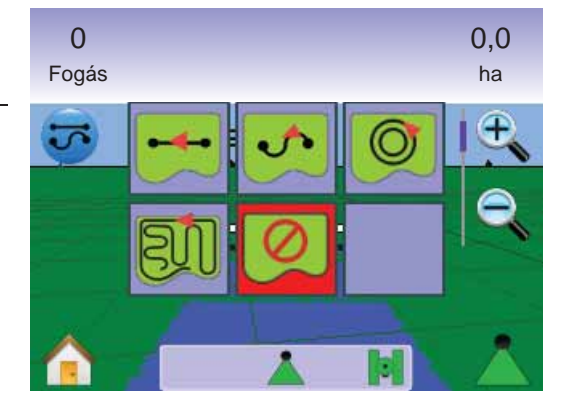

MEGJEGYZÉS: Egyetlen nyomkövetési mód sem törli az egyszer már felvett nyomvonalat vagy pontokat a műszerből.

# 🐷 Nyomkövetési Módok Törlése

Valamennyi nyomkövetési pont, vonal, körülhatárolás és egyebek teljes törléséhez:

- Nyomja meg a KEZDŐKÉPERNYŐ GOMBOT <sup>(1)</sup> vagy érintse meg a képernyőt az ikonok aktiválásához és válassza a KEZDŐKÉPERNYŐ IKONT <sup>(1)</sup> a képernyő bal alsó sarkában.
- 2. Nyomja meg a MUNKANÉZET JELÉT 🗾 .
- 3. Nyomja meg a MUNKAINFORMÁCIÓK JELET 属 .
- 4. Nyomja meg a VISSZAÁLLÍTÁS IKONT az ezekkel kapcsolatos adatok törléséhez.

#### 3-29 ábra: Munkainformáció

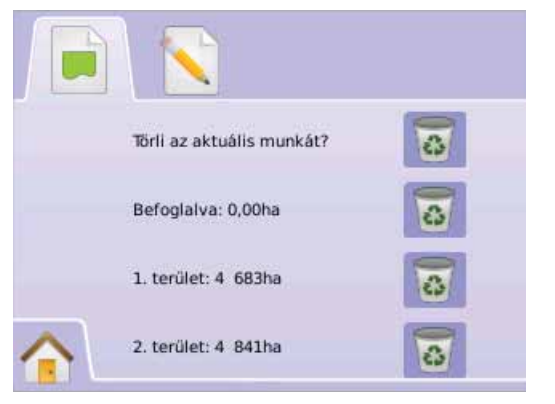

# 🏠 Kezdőképernyő Menü

A Kezdőképernyő Gomb 🕜 vagy a Kezdőképernyő Ikon 🏫 hozzáférést biztosít a műszer három funkciójához: Beállítás, Nyomkövetés és Monitoring. A hat érintőképernyős Menü Opció (Műszerbeállítás 🛠, Járműperspektíva 🕅, Táblanézet 🗾 , Nyomkövetés Valós Nézetben @Munkanézet 🗍 és Szórókeret Monitoring 🕮) gyors hozzáférést enged a műszer valamennyi lehetőségéhez.

A Kezdőképernyő Menüopciók megtekintéséhez:

 Nyomja meg a KEZDŐKÉPERNYŐ GOMBOT vagy érintse meg a képernyőt az ikonok aktiválásához és válassza a KEZDŐKÉPERNYŐ IKONT a képernyő bal alsó sarkában.

#### 3-30 ábra: Kezdőképernyő Menü

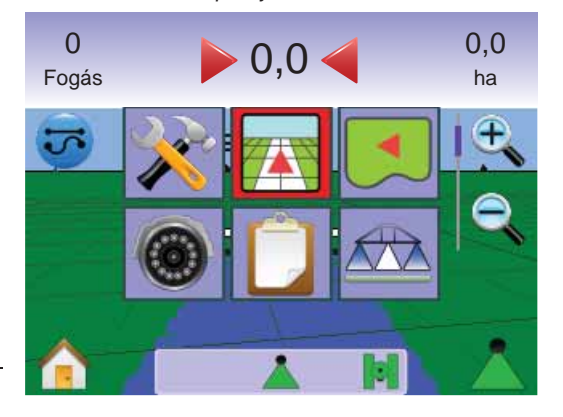

# Zoom Be/Ki és Perspektíva Zoom Be/Ki & Perspektíva a járműperspektívát vagy

Zoom Be/Ki & Perspektíva a járműperspektívát vagy a látóhatár felőli perspekktívát nyitja meg a jármű szemszögéből madártávlatból.

A nézet vagy a perspektíva beállításához:

- 1. Nyomja meg a
  - ZOOM BE/KI GOMBOKAT A V
  - ► a képernyőt az ikonok aktiválásához és válassza a ZOOM BE/ KI IKONOKAT € €.

◄Zoom Be € ▲ a járműperspektívához igazítja a látványt a horizonton az iránytű megjelenítésével.

Zomm Ki

MEGJEGYZÉS: Gyorsbeállításhoz nyomja le és tartsa lenyomva a ZOOM BE/KI GOMBOKAT ▲ ▼ vagy a ZOOM BE/KI IKONOKAT € 즉.

#### 3-31 ábra: Zoom Be állásból Zoom Ki állásba

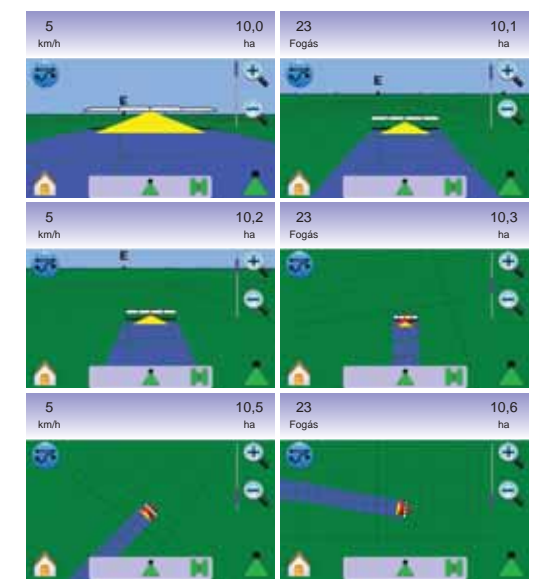

# Level BoomPilot

BoomPilot a BoomPilot szakaszoló Ki/Kézi 📥, Automata 📥 vagy Minden Bekapcsolva 📥.

- MEGJEGYZÉS: Nincs GPS jel, ha a BOOMPILOT IKON szürke Å. A BoomPIlot állapotjelzőjének ikonja Ki/Kézi helyzetben lesz Å.
- MEGJEGYZÉS: A BOOMPILOT IKON Lor nem érhető el, ha Smart kábel vagy Szakaszoló Modul (SDM) nincs a rendszerben. A szórókeret aktiválásához az egyik állapotkapcsolót kell használni. Egyetlen Szakaszként jelenik meg a szórókeret, és az Állapotjelző Sávban nem lesz ikon.

Nyomkövetés Smart kábellel vagy SDM modullal

- Állítsa a permetezésszabályzó automatika főkapcsolóját "Be" állásba. Az egyes szórószakaszok kapcsolói maradjanak "Ki" állásban.
- Azon a területen, ahol nem kell kezelést végezni, állítsa a permetezésszabályzó főkapcsolóját "Ki" állásba a szórókeret lezárása érdekében. A főkapcsolót "Be" állásba akkor kapcsolja vissza, ha a kezelést el kell kezdeni.
- MEGJEGYZÉS: Kezelésre nem kerül sor, hacsak Smart kábel vagy SDM szakaszoló nincs a rendszerben.

#### Ki/Kézi és Automata

A BoomPllot átkapcsolásához Ki/Kézi 📥 és Automata 📥 között:

- Nyomja meg a BOOMPILOT IKONT Å.
   Ki/Kézi az Állapotjelző Sáv ikonja Pirosra vált Å
  - ◄Automata az Állapotjelző Sáv ikonja Zöldre vált ▲.

#### Minden Szakasz Bekapcsolva üzemmód

Valamennyi szakasz bekapcsolásához 📥

- Nyomja le és tartsa lenyomva a BOOMPILOT IKONT ▲.
   ✓Minden Bekapcsolva az Állapotjelző Sáv ikonja Sárgára vált ▲.
- 3-32 ábra: Automata állásból Minden Szakasz Bekapcsolva üzemmódba

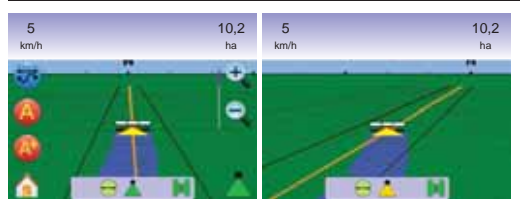

# 

A Táblanézet a számítógép által előállított képben légifelvételként mutatja a jármű helyzetét a kezelt területen. Erről a képernyőről érhető el a terület körbehatárolása, a sarokpontok kijelölése, vagy innen léphetünk át a Világtávlat és a Pásztázás üzemmódokba.

#### Nyomkövetés Képernyőn

- Nyomvonalak
- ► Narancsszínű aktív nyomvonal
- Fekete körülhatárolás széle
- A kiválasztott pontok jelölése
- ▶ Piros Pont Vissza a Ponthoz
- ► Kék Pont "A" kijelölése
- Zöld Pont "B" kijelölése

#### 3-33 ábra: A Táblanézet áttekintése

- · Kezelt terüelt a kezelt terület és az átfedés szemléltetésére:
- Kék = egyszer kezelve
- Vörös = kétszer vagy többször kezelve
- · Zoom Be/ki a térképen látható területek beállítása.

#### Gombok használata

 Zoom BE/KI és Perspektíva – a térképen látható terület beállítására szolgál.

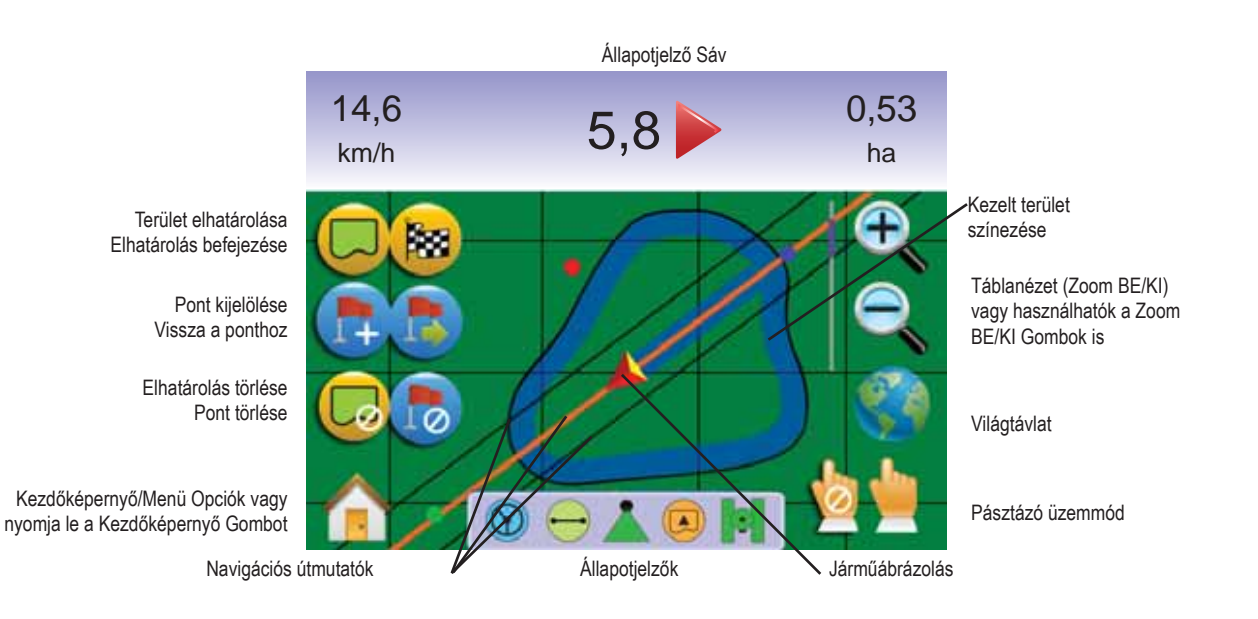

# Táblanézet

Belépés a Táblanézet képernyőre.

- Nyomja meg a KEZDŐKÉPERNYŐ GOMBOT 
   vagy érintse meg a képernyőt az ikonok aktiválásához és válassza a KEZDŐKÉPERNYŐ IKONT 
   a képernyő bal alsó sarkában.
- 2. Válassza a TÁBLANÉZETET 🗾 a Kezdőképernyő Menüből 🚟.
- <u> 3-34 ábra: Kezdőképernyő Menü Táblanézet</u>

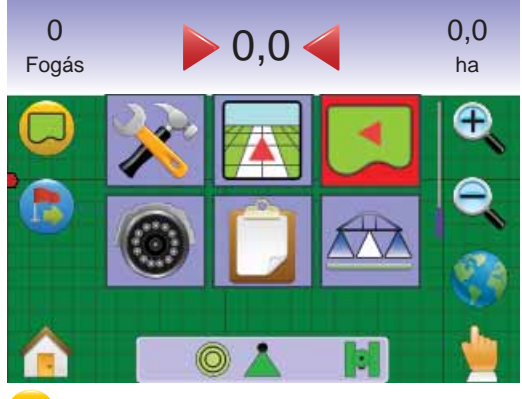

# 🖵 Terület Körülhatárolása

A Terület Körülhatárolásával a kezelendő területet jelöljük ki, és ezen belül meghatározható a nem kezelt terület is.

MEGJEGYZÉS: A terület körülhatárolása vagy Járműnézet Utolsó Menet nyomkövetési módjában, vagy pedig a Táblanézet bármely nyomkövetési módjában végezhető el.

A Terület Körülhatárolásához:

- 1. Hajtson a tábla/terület szélén (kerületén) a kívánt ponthoz.
- Még mozgó jármű mellett nyomja meg a KÖRÜLHATÁROLÁS IKONT .
- 3. Hajtson végig az adott tábla széle (kerülete) mentén.
- 4. A körülhatárolás befejezéséhez:

► Egy fogásszélességen belül menjen vissza a kezdőponthoz. A körülhatárolás automatikusan befejeződik (a fehér nyomvonal fekete színűre változik).

► Nyomja meg a KÖRÜLHATÁROLÁS BEFEJEZÉSE

- IKONT 😣. Egyenes vonal zárja le az Ön jelenlegi helyzete és a kiindulási pont közötti távolságot.
- MEGJEGYZÉS: Ha körülhatárolás közben már kijuttatásra is sor került, akkor a körülhatároló vonal a kezelt fogás külső szélénél fut végig.
- MEGJEGYZÉS: A KÖRÜLHATÁROLÁS BEFEJEZÉSE IKON mindaddig nem választható (beszürkül), míg egy minimáis távolságot meg nem tettünk (a fogásszélesség ötszörösét).

A KÖRÜLHATÁROLÁS BEFEJEZÉSE IKON mindaddig nem választható (beszürkül), míg egy minimáis távolságot meg nem tettünk (a fogásszélesség ötszörösét).

#### 3-35 ábra: Körülhatárolás folyamatban

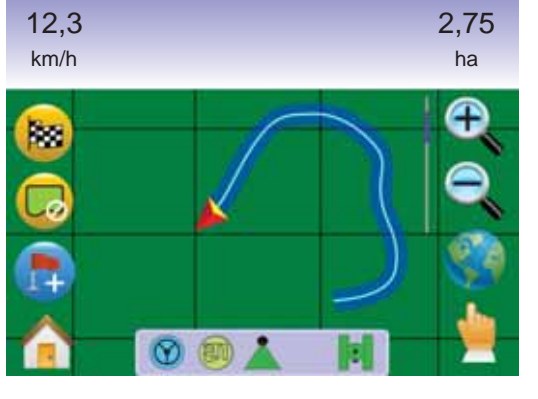

### 3-36 ábra: Körülhatárolás befejezve

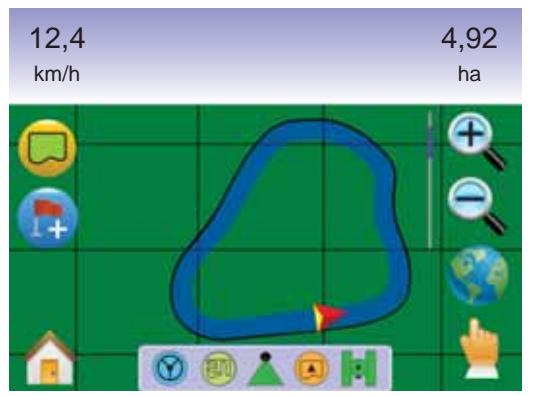

MEGJEGYZÉS: Az Ön aktuális helyzetének megfelelően körülhatároláskor a KÖRÜLHATÁROLÁS BE IKON vagy a KÖRÜLHATÁROLÁS KI IKON filapotjelző Sávban.

# Vissza a Ponthoz

A Táblanézetben alkalmazható Vissza a Ponthoz tájolással egyenes vonalban megadja a kijelölt pont távolságát. Járműperspektívában a Vissza a Ponthoz vissza is navigálja a járművet a kijelölt ponthoz.

A Visszatérési Pont kijelölése

- 1. Hajtson a Visszatérési Pont 🛑 kívánt helyszínére.
- 2. Nyomja meg a PONT KITŰZÉSE IKONT 🐯.
- 3-37 ábra: Visszatérési Pont kijelölése

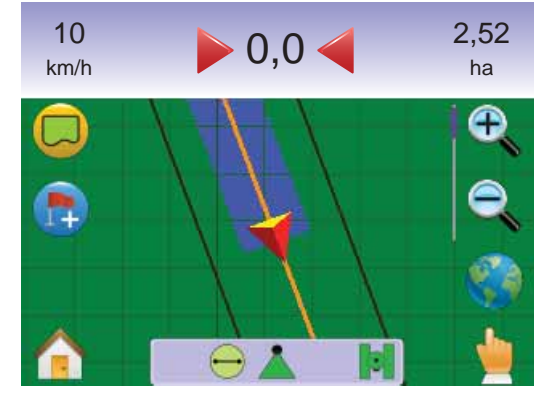

3-38 ábra: Visszatérési Pont kitűzve

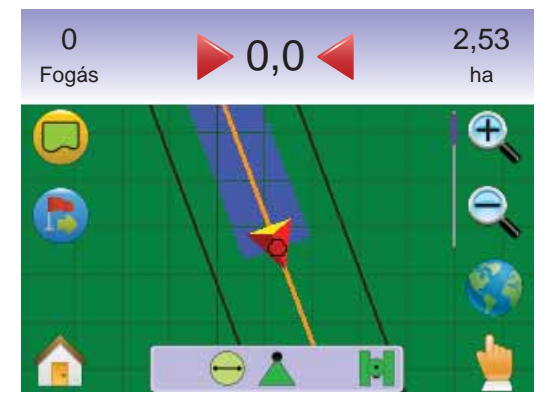

#### Távolság a kitűzött ponttól

1. Nyomja meg a VISSZA A PONTHOZ IKONT 🕏.

A műszer elkezdi kijelezni a jármű és a kitűzött pont közötti távolságot a Nyomkövetési Sávban.

A kitűzött pont törléséhez használja a VISSZA A PONTHOZ TÖRLÉSE IKONT (5).

#### 3-39 ábra: Vissza a Ponthoz irányzás

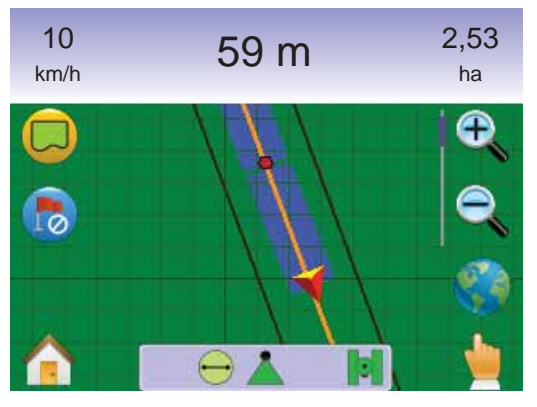

Vissza a Kitűzött Ponthoz Járműperspektívában

A Vissza a Kitűzött Ponthoz Nyomkövetés Járműperspektívában vehető igénybe.

Járműperspektívában az irány követéséhez:

- Nyomja meg a KEZDŐKÉPERNYŐ GOMBOT (2) vagy érintse meg a képernyőt az ikonok aktiválásához és válassza a KEZDŐKÉPERNYŐ IKONT (2) a képernyő bal alsó sarkában.
- 2. Nyomja meg a JÁRMŰPERSPEKTÍVÁT **m**.

A műszer elkezdi szolgáltatni a navigációs információt. A kitűzött ponttól való távolság a Nyomkövetési Sávban jelenik meg.

#### 3-40 ábra: Vissza a Ponthoz Járműperspektívában

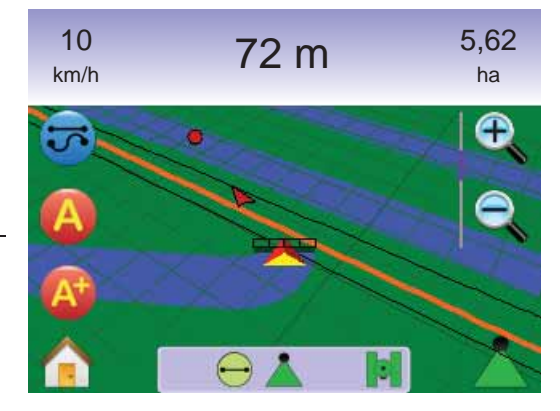

To Cancel A Vissza a ponthoz Nyomkövetésand A Vissza a Ponthoz nyomkövetés törléséhez és a kitűzött pont törléséhez (VISSZA A PONTHOZ TÖRLÉSE IKON (5)), térjen vissza a Táblanézethez.

A Táblanézethez való visszatéréshez:

- Nyomja meg a KEZDŐKÉPERNYŐ GOMBOT vagy érintse meg a képernyőt az ikonok aktiválásához és válassza a KEZDŐKÉPERNYŐ IKONT a képernyő bal alsó sarkában.
- 2. Nyomja meg a TÁBLANÉZETET **I**.

# 🚹 Kezdőképernyő Menü

A Kezdőképernyő Gomb Tvagy a Kezdőképernyő Ikon hozzáférést biztosít a műszer három funkciójához: Beállítás, Nyomkövetés és Monitoring. A hat érintőképernyős Menü Opció (Műszerbeállítás X, Járműperspektíva A, Táblanézet I, Nyomkövetés Valós Nézetben Munkanézet i és Szórókeret Monitoring A) gyors hozzáférést enged a műszer valamennyi lehetőségéhez.

A Kezdőképernyő Menüopciók megtekintéséhez:

 Nyomja meg a KEZDŐKÉPERNYŐ GOMBOT <sup>(1)</sup> vagy érintse meg a képernyőt az ikonok aktiválásához és válassza a KEZDŐKÉPERNYŐ IKONT <sup>(1)</sup> a képernyő bal alsó sarkában.

#### 3-41 ábra: Kezdőképernyő Menü

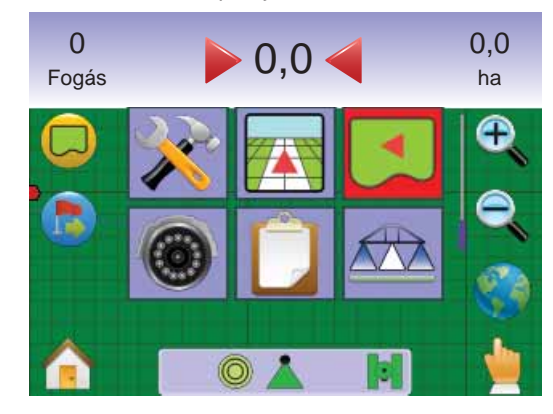

#### 🔥 Zoom Be/Ki

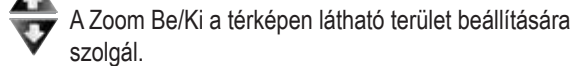

A nézet beállítááshoz:

- 1. Nyomja meg a
  - ZOOM BE/KI GOMBOKAT A V
  - ► a képernyőt az ikonok aktiválásához és válassza a ZOOM BE/ KI IKONOKAT € €.
  - Zoom Be 🔍 🛆 csökkenti a térkép belátható részét
  - ◄Zoom Ki <a>Si</a> <a>Si</a> <a>Noveli a térkép belátható részét.</a>

MEGJEGYZÉS: Gyorsbeállításhoz nyomja le és tartsa lenyomva a ZOOM BE/KI GOMBOKAT ▲ ▼ vagy a ZOOM BE/KI IKONOKAT € €.

<u>3-42 ábra: 100% Zoom Be és Ki</u>

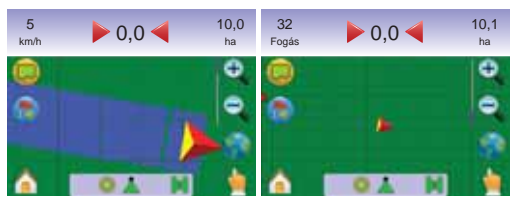

# 🌍 Világtávlat

A Világtávlat az a lehetőség, amellyel a kijelző képét a lehető legtávolabbi zoom-mal lehet szemlélni.

 Érintse meg a képernyőt az ikonok aktiválására, és válassza a VILÁGTÁVLAT IKONT .

#### 3-43 ábra: Világtávlat

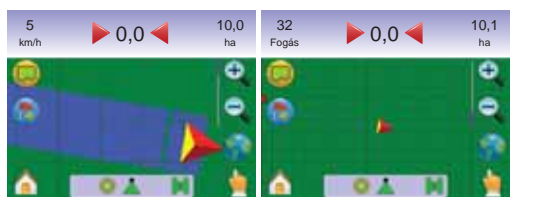

#### Zoom vissza:

 Nyomja meg a ZOOM BE GOMBOT ▲ vagy a ZOOM BE IKONT ♣.

# Pásztázó Üzemmód

A Pásztázó Üzemmód lehetővé teszi, hogy a kép kiválasztott helyeit jelenítsük meg a képernyőn.

Belépés Pásztázó Üzemmódba és pásztázás a képernyőn:

- Érintse meg a képernyőt az ikonok aktiválásához, és válassza a PÁSZTÁZÁS IKONT a képernyő képének kézi elmozgatásához.
- A kívánt irány NYILAIT 
   A kívánt irány NYILAIT 
   A kívánt irány NYILAIT 
   A kívánt irány NYILAIT 
   A kívánt irány NYILAIT 
   A kívánt irány NYILAIT 
   A kívánt irány NYILAIT 
   A kívánt irány NYILAIT 
   A kívánt irány NYILAIT 
   A kívánt irány NYILAIT 
   A kívánt irány NYILAIT 
   A kívánt irány NYILAIT 
   A kívánt irány NYILAIT 
   A kívánt irány NYILAIT 
   A kívánt irány NYILAIT 
   A kívánt irány NYILAIT 
   A kívánt irány NYILAIT 
   A kívánt irány NYILAIT 
   A kívánt irány NYILAIT 
   A kívánt irány NYILAIT 
   A kívánt irány NYILAIT 
   A kívánt irány NYILAIT 
   A kívánt irány NYILAIT 
   A kívánt irány NYILAIT 
   A kívánt irány NYILAIT 
   A kívánt irány NYILAIT 
   A kívánt irány NYILAIT 
   A kívánt irány NYILAIT 
   A kívánt irány NYILAIT 
   A kívánt irány NYILAIT 
   A kívánt irány NYILAIT 
   A kívánt irány NYILAIT 
   A kívánt irány NYILAIT 
   A kívánt irány NYILAIT 
   A kívánt irány NYILAIT 
   A kívánt irány NYILAIT 
   A kívánt irány NYILAIT 
   A kívánt irány NYILAIT 
   A kívánt irány NYILAIT 
   A kívánt irány NYILAIT 
   A kívánt irány NYILAIT 
   A kívánt irány NYILAIT 
   A kívánt irány NYILAIT 
   A kívánt irány NYILAIT 
   A kívánt irány NYILAIT 
   A kívánt irány NYILAIT 
   A kívánt irány NYILAIT 
   A kívánt irány NYILAIT 
   A kívánt irány NYILAIT 
   A kívánt irány NYILAIT 
   A kívánt irány NYILAIT 
   A kívánt irány NYILAIT 
   A kívánt irány NYILAIT 
   A kívánt irány NYILAIT 
   A kívánt irány NYILAIT 
   <l
- MEGJEGYZÉS: Gyorsbeállításhoz nyomja le és tartsa lenyomva a NYILAIT V < > ^.

#### A Pásztázó Üzemmódból való kilépéshez:

- 1. Nyomja meg a PÁSZTÁZÁS KI IKONT 💩.
- MEGJEGYZÉS: Nyomja meg a VILÁGTÁVLAT IKONT Sazért, hogy a kép középpontjában ismét a jármű legyen.

#### 3-44 ábra: Pásztázó Üzemmód

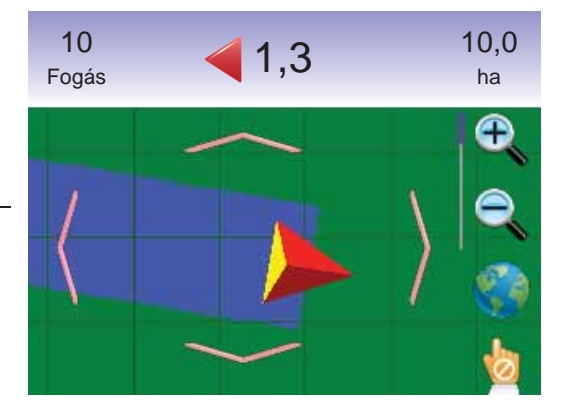

MEGJEGYZÉS: A Pásztázó Üzemmódból ki kell lépni ahhoz, hogy bármely más képernyőnézetre visszatérhessünk.

NYOMKÖVETÉS VALÓS NÉZETBEN

RealView valós nézetű nyomkövetésnél élő videókép jeleníthető meg a számítógép által előállított kép helyett.

Amennyiben Videóválasztó Modul (VSM) is van a rendszerben, akkor két videó opció érhető el:

- Egyetlen Kamerakép legfeljebb nyolc kamera képeinek egyike választható ki a képernyőre
- Osztott Kamerakép a négy kameraképből álló nézet egyike (A/B/C/D vagy E/F/G/H) jeleníthető meg a négy részre osztott videóképernyőn.

Erről a képernyőről az egyik képbe illeszthető a videós nyomkövetés és a kormányzási szög kijelzése.

### Nyomkövetés Élőképben

#### Nyomvonalak

- Narancsszínű vonal aktív nyomvonal
- ► Fekete vonal szomszédos nyomvonalak

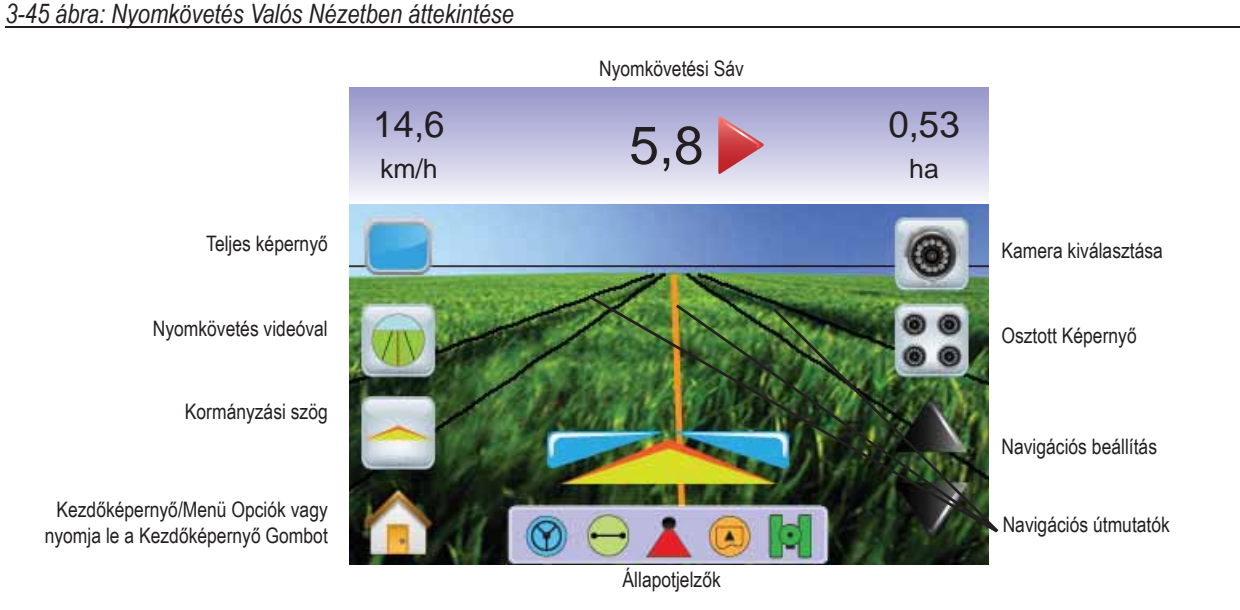

# Nyomkövetés Valós Nézetben

Nyomkövetés Valós Nézetben képernyő elérése

- Nyomja meg a KEZDŐKÉPERNYŐ GOMBOT 
   vagy érintse meg a képernyőt az ikonok aktiválásához és válassza a KEZDŐKÉPERNYŐ IKONT 
   a képernyő bal alsó sarkában.
- Válassza NYOMKÖVETÉS VALÓS NÉZETBEN a Kezdőképernyő Menüből 2014.
- MEGJEGYZÉS: Ha VSM videóválasztó modul vagy legalább egy kamera nincs csatlakoztatva, a Nyomkövetés Valós Nézetben im érhető el.
- <u>3-46 ábra: Kezdőképernyő Nyomkövetés Valós Nézetben</u>

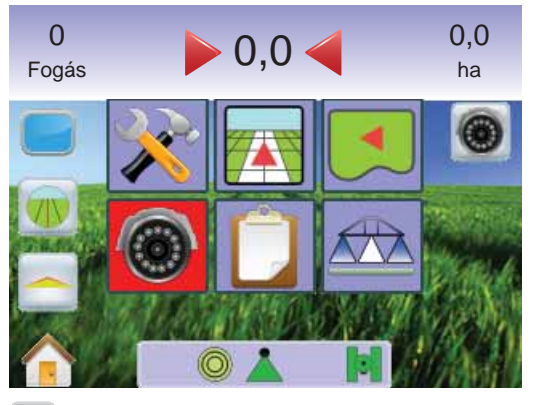

# 📟 Teljes Képernyő

A Teljes Képernyő a videóképet a a teljes kijelzőt kitöltve jeleníti meg. Csak a nyomvonalak és a kormányzási szög kijelzése marad. A Nyomkövetési Sáv és az Állapotjelző Sáv eltűnik.

Teljes Képernyő aktiválása:

 Érintse meg a képernyőt az ikonok aktiválásához, és válassza a TELJES KÉPERNYŐ IKONT .

A Teljes Képernyő nézetből történő kilépéshez:

1. Érintse meg a képtenyő bármely pontját.

#### 3-47 ábra: Teljes Képernyő Nyomkövetéssel és Kormányszöggel

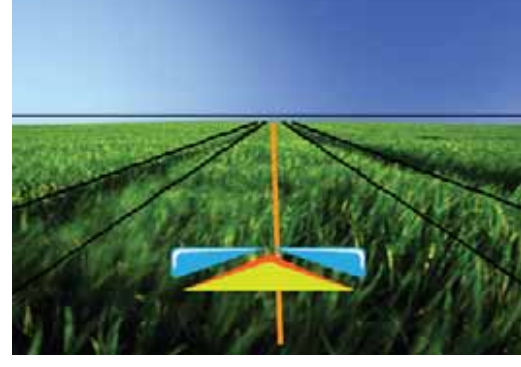

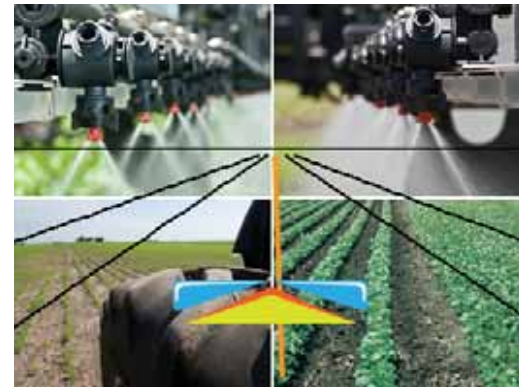

### 3-48 ábra: Teljesen Osztott Képernyő

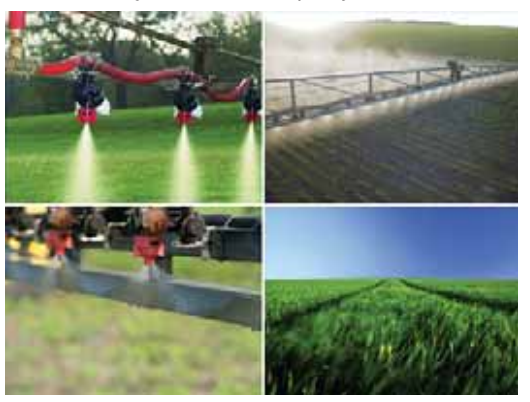

# 💆 Nyomkövetés Videóval

Nyomkövetés Videóval háromdimenziós nyomvonalakat rajzol a videóképbe a navigálás segítésére.

MEGJEGYZÉS: A nyomkövetés (Egyenesvonalú "A-B" között, Görbe menti "A-B" között, Körkörös és Utolsó menet) a Járműperspektíva vagy a Táblanézet képernyőkön jeleníthető meg. Nyomvonalak nem látszanak akkor, ha nyomkövetéshez szükséges jelek nincsenek.

Nyomkövetés Videóval aktiválása:

1. ÉRINTSE MEG A KÉPERNYŐT AZ IKONOK AKTIVÁLÁSÁHOZ, ÉS VÁLASSZA A NYOMKÖVETÉS VIDEÓVAL IKONT 🕡.

A FEL/LE NYÍL IKONOKAT ▲ ▼ a nyomvonalaknak a látóhatárhoz történő igazításához használjuk.

MEGJEGYZÉS: Gyorsbeállításhoz nyomja le és tartsa lenyomva a FEL/LE NYÍL IKONOKAT **N**.

3-49 ábra: Nyomkövetés Videóval

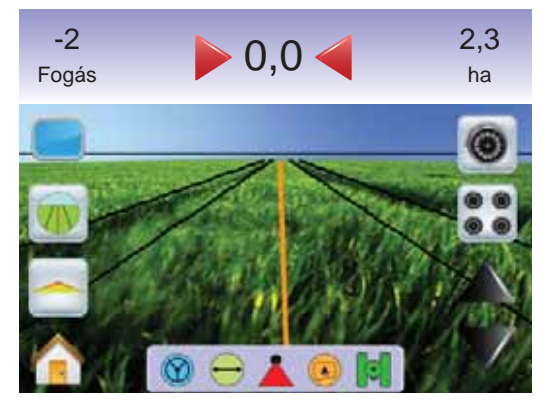

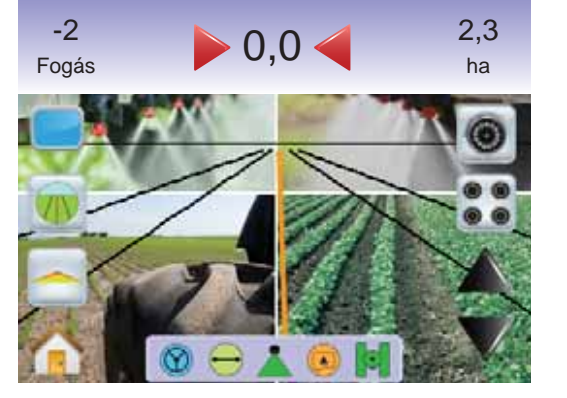

A Nyomkövetés Videóval üzemmódból történő kilépéshez:

- Érintse meg a képernyőt az ikonok aktiválásához, és válassza a NYOMKÖVETÉS VIDEÓVAL IKONT .
- 3-50 ábra: Nyomkövetés nem lehetséges

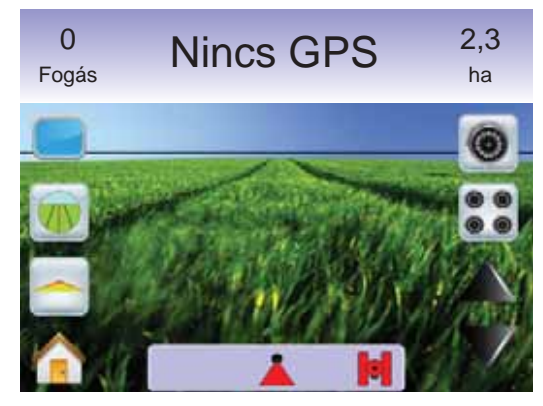

# E Kormányzási Szög Kijelzője

A Kormányzási Szög Kijelzője azt az irányt mutatja meg, amely felé a kormányzott kerekeket el kell fordítani.

A Kormányzási Szög Kijelzőjének aktiválásához:

1. Érinste meg a képernyőt az ikonok aktiválásához, és válassza a KORMÁNYZÁSI SZÖG IKONT .

3-51 ábra: Kormányzási Szög Kijelzője

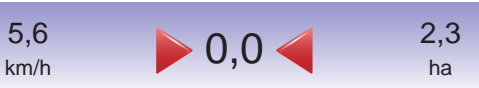

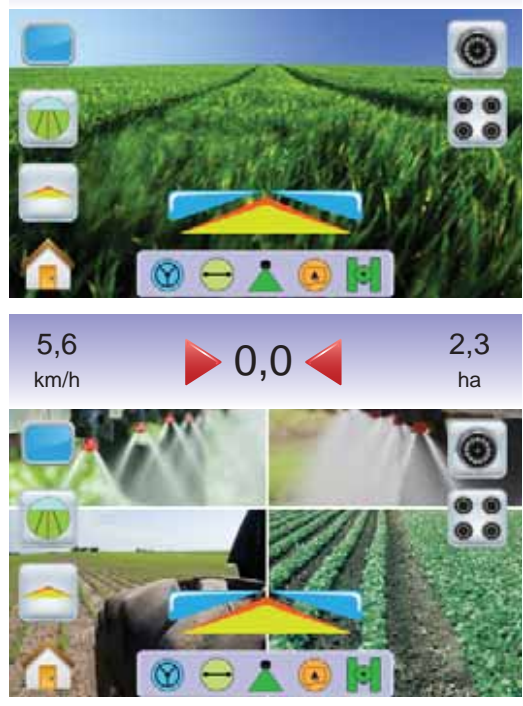

A Kormányzási Szög Kijelzőjének kikapcsolásához:

1. Érintse meg a képernyőt az ikonok aktiválására, és válassza a KORMÁNYZÁSI SZÖG IKONT .

# A Kezdőképernyő Menü

A Kezdőképernyő Gomb Tvagy a Kezdőképernyő Ikon hozzáférést biztosít a műszer három funkciójához: Beállítás, Nyomkövetés és Monitoring. A hat érintőképernyős Menü Opció (Műszerbeállítás X, Járműperspektíva , Táblanézet , Nyomkövetés Valós Nézetben Munkanézet ) és Szórókeret Monitoring ) gyors hozzáférést enged a műszer valamennyi lehetőségéhez.

A Kezdőképernyő Menüopciók megtekintéséhez:

 Nyomja meg a KEZDŐKÉPERNYŐ GOMBOT vagy érintse meg a képernyőt az ikonok aktiválásához és válassza a KEZDŐKÉPERNYŐ IKONT a képernyő bal alsó sarkában.

3-52 ábra: Kezdőképernyő menü

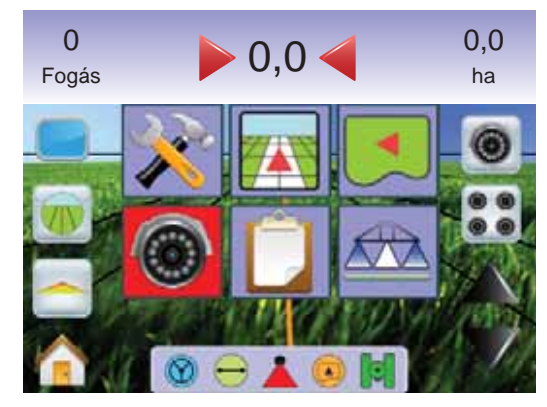

# Egyetlen Kamera Kiválasztása

A legfeljebb nyolc kamera képeinek egyike jeleníthető meg RealView valós nézetű nyomkövetéskor videóválasztó modul (VSM) csatlakoztatása esetén.

### Nincs VSM

Ha VSM modul nincs beszerelve, akkor a VIDEÓ IKON () nem érhető el és csak egyetlen (1) videóbemenet áll rendelkezésre.

#### 3-53 ábra: VSM nincs beszerelve

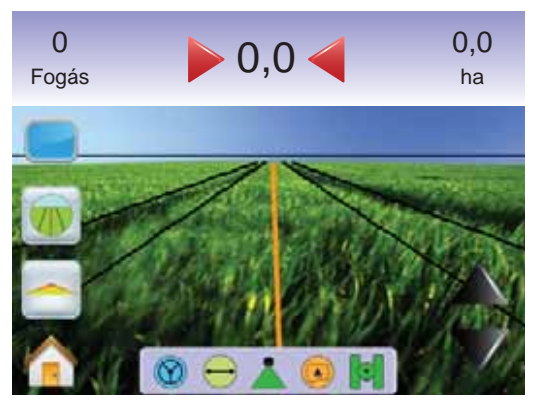

### Nyolc Csatornás VSM

Amennyiben nyolc (8) csatornás VSM van a rendszerben, akkor akár nyolc (8) kamera is csatlakoztatható.

MEGJEGYZÉS: Ha csak négy vagy annál is kevesebb kamerát csatlakoztat az A, B, C vagy D bemenetekre, akkor a képernyőbeállításnál a Négy Csatornás VSM utasításai jelennek meg.

Váltáshoz aktiválja az egyetlen kamera nézetét:

- Érintse meg a képernyőt az ikonok aktiválásához, és válassza a VIDEÓ IKONT .

MEGJEGYZÉS: Kamera S nem választható (ikonja beszürkül) akkor, ha nincs csatlakoztatva. Ez akkor is így van, ha VSM videóválasztó ugyan van a rendszerben, de további kamerákat nem csatlakoztattunk, csupán egyet, de azt közvetlenül.

MEGJEGYZÉS: Amennyiben VSM videóválasztó modul nincs beszerelve, akkor a VIDEÓ IKON () sem látható.

#### 3-54 ábra: Kameraválasztás

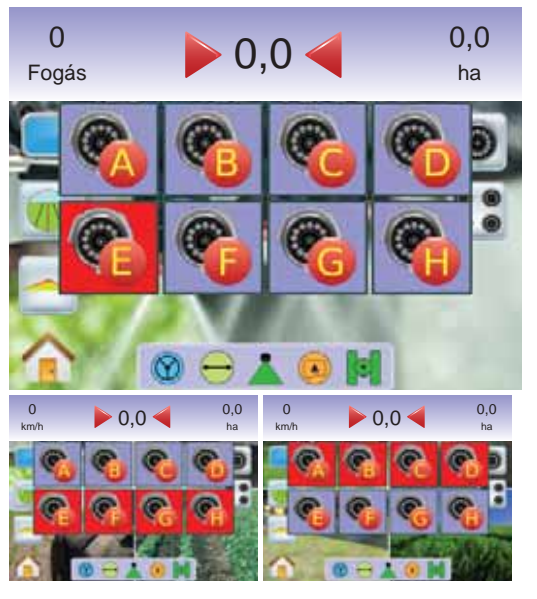

#### 3-55 ábra: A/B/C/D Kamerák Nincsenek

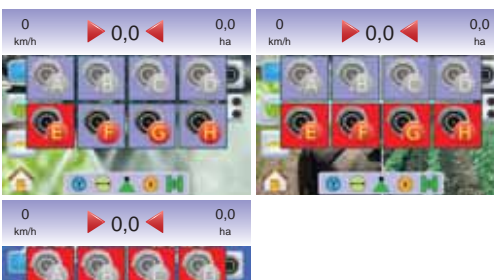

### Négy csatornás VSM

Amennyiben négy (4) csatornás VSM van a rendszerben, akkor akár négy (4) kamera is csatlakoztatható. Beállításkor csak az A, B, C és D kamerák állnak rendelkezésre.

Váltáshoz aktiválja az egyetlen kamera nézetét:

- Érintse meg a képernyőt az ikonok aktiválásához, és válassza a VIDEÓ IKONT .
- Nyomja meg a választott KAMERA JELÉT S, S, Vagy S a videókép váltásához.
- MEGJEGYZÉS: Kamera S nem választható (ikonja beszürkül) akkor, ha nincs csatlakoztatva. Ez akkor is így van, ha VSM videóválasztó ugyan van a rendszerben, de további kamerákat nem csatlakoztattunk, csupán egyet, de azt közvetlenül.
- MEGJEGYZÉS: Amennyiben VSM videóválasztó modul nincs beszerelve, akkor a VIDEÓ IKON () sem látható.

#### 3-56 ábra: Kameraválasztás

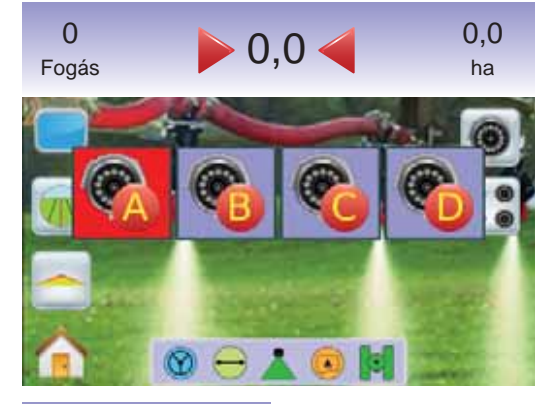

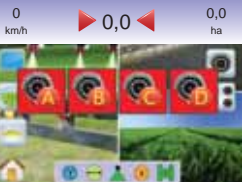

#### 3-57 ábra: Csak egy Kamera érhető el

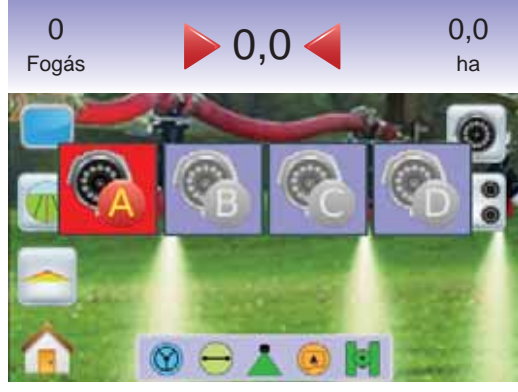

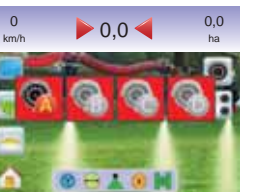

# Sztott Kamerakép

Osztott Kamerakép esetén a négy kameraképből álló nézet egyike (A/B/C/D vagy E/F/G/H) jeleníthető meg a négy részre osztott videóképernyőn RealView nyomkövetési módban, ha Videóválasztó Modul (VSM) is van beszerelve.

Ha a VSM bemenetre kamera nincs csatlakoztatva, akkor kék hátterű TeeJet logo jelenik meg az illető porthoz tartozó képnegyedben.

3-58 ábra: Nem aktivált Kamera Bemenetek

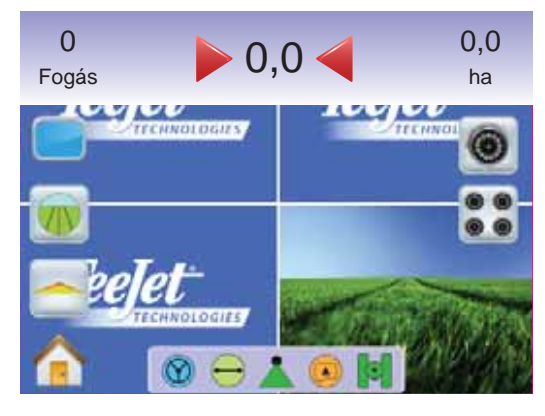

### Nincs VMS

Ha VSM modul nincs beszerelve, akkor aza OSZTOTT KÉP IKON **S** nem érhető el és csak egyetlen (1) videóbemenet áll rendelkezésre.

#### 3-59 ábra: VSM nincs beszerelve

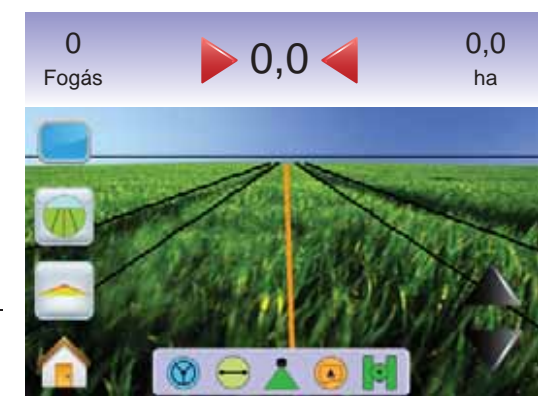

### Nyolc Csatornás VSM

Amennyiben nyolc (8) csatornás VSM van a rendszerben, akkor akár nyolc (8) kamera is csatlakoztatható. A négy kameraképből álló nézet egyike (A/B/C/D vagy E/F/G/H) választható ki.

- MEGJEGYZÉS: Ha csak négy vagy annál is kevesebb kamerát csatlakoztat az A, B, C vagy D bemenetekre, akkor a képernyőbeállításnál a Négy Csatornás VSM utasításai jelennek meg.
- MEGJEGYZÉS: Amennyiben VSM videóválasztó modul nincs beszerelve, akkor a OSZTOTT KÉP IKON 🕃 sem látható.

Váltás Az Osztott Kép Kamerái Közt

- Érintse meg a képernyőt az ikonok aktiválásához, és válassza az OSZTOTT KÉP IKONT .
- 2. Válasszon az alábbiakból
  - ► KAMERA JELÉT A/B/C/D 🗞 🇞 🍪
  - ► KAMERA JELÉT E/F/G/H 🗞 🇞 🗞

MEGJEGYZÉS: Ha csak az A/B/C/D nézet érhető el, akkor kamerák csak az A, B, C és D bemenetekre vannak csatlakoztatva.

#### 3-60 ábra: Osztott Kép

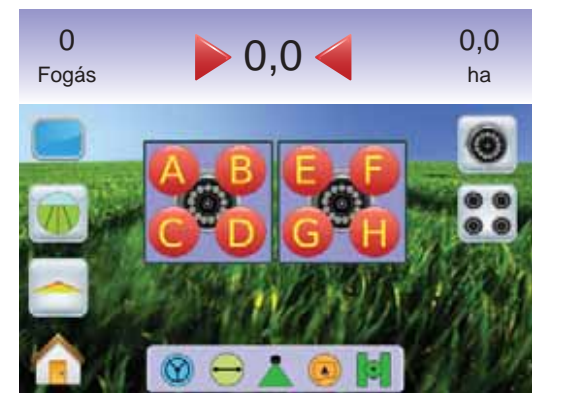

#### 3-61 ábra: Osztott Kép A/B/C/D választásakor

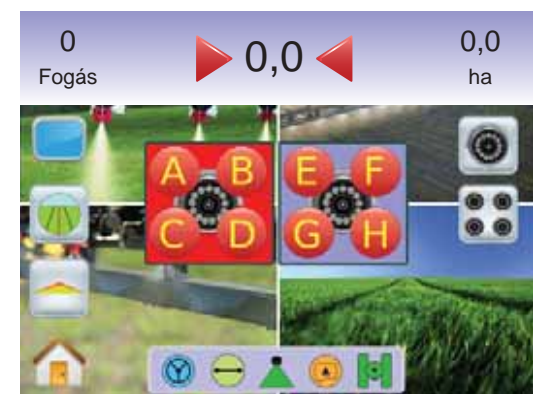

3-62 ábra: Osztott Kép E/F/G/H választásakor

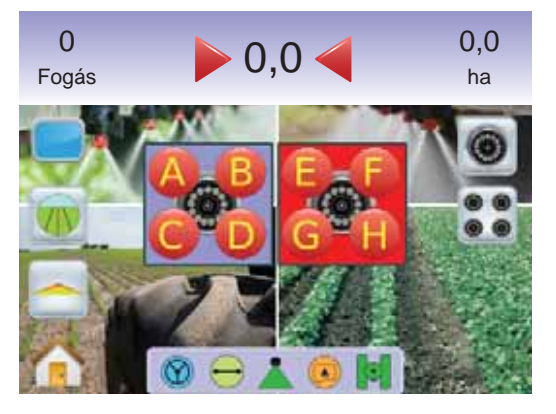

### Négy Csatornás VSM

Amennyiben négy (4) csatornás VSM van a rendszerben, akkor akár négy (4) kamera is csatlakoztatható. Négy kamera bemenet aktiválható (Kamera A/B/C/D 🗞 🍕 🍕 🌖).

MEGJEGYZÉS: Amennyiben VSM videóválasztó modul nincs beszerelve, akkor a OSZTOTT KÉP IKON 🕃 sem látható.

Az osztott kameraképre történő átváltáshoz:

1. Érintse meg a képernyőt az ikonok aktiválásához, és válassza az OSZTOTT KÉP IKONT **S**.

3-63 ábra: Osztott Kép A/B/C/D választásakor

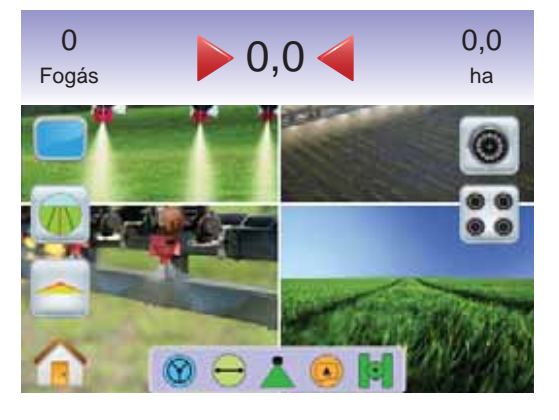

# 🔺 🔻 Nyomvonal Beigazítása

A Nyomvonal Beigazítása arra szolgál, hogy a nyomvonalakat a kamera képébe a legmegfelelőbb módon illesszük be.

A nyomvonalak beigazításához:

- Érintse meg az érintőképernyőt az ikonok aktiválásához, és válassza a FEL/LE NYÍL IKONOKAT ▲ ▼.
  - ◄ Felfelé Nyíl a látóhatár vonalát felfelé mozdítja el.
  - ◄Lefelé Nyíl a látóhatár vonalát lejjebb hozza.
- MEGJEGYZÉS: A ZOOM BE/KI GOMBOK ▲ ▼ a látóhatár vonalát nem mozgatják fel vagy lefelé.

#### 3-64 ábra: Nyomvonal Beigazítása

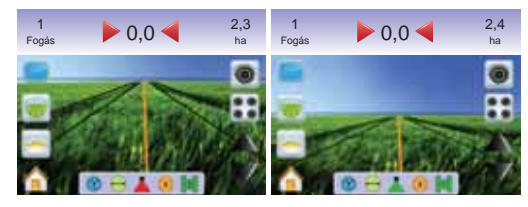

MEGJEGYZÉS: Gyorsbeállításhoz nyomja le és tartsa lenyomva a FEL/LE NYÍL IKONOKAT **N**.

# 4. FEJEZET – MONITORING

A Matrix – miközben végigvezeti Önt a táblán – figyeli az aktuális munkainformációkat és a szórókeret szakaszok működési állapotát is.

Munkanézetben az aktuális munkainformációk törölhetők vangy elmenthetők egy USB meghajtóra.

Szórókeret Monitoring tájékoztat a keretszakaszok működéséről, a Nyomkövetés és az Állapotjelző Sáv aktivitásáról. A BoomPilot szakaszoló szintén erről a képernyőről kapcsolható be vagy ki.

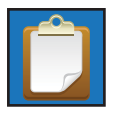

### MUNKANÉZET

Munkanézetben az aktuális munkainformációk törölhetők vangy elmenthetők egy USB meghajtóra.

A Munkanézet képernyőkre való belépés.

- Nyomja meg a KEZDŐKÉPERNYŐ GOMBOT vagy érintse meg a képernyőt az ikonok aktiválásához és válassza a KEZDŐKÉPERNYŐ IKONT a képernyő bal alsó sarkában.
- 2. Válassza a MUNKANÉZETET 🔲 a Kezdőképernyő Menüből
- 4-1 ábra: Kezdőképernyő Menü Munkanézet

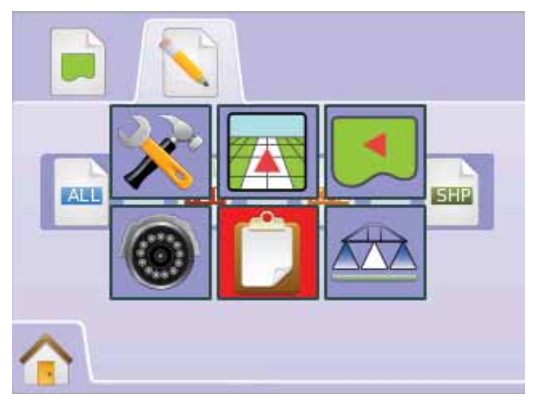

# Munkainformációk

A Munkainformációk opcióban törölhető az aktuális munkainformáció, az aktuális körülhatárolt terület, az 1. terület és a 2. teljes terület:

- 1. Válassza a MUNKANÉZETET 🔲 a Kezdőképernyő Menüből
- 2. Nyomja meg a MUNKAINFORMÁCIÓK JELET 💻 .
- Nyomja meg a VISSZAÁLLÍTÁS IKONT a vonatkozó adatok törléséhez.
- 4. "Törli az aktuális munkát?" Nyomja meg
  - Igen valamennyi munkaadat törölve" nyugtázó szöveg jelenik meg a kijelzőn. Válassza az "OK"-t a Munkainformációk képernyőre való visszatéréshez
  - ► Nem visszatérés a Munkainformációk képernyőre

#### 4-2 ábra: Munkainformációk

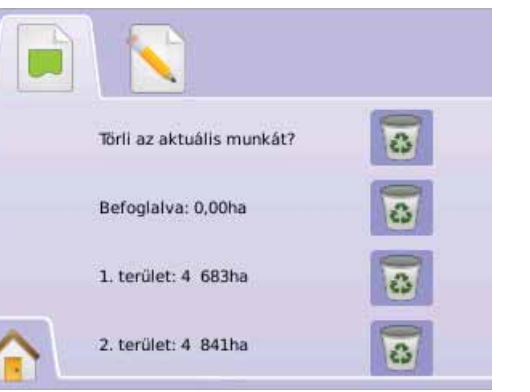

MEGJEGYZÉS: A "Törli az aktuális munkát?" nem törli az 1. területet vagy a 2. területet.

# Információk mentése

Az elvégzett munka adatai USB meghajtóra mentehtők:

- 1. Válassza a MUNKANÉZETET 💟 a Kezdőképernyő Menüből 📴
- 2. Nyomja le az INFORMÁCIÓMENTÉS JELÉT 📐.
- 3. Válasszon az alábbiakból:
  - ALL valamennyi meglevő fájltípus
  - PDF kinyomtatható jelentés
  - ► KML Google Earth Térkép
  - SHP = ESRI adatformátum

#### 4. Nyomja meg

- Igen "Jelentés/adatok elmentve az USB meghajtóra" üzenet jelenik meg körülbelül 10 másodpercig. A közlés eltüntetéséhez érintse meg a képernyő bármely részét.
- ▶ Nem visszatérés az Információk Mentése képernyőre

### MEGJEGYZÉS: Az INFORMÁCIÓ IKONOK 🔤 🖻 🖻 mindaddig

nem érhetők el (beszürkülnek), míg az USB meghajtó csatlakoztatva van.

4-3 ábra: Információk mentése

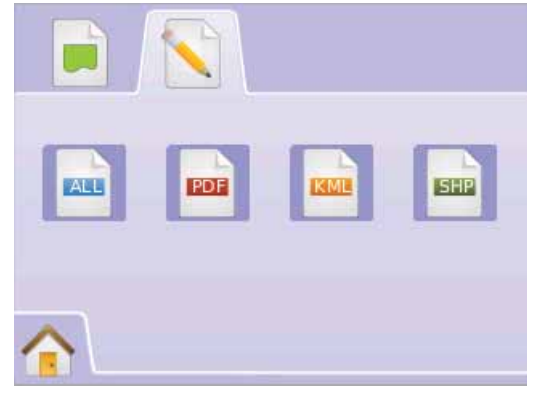

#### 4-4 ábra: Minden (All) mentése

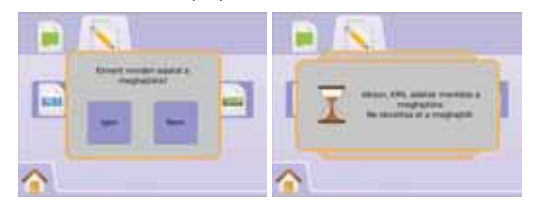

# PDF jelentés

PDF jelentés választásakor egy formanyomtatványba előrendezett jelentést kapunk. A vevőadatokat, az időjárási körülményeket és a tábla adatait manuálisan kell bevinni.

#### 4-5 ábra: PDF mentés

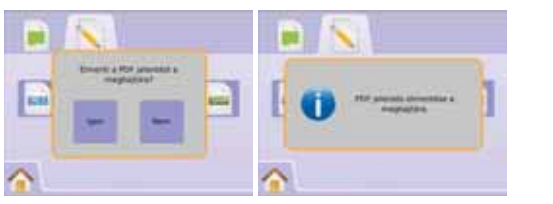

#### 4-6 ábra: PDF jelentésminta

| Applicators         Supervisor           Applications         Image: Supervisor         Supervisor           Applications         Image: Supervisor         Image: Supervisor           Applications         Table Amounts         Image: Supervisor         Image: Supervisor           Applications         Table Amounts         Image: Supervisor         Amount of France 5.0 (m)           Contones 50.0 FM         Mark App Times 10 removalues         Amount of France 5.0 (m)         Table Amount Supervisor           Contones 50.0 FM         Langlander, 89.0321         Bourt Products 5.0 (m)         Table Amount Supervisor           Contones 50.0 FM         Langlander, 89.0321         Bourt Products 5.0 (m)         Table Amount Supervisor           Contones 50.0 FM         Langlander, 89.0321         Bourt Products Amount Supervisor         Bourt Amount Supervisor         Amount Supervisor                                                                                                    |           |  |
|----------------------------------------------------------------------------------------------------|-----------|--|
| Application Mathematical Star Data Star Data S |           |  |
| Applications Matations<br>Start Date: 30(510)  Mark Ange Time: 24 (minutes)  Mark Ange Time: 35 (minutes)  Anal of Fault 35 (minutes)  Anal of Fault 35 (minutes)  Anal of | _         |  |
| Marcelands Mathinicity         Total Ana There 24 instructions:         Advance Watch: 16.2 to E           Stard Total - S D Mark         Total Ang Time 24 instructions:         Advan of Fallet 5.0 fac         Advan of Fallet 5.0 fac           Stard Total - S D Mark         Kall Ang Time 18 (nminuted)         Advan of Fallet 5.0 fac         Advan of Fallet 5.0 fac           On Time 4.50 PM         Kall Ang Time 18 (nminuted)         Advan of Fallet 5.0 fac         Advan of Fallet 5.0 fac           On Time 5.13 PM         Kanghang         Total Angel Total         Advan of Fallet 5.0 fac         Advan of Fallet 5.0 fac           Total Angel Total         Kanghang         Total Angel Total         Advan of Fallet 5.0 fac         Advan of Fallet 5.0 fac           Total Angel Total         Kanghang         Total Angel Total         Advan of Fallet 5.0 fac         Advan of Fallet 5.0 fac           Total Angel Total         Fall Angel Total Angel Total         Fall Angel Total Angel Total Angel                                                                                                    | _         |  |
| Application Statistics           Start Time 4.50 PM         Table Application Statistics           Start Time 4.50 PM         Stad App Time 38 Introduce)         Area of Faid: 5.0 (a)           Start Time 4.50 PM         Stad App Time 18 Introduce)         Area of Faid: 5.0 (a)           Start Time 4.50 PM         Langhuge: d9 Application Statistics         Area of Faid: 5.0 (a)           Tido Dain: N10400         Langhuge: d9 Application Statistics         Area of Faid: 5.0 (a)           Product Name         EXA Regime d9 Application Statistics         Non-Products           Product Name         EXA Regime d9 Application Statistics         Non-Products           Weather         Crago         Said Conditiones           Weather         Crago         Said Conditiones           Weather         Nones:         Motorian                                                                                                    |           |  |
| Star Bus Times 4 S primoses)         Supporter Winds         Supporter Winds                                                                                                    |           |  |
| Start Ture:         Start Age Time:         Start Fine:         Start Fine:                                                                                                    |           |  |
| Dep Dir (26/2)         Lutropic 12:720         Anal+12:72 (ar)           Dir Time, 51.30 M         Lutropic 49:8212         Non-Nousci.           Product Name         PM-Ray         Harpit Mark         Non-Nousci.           Product Name         PM-Ray         Harpit Mark         Non-Nousci.         Non-Nousci.           Product Name         PM-Ray         Harpit Mark         Non-Nousci.         Non-Nousci.         Non-Nousci.           Marking Mark         PM-Ray         Harpit Mark         Non-Nousci.         Non-Nousci.         Non-Nousci.                                                                                                    |           |  |
| Edit Time 5:13 PM         Langitude: 98.022         Num. Product:           Product Name         PM-Nog#         Target Rate         Area Apriled         Tard Amount.         Arc.1           Product Name         PM-Nog#         Target Rate         Area Apriled         Target Rate         Area Apriled         Area.         Area.           Product Name         PM-Nog#         Target Rate         Area.         Area.                                                                                                    |           |  |
| Noduct Name DNA Rog# Burget Natu Availating Stationary Availating Stationary Availating  |           |  |
| Cop         Cop         Eat         Cop           Workher         Cop         Eat         Coddistance           Workher         Cop         Eat         Coddistance                                                                                                    | Distance  |  |
| Werther Crop Soil Conditions<br>Werther Kanze Motocher                                                                                                    |           |  |
| Mather Capacity Capacity Capac |           |  |
| Image: Conjunction         Soli Conditions           Wird Speed:         Name:         Matter:                                                                                                    |           |  |
| Weather Crop Soi Conditions<br>Wind Speed: Name: Moisture:                                                                                                    |           |  |
| Weather Crop Soil Conditions<br>Wind Speed: Name: Moisture:                                                                                                    |           |  |
| Wind Speed: Name: Moisture:                                                                                                    |           |  |
|                                                                                                    | Moisture: |  |
| Wind Dir: Growth: Texture:                                                                                                    |           |  |
| femp/Humidity: Tillage:                                                                                                    |           |  |
| Sky: Condition:                                                                                                    |           |  |
| Add/sect News                                                                                                    |           |  |

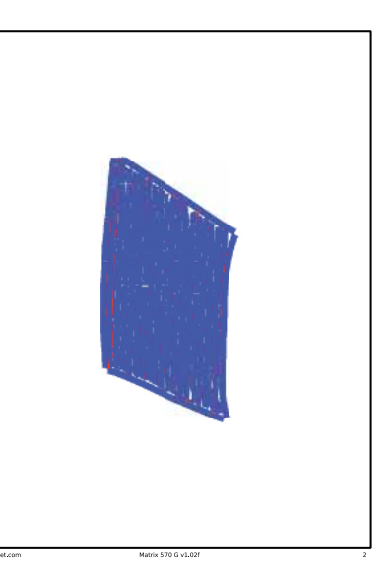

MEGJEGYZÉS: PDF formátumú jelentés minden nyelv esetén elérhető, és a választott nyelven állítható elő.

### KML adatok

KML fájl választásakor egy Google Earth fájl készül. A KML fájl ráhelyezhető a Google Térképre, és így a kezelt terület a térképen is jól látható.

KML azaz a Keyhole Markup Language egy XML-ben kifejtettt fájl, amely földrajzi jellemzők – pontok, vonalak, arculatok, sokszögek – modellezésére és tárolására szolgál, modellezi a Google Earth megjelenítését, a Google térképeket és más felhasználásokat.

Ön a KML formátumot más felhasználókkal közös helyek és információk megosztására használhatja ilyen alkalmazásokkor.

A KML fájlt a Google Eart a web-keresők által használt HTML és XML fájlokkal azonos módon képezi.

Ugyanúgy, mint a HTML fájloknak, a KML-nek is címkézett stuktúrájuk van nevekkel és attribútumokkal, amelyek különleges megjelenítési célokat szolgálnak. Ilyen értelemben a Google Earth mint a KML fájlok keresője működik. Látogassa meg a Google.com honlapot a részletek és a megjelenítési tanácsok megismerésére.

#### 4-7 ábra: KML mentés

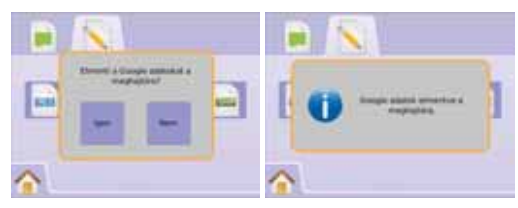

#### 4-8 ábra: KML minta Google Adatátvitelre

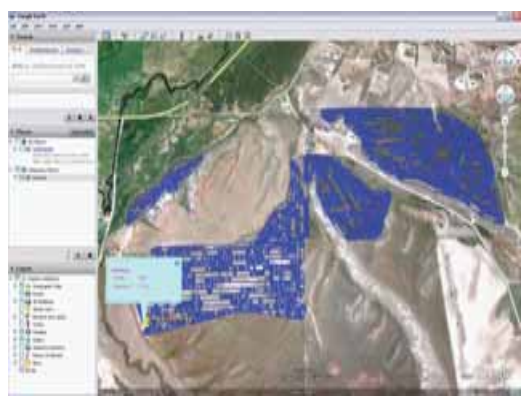

### ESRI adatok

Ha a SHP fájl mentést választja, GIS (Geographic Information System) formátum vagy formázott fájl képződik. A formázott fájlok azért hasznos eszközök, mert sok felhasználó más, harmadik fél GIS szoftverét használja a Matrix 570G által gyűjtött adatok átszerkesztéséhez, mentéséhez és elemzéséhez.

"Balancing the inputs and outputs on a farm is fundamental to its success and profitability. The ability of GIS to analyze and visualize agricultural environments and workflows has proven to be very beneficial to those involved in the farming industry.

From mobile GIS in the field to the scientific analysis of production data at the farm manager's office, GIS is playing an increasing role in agriculture production throughout the world by helping farmers increase production, reduce costs, and manage their land more efficiently." – ESRI.com

A shapefile is a digital vector storage format for storing geometric location and associated attribute information.

#### 4-9 ábra: SHP mentése

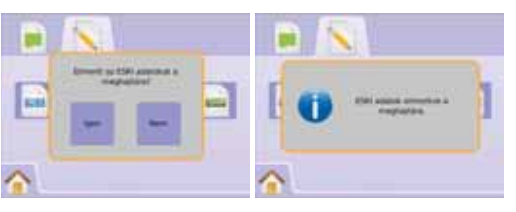

#### 4-10 ábra: Példa ESRI adatokra

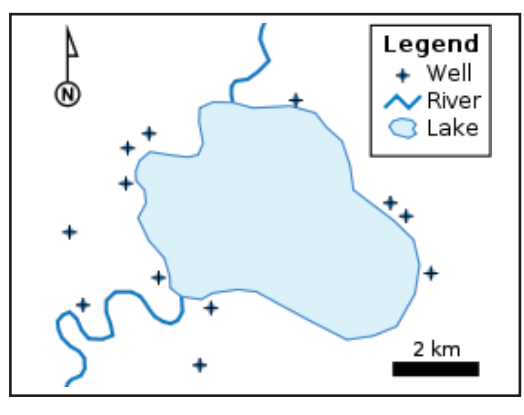

# 🏠 Kezdőképernyő Menü

A Kezdőképernyő Gomb 🕜 vagy a Kezdőképernyő Ikon 🏫 hozzáférést biztosít a műszer három funkciójához: Beállítás, Nyomkövetés és Monitoring. A hat érintőképernyős Menü Opció (Műszerbeállítás 🛠, Járműperspektíva 🖾, Táblanézet 🎑, Nyomkövetés Valós Nézetben @Munkanézet 🗋 és Szórókeret Monitoring 🗠) gyors hozzáférést enged a műszer valamennyi lehetőségéhez.

A Kezdőképernyő Menüopciók megtekintéséhez:

 Nyomja meg a KEZDŐKÉPERNYŐ GOMBOT ① vagy válassza a KEZDŐKÉPERNYŐ IKONT 合 a képernyő bal alsó sarkában.

4-11 ábra: Kezdőképernyő Menü

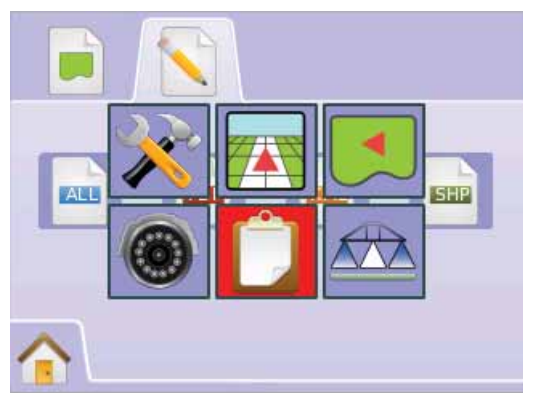

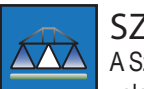

### SZÓRÓKERET MONITORING

A Szórókeret Monitoring a szakaszok működési állapotát, valamint a Nyomkövetés és az Állapotjelző Sáv aktivitását jelzi vissza.

# Szórókeret Figyelése

A Szórókeret Monitoring képernyő megtekintéséhez:

- Nyomja meg a KEZDŐKÉPERNYŐ GOMBOT 
   vagy érintse meg a képernyőt az ikonok aktiválásához és válassza a KEZDŐKÉPERNYŐ IKONT 
   a képernyő bal alsó sarkában.
- Válassza a SZÓRÓKERET MONITORING a Kezdőképernyő Menüből 2.

#### 4-12 ábra: Kezdőképernyő Menü – Szórókeret Monitoring

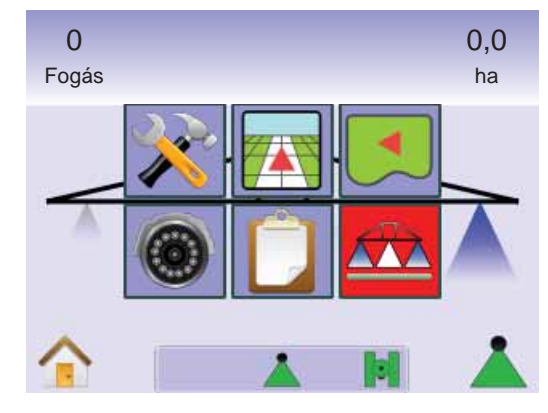

#### 4-13 ábra: Szórókeret Monitoring

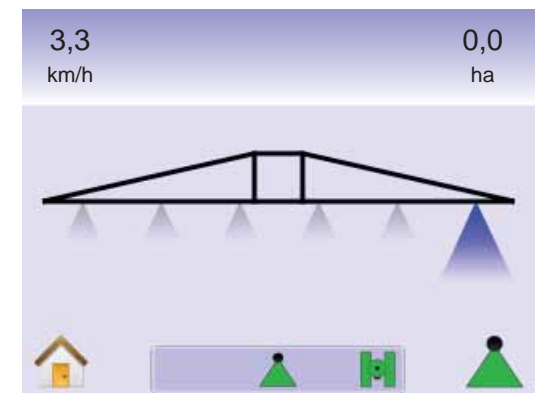

### BoomPilot nem érhető el

Amennyiben nincs Smart kábel vagy szakaszoló modul (SDM), akkor az állapotkapcsolót kell használni. Ekkor csak egy szakasz látszik, a BOOMPILOT IKON 📥 nem érhető el és az Állapotjelző Sávban sincs ikon.

4-14 ábra: BoomPilot szakaszoló nem érhető el

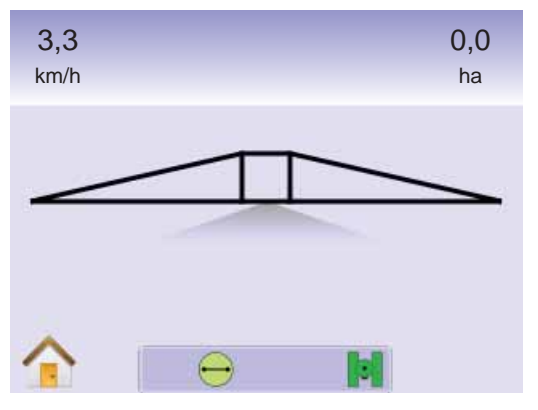

# 🏠 Kezdőképernyő Menü

A Kezdőképernyő Gomb Tvagy a Kezdőképernyő Ikon hozzáférést biztosít a műszer három funkciójához: Beállítás, Nyomkövetés és Monitoring. A hat érintőképernyős Menü Opció (Műszerbeállítás X, Járműperspektíva T, Táblanézet I, Nyomkövetés Valós Nézetben TMunkanézet C és Szórókeret Monitoring A gyors hozzáférést enged a műszer valamennyi lehetőségéhez.

A Kezdőképernyő Menüopciók megtekintéséhez:

 Nyomja meg a KEZDŐKÉPERNYŐ GOMBOT vagy érintse meg a képernyőt az ikonok aktiválásához és válassza a KEZDŐKÉPERNYŐ IKONT a képernyő bal alsó sarkában.

#### 4-15 ábra: Kezdőképernyő Menü

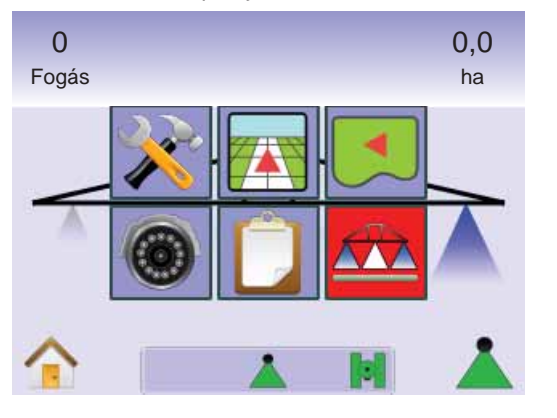

# 📥 BoomPilot

BoomPilot a BoomPilot szakaszoló Ki/Kézi 📥, Automata 📥 vagy Minden Bekapcsolva 📥 üzemmódok beállítására szolgál.

MEGJEGYZÉS: Nincs GPS jel, ha a BOOMPILOT IKON szürke Å. A BoomPIlot állapotjelzőjének ikonja Ki/Kézi helyzetben lesz. Å

MEGJEGYZÉS: A BOOMPILOT IKON Lor nem érhető el, ha Smart kábel vagy Szakaszoló Modul (SDM) nincs a rendszerben. A szórókeret aktiválásához az egyik állapotkapcsolót kell használni. Egyetlen Szakaszként jelenik meg a szórókeret, és az Állapotjelző Sávban nem lesz ikon.

Nyomkövetés Smart kábellel vagy SDM modullal

- Állítsa a permetezésszabályzó automatika főkapcsolóját "Be" állásba. Az egyes szórószakaszok kapcsolói maradjanak "Ki" állásban.
- Azon a területen, ahol nem kell kezelést végezni, állítsa a permetezésszabályzó főkapcsolóját "Ki" állásba a szórókeret lezárása érdekében. A főkapcsolót "Be" állásba akkor kapcsolja vissza, ha a kezelést el kell kezdeni.
- MEGJEGYZÉS: Kezelésre nem kerül sor, hacsak Smart kábel vagy SDM szakaszoló nincs a rendszerben.

#### Ki/Kézi és Automata

A BoomPllot átkapcsolásához Ki/Kézi 📥 és Automata 📥 között:

- 1. Nyomja meg a BOOMPILOT IKONT 👗 .
  - Ki/Kézi az Állapotjelző Sáv ikonja Pirosra vált 📥
  - Automata az Állapotjelző Sáv ikonja Zöldre vált 📥 .

#### Minden Szakasz Bekapcsolva üzemmód

Valamennyi szakasz bekapcsolásához 📥

Nyomja le és tartsa lenyomva a BOOMPILOT IKONT ▲.

 ■ Minden Bekapcsolva – az Állapotjelző Sáv ikonja Sárgára vált ▲.

4-16 ábra: Automata állásból Minden Szakasz Bekapcsolva üzemmódba

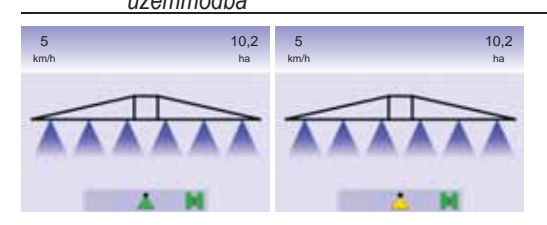

# **5. FEJEZET – MELLÉKLET**

"A" MELLÉKLET – AZ IKONOK JELENTÉSE

| nenü      | ΟΡΟΙΟΊ                                                                                                    |
|-----------|----------------------------------------------------------------------------------------------------|
| Ikon      | Leírás                                                                                                    |
|           | Kezdőképernyő – a menü opcióival: műszerbeállítás, rendszer<br>testreszabása, szórókeret szakaszoló beállítása, jármű<br>megjelenítése, tábla megjelenítése, nyomkövetés valós<br>nézetben, elvégzett munka, szórókeret monitoring.                                  |
|           |                                                                                                    |
| *         | Műszerbeállítás – lehetővé teszi a rendszer, a BoomPilo<br>/ teljes szórókeret , a jármű, a billenéskiegyenlítés és a<br>FieldPilot beállítását.                                                                                                    |
| X         | Rendszer testreszabása. Beállítható a LED-sor, a kultúra<br>(mértékegységek, nyelv és időzóna), a GPS, a műszerkonzol<br>(hang és kijelző fényereje, érintőképernyő kalibrálása,<br>képernyő mentés & szoftverek/mentés) valamint a<br>videókamerák.                 |
|           | BoomPilot / teljes szórókeret beállítása. Beállítható a fogások<br>átfedése, a késleltetés BE/KI, a szakaszok darabszáma és az<br>egyes szakaszok munkaszélessége.                                                                                                   |
| 6         | Járműjellemzők. Beállítható a jármű típusa, az antenna magassága, a keretelrendezés iránya és a keret távolsága az antennától.                                                                                                    |
|           | Billenéskiegyenlítő Tilt Gyro modul. Beállítható a BE/KI kapcsolás és a dőléskiegyenlítési korrekció kalibrálása.                                                                                                    |
| <b>()</b> | FieldPilot kormányzássegítő beállítása. Beállítható az<br>automatika BE/KI kapcsolása, a szelep opciói (frekvencia<br>és a minimális & maximális ciklusok), a szelepteszt és a<br>FieldPilot konfigurációja (iránytartás, finombeállítás, holtsáv &<br>előretartás). |
|           | Jármű megjelenítése – a számítógép által generálva<br>szemlélteti a jármű helyzetét a kezelt területen.<br>Lehetővé teszi a nyomkövetési mód, a területhatároló<br>és az ABSC szakaszoló opciókat.                                                                   |
| <u> </u>  | •                                                                                                    |

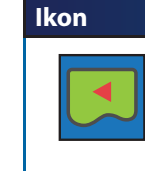

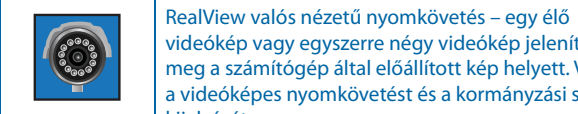

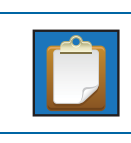

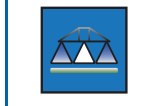

Műszerbeállítás

| K Rendszer testreszabása |                                                                                               |  |
|--------------------------|-----------------------------------------------------------------------------------------------|--|
| Ikon                     | Leírás                                                                                        |  |
| Indududu                 | LED-sor beállítás – a LED-ek által jelzett távolság, a<br>kijelzési mód és a LED-ek fényereje |  |
| <b>e-:-</b>              | LED-sor távolságértelmezése. Két kigyulladó LED által jelzett távolság beállítása.            |  |
| ••=                      | Kijelzési mód. Meghatározza azt, hogy a LED-sor a fogásra vagy a járműre vonatkozzon.         |  |
|                          | LED-fényerő. A fényoszlop LED-ek fényerejének beállítása.                                     |  |
|                          | Országjellemzők beállítása – mértékegységek, nyelv és<br>időzóna.                             |  |
| հորհեր                   | Mértékegységek. A helyileg használatos mértékegységek kiválasztása.                           |  |
|                          | Nyelv. A rendszer nyelvének kiválasztása.                                                     |  |

| Leírás                                                                                                    | Ikon              | Leírás                                                                                                    |
|----------------------------------------------------------------------------------------------------|-------------------|----------------------------------------------------------------------------------------------------|
| Tábla megjelenítése – a számítógép által generálva<br>madártávlatból mutatja a jármű helyzetét a kezelt<br>területen Lebetővé teszi a területhatároló és |                   | Időzóna. A helyi idő beállítása.                                                                                                    |
| pontkijelölő opciókat. Használható a világtávlat és a<br>Pan üzemmód is.                                                                                 | <b>X</b> ,        | GPS beállítása – GPS tíípusa, GPS port és GPS<br>állapotinformációk.                                                                 |
| RealView valós nézetű nyomkövetés – egy élő<br>videókép vagy egyszerre négy videókép jeleníthető                                                         | ×,                | GPS típusa. A rendszer GPS, DGPS vagy más típusú jelet is fogad.                                                                     |
| a videóképes nyomkövetést és a kormányzási szög<br>kijelzését.                                                                                           |                   | GPS port. Beállítható a COM port belső vagy külső átvitelhez.                                                                        |
| Elvégzett munka – információ menthető le USB<br>meghajtóra vagy a műszerből törölhető is.                                                                | <b>H</b> andadada | GPS állapota. A kijelző információi az adatmennyiség, a<br>befogott műholdak száma, a műholdak jelminősége és az ID<br>tekintetében. |
| Szórókeret monitoring – a számítógép által generálva<br>szemlélteti a szórókeret aktív és nem működő                                                     |                   | Műszerkonzol beállítása – hang, LCD fényerő,<br>érintőképernyő kalibrálása, képernyőmentés és<br>szoftverek/mentés.                  |
| szakaszait. Bekapcsolható/leállítható a BoomPilot<br>szakaszoló.                                                                                         | (ه                | Hangerő. A hangszóró hangereje állítható.                                                                                            |
| rbeállítás                                                                                                    |                   | LCD fényerő. A kijelző fényereje szabályozható.                                                                                      |
|                                                                                                    |                   | Érintőképernyős Kalibrálás. A kalibrálás az érintőképernyőről kezdeményezhető.                                                       |
| er testreszabása                                                                                                    | Ô                 | Képernyőmentés. A képernyőn láthatók lementhetők egy USB meghajtóra.                                                                 |
| Leírás                                                                                                    |                   | Szoftverek. Kijelezhetők a rendszer szoftverinformációi                                                                              |
| LED-sor beállítás – a LED-ek által jelzett távolság, a<br>kijelzési mód és a LED-ek fényereje                                                            |                   | valamint a CAN BUS-ra kapcsolt modulok szoftverváltozatai.                                                                           |
| LED-sor távolságértelmezése. Két kigyulladó LED által jelzett                                                                                            |                   |                                                                                                    |
| távolság beállítása.                                                                                                    | 0                 | Videó beállítása. A videókiválasztó modul (VSM)                                                                                      |
| Kijelzési mód. Meghatározza azt, hogy a LED-sor a fogásra vagy a járműre vonatkozzon.                                                                    | _                 | VSM.                                                                                                    |
| LED-fényerő. A fényoszlop LED-ek fényerejének beállítása.                                                                                                | <b>(</b>          | felfelé vagy fordított, felülről lefelé irányuló üzemhez.                                                                            |

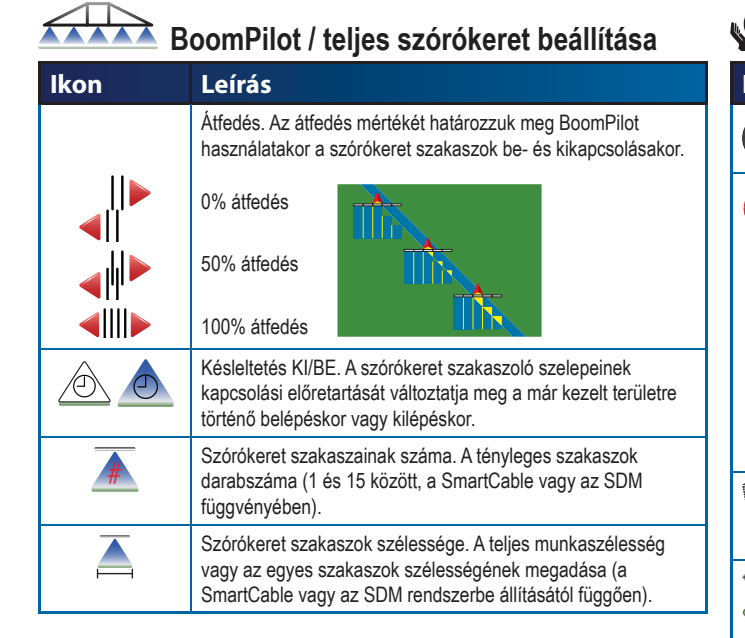

# Járműjellemzők beállítása

| Ikon | Leírás                                                                                       |
|------|----------------------------------------------------------------------------------------------|
| ᆹᆹᆂ  | Járműtípus. Válassza ki az Ön járművének leginkább megfelelő kormányzási módot.              |
|      | Antenna magassága. Írja be az antenna talaj feletti<br>magasságát.                           |
|      | Keretelrendezési irány. Adja meg azt, hogy a szórókeret a GPS-antenna mögött vagy előtt van. |
|      | Keretelhelyezés távolsága. Adja meg a szórókeret és a GPS-antenna közötti távolságot.        |

# Nőléskiegyenlítő Tilt Gyro modul beállítása

| lkon | Leírás                                                                             |
|------|------------------------------------------------------------------------------------|
|      | Billenéskiegyenlítés BE/KI. A jármű dőlése miatt korrekció be-<br>és kikapcsolása. |
|      | Billenéskiegyenlítés szintje. Kalibrálja a dőlés miatti korrekciót.                |

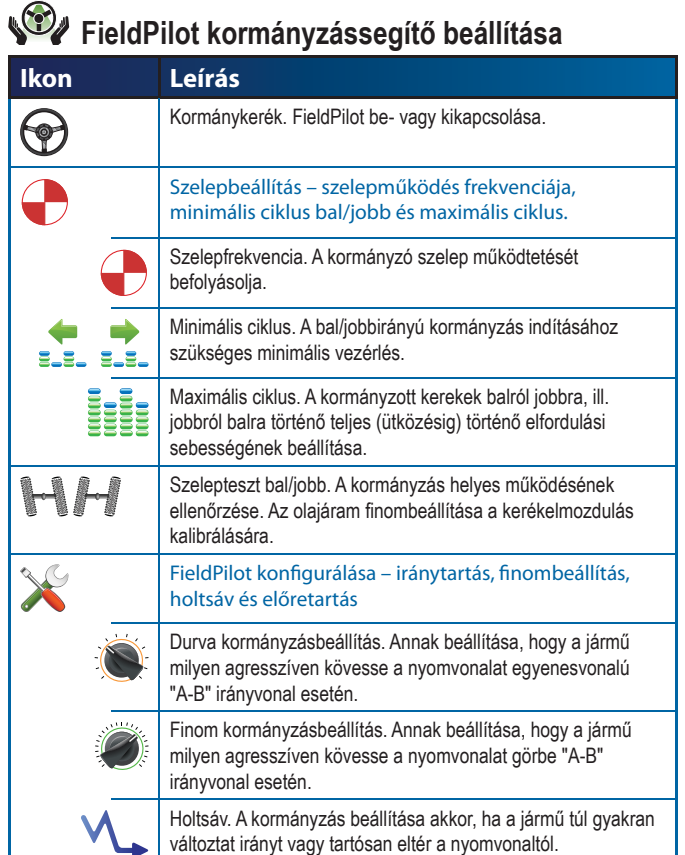

Előretartás. Egyenesvonalú "A-B" nyom követésekor a jármű

következetesen egyenes mozgásának beállítása.

#### Közös vezérlők

| Leírás                                                                                                    |
|----------------------------------------------------------------------------------------------------|
| Kezdőképernyő Gomb. Hozzáférést enged a Kezdőképernyő opcióihoz, úgy mint Műszerbeállítás, Járműperspektíva, Táblanézet, Nyomkövetés Valós Nézetben, Munkanézet és Szórókeret Monitoring. |
| Zoom BE/KI Gombok. A ráközelítés beállítása<br>Járműperspektíva vagy Táblanézet esetén.                                                                                                   |
| Plusz & mínusz ikonok. A bevitt érték növelésére vagy<br>csökkentésére szolgálnak.                                                                                                    |
| Vörös = baloldali lap vagy teszt indítása, bal<br>Zöld = jobboldali lap vagy teszt indítása, jobb                                                                                         |
| Fel & le ikonok. A beállítások közötti váltásra, vagy a bevitt<br>érték növelésére vagy csökkentésére szolgálnak.                                                                         |
| Forgalmi lámpa. Zöld fény = teszt indítása, piros fény = tesztelés leállítása, szürke = tesztelés kikapcsolva.                                                                            |
| Vége és OK. Mindkettő valamely művelet lezárására szolgál.                                                                                                    |
|                                                                                                    |

# 💽 💿 💶 Nyomkövetési Képernyők

### Állapotjelző ikonok

| Ikon | Leírás                                                                                                    |
|------|----------------------------------------------------------------------------------------------------|
|      | FieldPilot visszajelző.                                                                                                    |
|      | Ikon = bekapcsolva. Nincs ikon = kikapcsolva                                                                                    |
|      | Nyomkövetési mód                                                                                                    |
|      | "A-B" közötti egyenesvonalú követés. A kijelölt "A" és "B" refer-<br>enciapontok közötti egyenesvonalú nyomkövetést biztosítja. |
|      | Görbe menti "A-B" követés. Az "A" és "B" referenciapontok<br>között felvett görbe nyomvonal követését biztosítja.               |
|      | Sorvégi forduló követése. A központi hely körüli belső vagy külső körvonalon teszi lehetővé a követést.                         |
|      | Utolsó nyom melletti követés. A műszer megkeresi a<br>legközelebbi kezelt fogást, és ehhez igazodó nyomvonalat<br>alakít ki     |
| EU   | Nincs nyomkövetés. Kikapcsolja a nyomkövetést. Ikon nincs kijelezve.                                                            |
| 1    | BoomPilot szakaszoló üzemállapota.                                                                                              |
| -    | Vörös = KI / kézi,                                                                                                    |
|      | Zöld = automata, Sárga = minden BE,                                                                                             |
|      | Nincs ikon = teljes szórókeret (Smart-kábel vagy SDM nincs<br>csatlakoztatva a rendszerbe)                                      |
|      | Lehatárolt területi üzem.                                                                                                    |
|      | Határoláson kívül = jelenleg a lehatárolt területen kívül van.                                                                  |
|      | Határoláson belül = jelenleg a lehatárolt területen belül van.                                                                  |
|      | Nincs ikon = lehatárolás nem történt                                                                                            |
|      | GPS üzemállapot.                                                                                                    |
|      | Vörös = nincs GPS                                                                                                    |
|      | Sárga = csak GPS van                                                                                                    |
|      | Zöld = DGPS,WAAS/RTK                                                                                                    |
|      | Barackszín = csúszás / nyom tisztázása                                                                                          |

# Járműperspektíva opciói

| kon            | Leírás                                                                                                    |
|----------------|----------------------------------------------------------------------------------------------------|
|                | Nyomkövetés mód. Lenyomásával kiválasztja a kívánt követési                                                                                                    |
|                | módot. A lehetséges módok: "A-B" egyenesvonalú 🛶 ,                                                                                                    |
|                | "A-B" közötti görbe 🚺 , sorvégi forduló 🔘 és utolsó                                                                                                    |
|                | nyom 🕅 vagy nincs követési mód 🧭 .                                                                                                    |
| A              | "A" kijelölése —. A nyomvonal kezdőpontjának kijelöléséhez nyomja le.                                                                                                    |
| BB             | "B" kijelölése . A nyomvonal végpontjának kijelöléséhez<br>nyomja le. Szürke = nem tettük meg a szükséges minimális<br>távolságot.                                                                               |
|                | "A" kijelölésének törlése. Semmissé teszi "A" kijelölésének<br>folyamatát. Visszatér a korábbi "A-B" nyomvonalhoz (ha felvett<br>már ilyet).                                                                     |
| A <sup>+</sup> | "A"+ korrekció. A felvett nyomvonalat a jármű aktuális<br>helyzetéhez képest eltolja.                                                                                                    |
|                | Elhatárolt terület kjelölése. Felveszi a kezelendő területet és<br>meghatározza a kezeletlen zónát. Az elhatárolás egy, már<br>kezelt fogás külső oldalától indítható. Szürke = GPS nem<br>elérhető.             |
|                | Elhatárolás vége. Lezárja a határvonalat. Az elhatárolást úgy<br>is le lehet zárni, hogy visszatérünk egy fogáson keresztül a<br>kiindulási pontba. Szürke = nem tettük meg a szükséges minimális<br>tárolságot. |
|                | Elhatárolás törlése. Törli az elhatárolási művelet eredményét.<br>Visszatér az előző elhatároláshoz (ha volt ilyen).                                                                                             |
|                | Zoom BE/KI. Az ikonokkal vagy gombokkal a járműperspektíva<br>vagy a látóhatár felőli távlat állítható át járműnézetből<br>madártávlatra.                                                                        |
|                | BoomPilot. Az automatikus szórókeret szakaszoló üzemmód kiválasztása. Szürke = GPS nem elérhető.                                                                                                    |

#### **L** Táblanézet opciói Ikon Leírás Elhatárolt terület kielölése. Felveszi a kezelendő területet és $\square$ meghatározza a kezeletlen zónát. Az elhatárolás egy, már kezelt fogás külső oldalától indítható. Szürke = GPS nem elérhető Elhatárolás vége. Lezárja a határvonalat. Az elhatárolást úgy is le lehet zárni, hogy visszatérünk egy fogáson keresztül a kiindulási pontba. Szürke = nem tettük meg a szükséges minimális tárolságot. Elhatárolás törlése. Törli az elhatárolási művelet eredményét. 6 Visszatér az előző elhatároláshoz (ha volt ilyen). Pont kijelölése 🛑. A jármű tartózkodási helyén egy pont kijelölése. Szürke = GPS nem elérhető. Vissza a ponthoz. Mutatja a távolságot a kijelölt ponthoz történő visszatéréskor. (Kapcsoljunk át Járműperspektíva nézetbe a kijelölt ponthoz visszavezető navigáció követéséhez.) Pont törlése. Törli a kijelölt pontot. Zoom BE. Ezzel az ikonnal vagy gombbal a képernyőn **e** 🛦 megjelenített terület csökkenthető. 9, 🗸 Zoom KI. Ezzel az ikonnal vagy gombbal a képernyőn megjelenített terület növelhető. Világtávlat. A kijelzőn látható képet a még elérhető legtávolabbi térségig kiterjeszti. Pásztázás. Lehetővé teszi a gépkezelő számára, hogy a táblatérkép külön területeire fókuszáljon anélkül, hogy a járművet oda vezetné. A képernyő nyilai 🗸 < 🔨 mozgatják a képet (fel, le, jobbra, balra) a kívánt irányba. 6 Pásztázás törlése. Törli a területi ráközelítést, és visszatér a normál nézethez.

#### Ō Valós nézetű nyomkövetés opciói

| lkon | Leírás                                                                                                    |
|------|----------------------------------------------------------------------------------------------------|
|      | Teljes képernyő. Eltávolítja az ikonokat és az állapotjelzőket<br>a kijelzőről. A nyomkövetés a videó és a kormányzási szög<br>alapján történik. |
|      | Nyomkövetés videóval. Videón keresztül kapott háromdimen-<br>ziós kép segíti a navigálást.                                                       |
|      | Kormányzási szög. A kormányzott tengely állásszögét jelzi a szükségeshez képest.                                                                 |
| 0    | Videókamera Kiválasztása. A legfeljebb nyolc kamera képeinek egyike jeleníthető meg, ha van videóválasztó modul (VSM).                           |
| ••   | Osztott Kamerakép. A négy kameraképből álló nézet egyike<br>(A/B/C/D vagy E/F/G/H) jeleníthető meg a négy részre osztott<br>videóképernyőn.      |
|      | Fel és Le Ikonok. A kamera képében a nyomvonal beállítására<br>szolgálnak. A Zoom BE/KI Gombokkal ez a nyomvonal nem<br>állítható.               |

# D Munkanézet

| Ikon | Leírás                                                                                                    |
|------|----------------------------------------------------------------------------------------------------|
|      | Munkainformáció. Lehetőséget kínál az elvégzett munkával<br>kapcsolatos valamennyi információ, így a lehatárolt területek<br>és a hektárszámláló lehívására. A kiválasztott információk<br>törtléséhez nyomja meg az újra-gombot . |
|      | Információ mentése. Valamennyi adatot PDF 📴 , KML (Google Earth) és SHP 💷 (ESRI) file-ban vagy egyedi formátumban USB meghajtóra menti.                                                                                            |

# "B" MELLÉKLET – IDŐZÓNÁK

| Africa (Afrika)             | Oua   |
|-----------------------------|-------|
| Abidian                     | Porto |
| Accra                       | Sao   |
| Addis Ababa                 | Tripo |
| Algiers                     | Tunis |
| Asmara                      | VVINC |
| Bamako                      | ۸mo   |
| Bangui                      | Ame   |
| Banjul                      | Adak  |
| Bissau                      | Anch  |
| Blantyre                    | Angu  |
| Brazzaville                 | Antig |
| Bujumbura                   | Arag  |
| Cairo                       | Arge  |
| Casablanca                  | Arge  |
| Ceuta                       | Arge  |
| Conakry                     | Arge  |
| Dakar<br>Dar as Salaam      | Arge  |
| Dal es Saladili<br>Diibouti | Arge  |
| Djibouti<br>Douala          | Argo  |
| El Δaiun                    | Arao  |
| Freetown                    | Arge  |
| Gaborone                    | Arub  |
| Harare                      | Asur  |
| Johannesburg                | Atiko |
| Kampala                     | Bahi  |
| Khartoum                    | Barb  |
| Kigali                      | Bele  |
| Kinshasa                    | Beliz |
| Lagos                       | Blan  |
| Libreville                  | Boa   |
| Lome                        | Bogo  |
| Luanda                      | Boise |
| Lubumbashi                  | Cam   |
| Lusaka                      | Cam   |
| Malabo                      | Cano  |
| Maputo                      | Cara  |
| Maseru                      | Caye  |
| Mbabane                     | Cayr  |
| Mogadishu                   | Chic  |
| Noirobi                     | Cont  |
| Ndiamona                    | Cuic  |
| Nujamena                    | Cura  |
| Nouakchott                  | Dan   |
| Noualcholl                  | Dalli |

|                          | -                      |
|--------------------------|------------------------|
| Ouagadougou              | Dawson                 |
| Porto-Novo               | Dawson Creek           |
| Sao Tome                 | Denver                 |
| Tripoli                  | Detroit                |
| Tupic                    | Dominica               |
| Windbook                 | Edmonton               |
| Willundek                | Eumonion               |
|                          | Elrunepe               |
| America (Amerika)        | El Salvador            |
| Adak                     | Fortaleza              |
| Anchorage                | Glace Bay              |
| Anguilla                 | Godthab                |
| Antiqua                  | Goose Bay              |
| Araquaina                | Grand Turk             |
| Argonting Buonos Airos   | Grenada                |
| Argenting - Duenos Aires | Guadeloupe             |
| Argentina - Catamarca    | Guatemala              |
| Argentina - Cordoba      | Guayaguil              |
| Argentina - Jujuy        | Guvana                 |
| Argentina - La Rioja     | Halifax                |
| Argentina - Mendoza      | Havana                 |
| Argentina - Rio Gallegos | Hermosillo             |
| Argentina - San Juan     | Indiana - Indiananolis |
| Argentina - Tucuman      | Indiana - Indianapolio |
| Argentina - Ushuaia      | Indiana - Marongo      |
| Aruba                    | Indiana - Marenyu      |
| Asuncion                 | Indiana - Pelersburg   |
| Atikokan                 | Indiana - vevay        |
| Bahia                    | Indiana - Vincennes    |
| Barbados                 | Indiana - Winamac      |
| Belem                    | Inuvik                 |
| Belize                   | Iqaluit                |
| Blanc-Sablon             | Jamaica                |
| Boa Vista                | Juneau                 |
| Bogota                   | Kentucky - Louisville  |
| Boise                    | Kentucky - Monticello  |
| Cambridge Bay            | La Paz                 |
| Campo Grande             | Lima                   |
| Canqua                   | Los Angeles            |
| Cancul                   | Maceio                 |
| Caracas                  | Managua                |
| Cayenne                  | Manaus                 |
| Cayman                   | Martinique             |
| Chicago                  | Mazatlan               |
| Chihuahua                | Menominee              |
| Costa Rica               | Merida                 |
| Cuiaba                   | Mexico City            |
| Curacao                  | Miguelon               |
| Danmarkshavn             | Moncton                |
|                          | INDIGLOIT              |

Monterrev Montevideo Montreal Montserrat Nassau New York Nipigon Nome Noronha North Dakota - New Salem Panama Pangnirtung Paramaribo Phoenix Port-au-Prince Port of Spain Porto Velho Puerto Rico Rainy River Rankin Inlet Recife Regina Resolute Rio Branco Santiago Santo Domingo Sao Paulo Scoresbysund Shiprock St Johns St Kitts St Lucia St Thomas St Vincent Swift Current Tegucigalpa Thule Thunder Bay Tijuana Toronto Tortola Vancouver Whitehorse Winnipeg Yakutat Yellowknife

Antarctica (Antarktisz) Casey Davis DumontDUrville Mawson McMurdo Palmer Rothera South Pole North Dakota - Centre Syowa Vostok Arctic (Északi Sark) Longyearbyen Asia (Ázsia) Aden Almaty Amman Anadyr Aqtau Aqtobe Ashgabat Baghdad Bahrain Baku Bangkok Beirut Bishkek Brunei Calcutta Choibalsan Chongqing Colombo Damascus Dhaka Dili Dubai Dushanbe Gaza Harbin Hong Kong Hovd Irkutsk Jakarta Jayapura Jerusalem

Kabul Kamchatka Karachi Kashgar Katmandu Krasnovarsk Kuala Lumpur Kuching Kuwait Macau Magadan Makassar Manila Muscat Nicosia Novosibirsk Omsk Oral Phnom Penh Pontianak Pyongyang Qatar Qyzylorda Rangoon Riyadh Saigon Sakhalin Samarkand Seoul Shanghai Singapore Taipei Tashkent Tbilisi Tehran Thimphu Tokyo Ulaanbaatar Urumqi Vientiane Vladivostok Yakutsk Yekaterinburg Yerevan Atlantic (Atlanti-óceán) Azores Bermuda Canary

Cape Verde Faroe Jan Mayen Madeira Reykjavik South Georgia St Helena Stanley Australia (Ausztrália) Adelaide Brisbane Broken Hill Currie Darwin Eucla Hobart Lindeman Lord Howe Melbourne Perth Sydney Europe (Európa) Amsterdam Andorra Athens Belgrade Berlin Bratislava Brussels Bucharest Budapest Chisinau Copenhagen Dublin Gibraltar Guernsey Helsinki Isle of Man Istanbul Jersev Kaliningrad Kiev Lisbon Liubliana London Luxembourg Madrid Malta

Fakaofo Fiji Funafuti Galapagos Gambier Guadalcanal Guam Honolulu Johnston Kiritimati Kosrae Kwajalein Majuro Marquesas Midway Nauru Niue Norfolk Noumea Pago Pago Palau Pitcairn Ponape Port Moresby Rarotonga Saipan Tahiti Tarawa Tongatapu Truk Indian (Indiai-óceán) Wake Wallis Pacific (Csendes-óceán)

Mariehamn

Minsk

Monaco

Moscow

Oslo

Paris

Podgorica

Prague

Riga

Rome

Samara

San Marino

Sarajevo

Simferopol

Stockholm

Skopje

Sofia

Tallinn

Tirane

Vaduz

Vatican

Vienna

Vilnius

Volgograd

Zaporozhye

Antananarivo

Chagos

Cocos

Mahe

Maldives

Mauritius

Mayotte

Reunion

Apia

Auckland Chatham

Easter

Efate

Enderbury

Comoro

Kerguelen

Christmas

Warsaw

Zagreb

Zurich

Uzhgorod

### "C" MELLÉKLET – GYÁRI ALAPBEÁLLÍTÁSOK ÉS TARTOMÁNYOK

# Műszerbeállítás

# Rendszer testreszabása

| lkon       | Leírás                            | Gyári beállítás   | Tartomány    |
|------------|-----------------------------------|-------------------|--------------|
| ••==•      | LED-sor távolságértel-<br>mezése. | 0,46 m            | 0,01 - 3,0 m |
| • = = • •  | Kijelzési mód.                    | Jármű             |              |
|            | LED-fényerő.                      | 50                | 0 - 100      |
| hdalala    | Mértékegységek.                   | USA               |              |
| 5          | Nyelv.                            | Angol             |              |
|            | ldőzóna.                          | Amerika - Chicago |              |
| <b>X</b> y | GPS típusa.                       | Csak GPS          |              |
|            | GPS Port.                         | Belső             |              |
|            | Hangerő.                          | 50                | 0 - 100      |
|            | LCD fényerő.                      | 50                | 0 - 100      |
| Ô          | Képernyőmentés.                   | Kikapcsolva       |              |
| <b>()</b>  | Kamerák.                          | Normál            |              |

#### Boom Pilot/teljes szórókeret beállítása

| Ikon | Leírás                              | Gyári beállítás | Tartomány             |
|------|-------------------------------------|-----------------|-----------------------|
|      | Átfedés.                            | 100%            |                       |
|      | Késleltetés KI.                     | 1,0 s           | 0,0-10,0<br>másodperc |
| D    | Késleltetés BE.                     | 1,0 s           | 0,0-10,0<br>másodperc |
| #    | Szórókeret szakaszainak<br>száma.   | 1               | 1-15                  |
|      | Szórókeret szakaszok<br>szélessége. | 0,9 m           | 0,9 - 75,0 m          |

# 

| lkon | Leírás                        | Gyári beállítás | Tartomány    |
|------|-------------------------------|-----------------|--------------|
| hhi  | Járműtípus.                   | Elölkormányzott |              |
|      | Antenna magassága.            | 3,8 m           | 0,0 - 10,0 m |
|      | Keretelrendezési irány.       | Elöl            |              |
|      | Keretelhelyezés<br>távolsága. | 0,0 m           | 0,0 - 50,0 m |

#### 2 Dőléskiegyenlítő Tilt Gyro modul beállítása

| Ikon | Leírás                          | Gyári beállítás | Tartomány |
|------|---------------------------------|-----------------|-----------|
|      | Billenéskiegyenlítés BE/<br>KI. | Be              |           |

# FieldPilot kormányzássegítő beállítása

| Ikon             | Leírás                            | Gyári beállítás | Tartomány  |
|------------------|-----------------------------------|-----------------|------------|
|                  | Kormányautomatika.                | Ве              |            |
|                  | Szelepfrekvencia.                 | 175             | 1 - 5000   |
| <b>4</b><br>E.E. | Minimális üzemi ciklus<br>balra.  | 0,0             | 0,0 - 50,0 |
| ➡<br>=_=_        | Minimális üzemi ciklus<br>jobbra. | 0,0             | 0,0 - 50,0 |
|                  | Maximális üzemi ciklus.           | 100             | 25 - 100   |
|                  | Durva kormányzásbeál-<br>lítás.   | 25,0            | 1,0-100,0  |
|                  | Finom kormányzásbeál-<br>lítás.   | 25,0            | 1,0-100,0  |
| M,               | Holtsáv.                          | 1               | 1-10       |
| Q                | Előretartás.                      | 4,0             | 0,0-10,0   |

# "D" MELLÉKLET – A MŰSZER MŰSZAKI ADATAI

| Méretek           | Matrix 570G           | 161,5 mm x 149,1 mm x 58,4 mm   |  |
|-------------------|-----------------------|---------------------------------|--|
|                   | Matrix 840G           | 27,0 x 18,0 x 6,0 cm            |  |
| Súly              | Matrix 570G           | 0,794 kg                        |  |
|                   | Matrix 840G           | 1,06 kg                         |  |
| Csatlakozók       | PWR/CAN               | 8-csapos tétel Conxall          |  |
|                   | Kamera                | 5-csapos tétel Conxall          |  |
|                   | Sebesség/<br>Érzékelő | 4- vagy 8-csapos tétel Conxall  |  |
| Környezeti igény  | Tárolás               | -10 és +70°C között             |  |
|                   | Működés               | 0 és +50°C között               |  |
|                   | Páratartalom          | 90% nem kondenzálódó            |  |
| Kijelző           | Matrix 570G           | 320 x 240 felbontású<br>14,5 cm |  |
|                   | Matrix 840G           | 800 x 600 felbontású<br>21,3 cm |  |
| Bemenet/Kimenet   |                       | USB 2,0                         |  |
| Teljesítményigény |                       | 9 W @ 12 VDC                    |  |

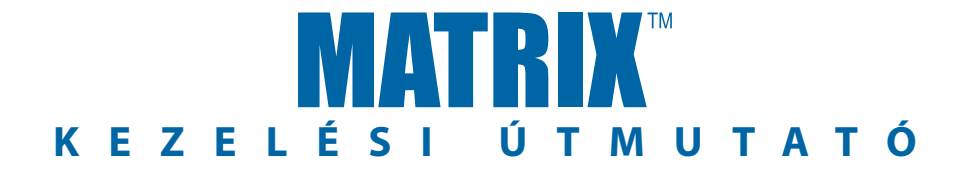

#### Matrix nyomkövető: exkluzív előnyök

- RealView™ valós nyomkövetés videón keresztül
- Nyomkövetés videóképben
- Csak nyomkövetés
- Csak videókép
- Erős fényű, nappal is jól olvasható képernyő
- Könnyen használható háromdimenziós grafikus nyomkövetés
- Táblatérképezés / adatátvitel

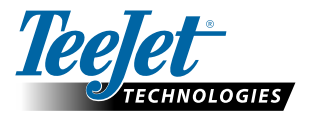

TeeJet Technologies Poland Ul. Mickiewicza 35 60-837 Poznan www.teejet.com

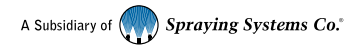

98-05183 R2 HU © TeeJet Technologies 2010